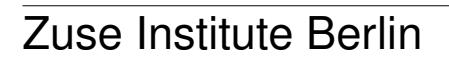

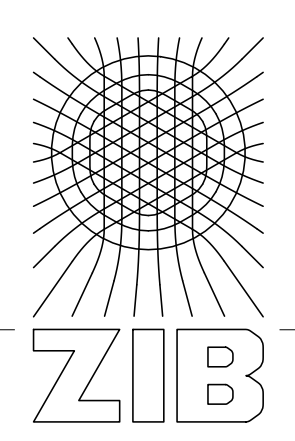

Takustr. 7 14195 Berlin Germany

HILDEGARD FRANCK, STEFAN LOHRUM, JANNIS POLOJANNIS

# Automatisierte Fernleihe im KOBV – Handbuch für Bibliotheken – 5. Aufl.

Zuse Institute Berlin Takustr. 7 14195 Berlin Germany

 $\begin{array}{l} {\rm Telephone:} \ +49\,30\text{-}84185\text{-}0\\ {\rm Telefax:} \ +49\,30\text{-}84185\text{-}125 \end{array}$ 

E-mail: bibliothek@zib.de URL: http://www.zib.de

ZIB-Report (Print) ISSN 1438-0064 ZIB-Report (Internet) ISSN 2192-7782 Hildegard Franck, Stefan Lohrum, Jannis Polojannis

# Automatisierte Fernleihe im KOBV

- Handbuch für Bibliotheken -

5. Auflage

Gefördert von der Senatsverwaltung für Wissenschaft, Forschung und Kultur des Landes Berlin, vom Ministerium für Wissenschaft, Forschung und Kultur des Landes Brandenburg und von den Mitgliedsbibliotheken des KOBV

## Automatisierte Fernleihe im KOBV – Handbuch für Bibliotheken – 5. Auflage

Hildegard Franck, Stefan Lohrum, Jannis Polojannis

Konrad-Zuse-Zentrum für Informationstechnik Berlin (ZIB)

Januar 2017

#### Abstract

Im Kooperativen Bibliotheksverbund Berlin-Brandenburg (KOBV) wird für die automatisierte Fernleihe der Zentrale-Fernleihserver (ZFL-Server) der Firma SISIS eingesetzt. Die Software ist in der KOBV-Zentrale installiert. Der ZFL-Server dient im KOBV sowohl für die Bestellung von Monographien als auch für die Bestellung von Aufsatzkopien aus Zeitschriften und Monographien. Prinzipiell gibt es zwei Verfahren, mit denen sich Bibliotheken an der automatisierten Fernleihe beteiligen können: das E-Mail-Verfahren und das SLNP-Verfahren. Auf beide wird im Handbuch eingegangen.

Die automatisierte Fernleihe wurde im KOBV eingeführt, um die Fernleihe für die Benutzer zu beschleunigen, das Verfahren für die Bibliotheksmitarbeiter zu vereinfachen und den Arbeitsaufwand zu reduzieren. Sie basiert darauf, dass eine Bestellung anhand eines gefundenen Treffers ausgelöst wird – d.h. die bibliographischen Daten sind bereits verifiziert und in einem Katalog nachgewiesen. Anschließend werden die Bestellungen über den ZFL-Server automatisch ausgeführt und verwaltet – sowohl in der regionalen KOBV-Fernleihe als auch in der verbundübergreifenden Fernleihe mit den deutschen Bibliotheksverbünden. Der ZFL-Server besteht aus verschiedenen technischen Komponenten. Eine dieser Komponenten ist das Bibliothekskonto, eine Internetanwendung, in der die Bestellverwaltung des ZFL-Servers für die Bibliotheksbediensteten transparent abläuft. Dazu hat jede Bibliothek im Bibliothekskonto eine eigene, Passwort-geschützte Dienstoberfläche. Seit Juli 2016 wird im Bibliothekskonto eine neu konzipierte Leitwegsteuerung basierend auf dem KOBV-Portal und dem Fernleihindex, der die deutschen Verbunddatenbanken enthält, eingesetzt.

**Keywords:** Automatisierte Fernleihe Bibliotheksverbund, KOBV, KOBV-Fernleihe, Kooperativer Bibliotheksverbund Berlin-Brandenburg, Online-Fernleihe, Verbundübergreifende Fernleihe, ZFL-Server

**CCS:** H.0, H.4.0

## Automatisierte Fernleihe im KOBV Inhalt

| Einl | eitun | g                                                                    | 5   |
|------|-------|----------------------------------------------------------------------|-----|
| Das  | Bibli | iothekskonto                                                         | 7   |
| 0.   | Anm   | elden im Bibliothekskonto                                            | . 7 |
| 1.   | Start | seite mit allgemeinen Informationen zur automatisierten Fernleihe    | . 8 |
|      | 1.1   | Informationen für Bibliotheken zur Automatisierten Fernleihe im KOBV | . 9 |
|      | 1.2   | Liste der Fernleihbibliotheken im KOBV                               | . 9 |
|      | 1.3   | Leitweg in der KOBV-internen Fernleihe                               | . 9 |
|      | 1.4   | Statistikdaten Ihrer Bibliothek                                      | . 9 |
| 2.   | Pass  | iveFL Recherche und Bestellen                                        | 10  |
|      | 2.1   | Recherche                                                            | 10  |
|      | 2.2   | Fernleihe – Medienbestellung                                         | 12  |
|      | 2.3   | Fernleihe – Kopien-Bestellung                                        | 18  |
| 3.   | Best  | ellverwaltung: Allgemeines                                           | 21  |
|      | 3.1   | Kontoanzeige                                                         | 21  |
|      | 3.2   | Status-Liste                                                         | 22  |
|      | 3.3   | Bestelldaten / Begleitschein                                         | 23  |
|      | 3.4   | Bestellhistorie                                                      | 24  |
| 4.   | Best  | ellverwaltung: Aktive Fernleihe (AFL) – Medien                       | 29  |
|      | 4.1   | Kontoanzeige                                                         | 29  |
|      | 4.2   | Status "WorkOut (zu bearbeiten)"                                     | 30  |
|      | 4.3   | Status "Shipped (positiv erledigt)"                                  | 32  |
|      | 4.4   | Status "Leitweg abrechen"                                            | 34  |
|      | 4.5   | Status "Return (rückgabeverbucht)"                                   | 34  |
|      | 4.6   | Status "Finish (Vorgang abgeschl.)"                                  | 36  |
|      | 4.7   | Status "Alle aktiven Fernleihen"                                     | 39  |
|      | 4.8   | Status "AktiveFL-Vormerkungen"                                       | 39  |
|      | 4.9   | AktiveFL – Bestellung zur Anfrage (Blanko-Bestellungen = B#Sigel)    | 42  |
| 5.   | Best  | ellverwaltung: Aktive Fernleihe (AFL) – Zeitschriftenkopien          | 44  |
|      | 5.1   | Kontoanzeige                                                         | 45  |
|      | 5.2   | Status WorkOut (zu bearbeiten bei GB)"                               | 47  |
|      | 5.3   | Status "Shipped (positiv erledigt)"                                  | 51  |
|      | 5.4   | AktiveFL – EDL                                                       | 53  |
|      | 5.5   | Status "Alle aktiven Fernleihen"                                     | 55  |
| 6.   | Best  | ellverwaltung: Passive Fernleihe – Gesamt                            | 56  |
|      | 6.1   | Kontoanzeige                                                         | 56  |
|      | 6.2   | Status "Sign (zu bearbeiten)"                                        | 58  |
|      | 6.2.3 | Bestellung stornieren                                                | 61  |
|      | 6.2.4 | Bestellung vormerken (V#Sigel)                                       | 62  |
|      | 6.2.5 | Bestellung zurücklegen (HOLD)                                        | 64  |

### Automatisierte Fernleihe im KOBV

|      | 6.2.6  | Bestellstatus in den Verbünden                                   | . 65 |
|------|--------|------------------------------------------------------------------|------|
|      | 6.3    | Status "WorkOut (in Bearbeitung bei GB)"                         | . 71 |
|      | 6.4    | Status "Vormerkungen (pos. erledigt von GB)"                     | . 73 |
|      | 6.5    | Status "EDL Shipped (pos. erledigt von GB) not printed"          | . 74 |
|      | 6.6    | Status "Shipped (pos. erledigt von GB)"                          | . 79 |
|      | 6.7    | Status "Return (rückgabeverbucht von NB)"                        | . 81 |
|      | 6.8    | Status "PrintRL (Ausdruck Roter Leihschein)"                     | . 83 |
|      | 6.9    | Status "Finish (Vorgang abgeschl.)"                              | . 85 |
|      | 6.10   | Status "Alle passiven Fernleihen"                                | . 87 |
| 7.   | Best   | ellverwaltung: Altbestand                                        | . 89 |
|      | 7.1    | Kontoanzeige                                                     | . 89 |
|      | 7.2    | Status "WorkOut (in Bearbeitung bei NB)"                         | . 90 |
| 8.   | Such   | e nach Nummern                                                   | . 92 |
| Auto | omati  | sierte Fernleihe im E-Mail-Verfahren                             | 93   |
|      | Anme   | eldung zur Automatisierten Fernleihe über das "Bibliothekskonto" | . 93 |
|      | 1.     | Aktive Fernleihe                                                 | . 93 |
|      | 2.     | Passive Fernleihe                                                | . 94 |
| Anh  | ang.   |                                                                  | 96   |
| Α.   | Die te | echnischen Komponenten des ZFL-Servers                           | . 96 |
| В.   | Nach   | recherche & Leitwegfestlegung / Verfügbarkeitsrecherche          | . 97 |
|      | A.1    | Nachrecherche                                                    | . 97 |
|      | A.2    | Leitwegfestlegung                                                | . 98 |
|      | A.3    | Verfügbarkeitsrecherche                                          | . 98 |

### Einleitung

Im Kooperativen Bibliotheksverbund Berlin-Brandenburg (KOBV) wird für die automatisierte Fernleihe der Zentrale-Fernleihserver (ZFL-Server) der Firma SISIS eingesetzt. Die Software ist in der KOBV-Zentrale installiert. Der ZFL-Server dient im KOBV sowohl der Bestellung von Monographien als auch der Bestellung von Aufsatzkopien aus Monographien und Zeitschriften.

Die automatisierte Fernleihe wurde im KOBV eingeführt, um die Fernleihe für die Benutzer zu beschleunigen, das Verfahren für die Bibliotheksmitarbeiter zu vereinfachen und den Arbeitsaufwand zu reduzieren. Sie basiert darauf, dass eine Bestellung anhand eines gefundenen Treffers ausgelöst wird – d.h. die bibliographischen Daten sind bereits verifiziert und in einem Katalog nachgewiesen.<sup>1</sup> Anschließend werden die Fernleihbestellungen über den ZFL-Server automatisch ausgeführt und verwaltet – sowohl in der regionalen KOBV-Fernleihe als auch in der verbundübergreifenden Fernleihe, die über die Kataloge der deutschen Bibliotheksverbünde<sup>2</sup> abgewickelt wird. Der ZFL-Server besteht aus verschiedenen technischen Komponenten. Eine dieser Komponenten ist das Bibliotheks-konto, eine Internet-Anwendung, in der die Bestellverwaltung des ZFL-Servers für die Bibliotheks-mitarbeiter transparent gemacht wird.

Das vorliegende Handbuch erläutert detailliert alle Funktionen des Bibliothekskontos. Es richtet sich an Bibliotheksmitarbeiter, die sich mit der automatisierten Fernleihe vertraut machen wollen. Darüber hinaus ist es zum Nachschlagen gedacht, wenn sich in der täglichen Arbeit Unklarheiten ergeben.

In dem Handbuch geht es ausschließlich um die Mitarbeiterkomponente der Online-Fernleihe. Lediglich am Rande – im Kontext der Bestellverwaltung – ist die Online-Fernleihe für die Endnutzer thematisiert.

Für die Bestellung von Medien bietet der ZFL-Server prinzipiell zwei Verfahren, mit denen sich Bibliotheken an der automatisierten Fernleihe beteiligen können:

- das E-Mail-Verfahren, das in den sog. E-Mail-Bibliotheken zum Einsatz kommt, und
- das SLNP-Verfahren<sup>3</sup>, das von den sog. SLNP-Bibliotheken eingesetzt wird.

Im SLNP-Verfahren ist eine vollautomatisierte Abwicklung der Fernleihe realisiert. Dabei wird die Bestellung vom ZFL-Server über die SLNP-Schnittstelle an das lokale Bibliothekssystem übergeben. Das Lokalsystem überprüft automatisch die Verfügbarkeit, führt die lokale Buchung aus und übergibt diese Informationen an den ZFL-Server. Das SLNP-Verfahren setzt im Lokalsystem das Vorliegen einer geeigneten Schnittstelle zum ZFL-Server voraus, die SLNP-Schnittstelle. Über die SLNP-Schnittstelle verfügen im KOBV zur Zeit SISIS- und ALMA-Lokalsysteme (früher: ALEPH-Systeme).

Das SLNP-Verfahren, das insbesondere bei der Verfügbarkeitsüberprüfung und bei der Verbuchung ohne ein Eingreifen der Fernleihstelle auskommt, unterscheidet sich wesentlich von der Bestellabwickelung in den E-Mail-Bibliotheken. Das E-Mail-Verfahren kommt zum Einsatz, wenn im Lokalsystem keine SLNP-Schnittstelle zum ZFL-Server vorhanden ist. Dann erfolgt die Kommunikation zwischen der Bibliothek und dem ZFL-Server über strukturierte E-Mails, mit denen die Bibliothek Bestellungen empfangen und nach konventioneller Überprüfung der Verfügbarkeit entweder positiv oder negativ quittieren kann. Das Handbuch geht in einem eigenen Kapitel auf die Automatisierte Fernleihe im E-Mail-Verfahren ein und beschreibt anhand von Beispielmails die Bestellverwaltung für die aktive und passive Fernleihe mittels Mailversand. Alternativ können E-Mail-Bibliotheken auch die Bestellverwaltung des Bibliothekskontos nutzen.

<sup>&</sup>lt;sup>1</sup> In der Online-Fernleihe recherchieren die Benutzer im KOBV-Portal (<u>http://portal.kobv.de</u>), das den Zugriff auf regionale (darunter alle fernleihrelevanten) Kataloge im KOBV bietet. Im Fernleihindex ist die Recherche in den Verbundkatalogen aller deutschen Bibliotheksverbünde möglich. Kataloge internationaler Verbünde sind weiterhin über das alte KOBV-Portal (<u>http://digibib.kobv.de</u>, Suche-Set: KOBV-International) zu durchsuchen. Die Fernleihstellen benutzen für die Recherche im Bibliothekskonto das ZACK-System, ebenfalls eine Suchmaschine, mit Zugriff auf die fernleihrelevanten regionalen Kataloge, auf den Verfügbarkeitsserver der Zeitschriftendatenbank und auf alle deutschen Verbünde (s. Kap. 2).

<sup>&</sup>lt;sup>2</sup> Neben dem KOBV gibt es fünf weitere Bibliotheksverbünde in Deutschland: BSZ = Bibliotheksservice-Zentrum Baden-Württemberg / Südwestdeutscher Bibliotheksverbund, BVB = Bibliotheksverbund Bayern, GBV = Gemeinsamer Bibliotheksverbund, HBZ = Hochschulbibliothekszentrum Nordrhein-Westfalen, HeBIS = Hessisches Bibliotheksinformationssystem.

<sup>&</sup>lt;sup>3</sup> SLNP = Simple Library Network Protocol. Das SLNP-Protokoll ist ein SISIS-Protokoll, das von der Firma SISIS offen gelegt wurde. Bei der automatisierten Fernleihe wird es für die Kommunikation zwischen dem SISIS ZFL-Server und dem lokalen Bibliothekssystem eingesetzt.

### Automatisierte Fernleihe im KOBV

Ebenfalls im E-Mail-Verfahren – und zwar in allen Lokalsystemen – erfolgt die Kopien-Bestellung aus Zeitschriften. Eine Überleitung der Bestellung in das Lokalsystem mittels SLNP-Schnittstelle ist hier nicht realisiert und würde auch wenig sinnvoll sein, da der Großteil der Bibliotheken keine Exemplarsätze für Zeitschriften im Lokalsystem angelegt hat und die Zeitschriften in der Regel nicht ausgeliehen werden. Zudem sind Kopien-Bestellungen nicht rückgabepflichtig, und der Bestellvorgang ist nach dem Absenden der Kopie abgeschlossen. Als Basis für den Nachweis der Zeitschriften dient die Zeitschriftendatenbank (ZDB).

Die Anhänge des Handbuches enthalten zusätzliche Informationen im Zusammenhang mit der Automatisierten Fernleihe des KOBV, wie eine schematische Darstellung der technischen Komponenten des ZFL-Servers in Anhang A. Aufgrund der KOBV-spezifischen Besonderheiten hat die KOBV-Zentrale besondere Prozeduren für Nachrecherche und Leitwegfestlegung entwickelt. Im Anhang B sind die Prozeduren im Detail beschrieben und der Unterschied zwischen Nachrecherche und Verfügbarkeitsrecherche verdeutlicht.

### Das Bibliothekskonto

Das Bibliothekskonto ist eine Internet-Anwendung, in der die Bestellverwaltung des ZFL-Servers für die Bibliotheksbediensteten transparent gemacht wird. Sowohl für die aktive als auch für die passive Fernleihe ist im Bibliothekskonto der Status der Bearbeitung zu jedem Zeitpunkt ersichtlich, z.B. in welcher Bibliothek sich die Bestellung gerade befindet, wann sie dort eingegangen ist und wann sie weggeschickt wurde, ob mit positivem oder negativem Ergebnis. Die Informationen sind im Klartext geschrieben und für Menschen lesbar (d.h. keine kryptischen, nur von Maschinen lesbaren Kürzel).

Das Bibliothekskonto ist damit für die Bibliothek ein komfortables Instrument zum Überwachen der Fernleihbestellungen, in dem sie zudem – falls notwendig – in den Bestellvorgang eingreifen kann. Zu diesem Zweck ist für jede Bibliothek im Bibliothekskonto eine eigene, Passwort-geschützte Dienstoberfläche eingerichtet.

Bei SLNP-Bibliotheken erfolgen die Verbuchungen für Medienbestellungen automatisch. Lediglich in wenigen Fällen ist ein manuelles Eingreifen notwendig. Diese Arbeiten können über das Bibliothekskonto erledigt werden. Mitarbeiter aus E-Mail-Bibliotheken können die Fernleihbestellungen per E-Mail quittieren oder alternativ das Bibliothekskonto nutzen, um – in sehr viel umfassenderer Weise als per E-Mail – die Status der Bestellungen einzusehen und zu verwalten.

Das Handbuch führt Sie Schritt für Schritt in das Bibliothekskonto ein und erklärt Ihnen die Funktionen und Arbeitsschritte in der Automatisierten Fernleihe.

#### 0. Anmelden im Bibliothekskonto

Rufen Sie die URL **http://se.kobv.de** auf. In das Anmeldefenster tragen Sie als Benutzername Ihr Bibliothekssigel und Ihr Passwort ein. Wählen Sie Ihre Heimatbibliothek bzw. als Heimatbibliothek "**Bibliothekskonto**" aus

| Benut | zernummer:    |       |                   |   |  |
|-------|---------------|-------|-------------------|---|--|
| Pa    | asswort:      |       |                   |   |  |
| Heim  | atbibliothek: | :     | * Bitte auswählen | • |  |
|       |               |       |                   |   |  |
|       |               | Login | Abbrechen         |   |  |

#### Abb. 1: Anmeldefenster

Der bibliotheksspezifische Zugang wird in der KOBV-Zentrale eingerichtet. Das Passwort erhalten Sie von Ihren Ansprechpartnern in der KOBV-Zentrale.

Schreiben Sie dazu eine E-Mail an kobv-zt@zib.de

#### 1. Startseite mit allgemeinen Informationen zur automatisierten Fernleihe

Nach dem Einloggen gelangen Sie auf die Startseite des Bibliothekskontos mit aktuellen Informationen zur automatisierten Fernleihe Ihrer Bibliothek.

| e - Startseite                                                              |                                   |                                             |                 |                                     |     |
|-----------------------------------------------------------------------------|-----------------------------------|---------------------------------------------|-----------------|-------------------------------------|-----|
| ne: kobv                                                                    |                                   |                                             |                 |                                     | 188 |
| Не                                                                          | rzlich W                          | /illkom                                     | men bei         | m Zentralen Fernleihserver des KOBV |     |
| Abzurechnende Fernleihen 2012/2013                                          | , <u>Statistische A</u>           | uswertunge                                  | n               |                                     |     |
| Online-Fernleihe im KOBV - Handbuch<br>Hinweise zu Bestellungen von Einzelb | für Bibliotheker<br>änden und Auf | <u>n</u> (Überarbeit<br>i <u>satztiteln</u> | ete Version 08/ | 2009),                              |     |
| E-Mail-Adressen der Fernleihstellen, L                                      | eitweq                            |                                             |                 |                                     |     |
| WIKI für die Fernleihe Aktuelle Informat                                    | tionen, Fehlerm                   | eldungen und                                | d mehr          |                                     |     |
| Archiv der Mailing Liste KOBV-FERN (/                                       | Passwort erford                   | derlich, <u>Pass</u>                        | wort zuschicke  | an lassen)                          |     |
|                                                                             |                                   |                                             | Ak              | tuelle Vorgänge                     |     |
| Name                                                                        | Status                            | überfällig                                  | insgesamt       |                                     |     |
| AktiveFL - Monos                                                            | WorkOut                           | 0                                           | 14              |                                     |     |
| AktiveFL - ZSS Kopien                                                       | WorkOut                           | 0                                           | 3               |                                     |     |
| AktiveFL - EDL                                                              | WorkOut                           | <u>0</u>                                    | 0               |                                     |     |
| AktiveFL - Vormerkungen                                                     | WorkOut                           | <u>0</u>                                    | 0               |                                     |     |
| AktiveFL - Bestellungen zur Anfrage                                         | WorkOut                           | 0                                           | 0               |                                     |     |
| PassiveFL - Gesamt                                                          | Sign                              | 0                                           | 14              |                                     |     |
| PassiveFL - Gesamt                                                          | New                               | 0                                           | 0               |                                     |     |
| PassiveFL - Gesamt                                                          | Hold                              | 0                                           | 0               |                                     |     |
| PassiveFL - Gesamt                                                          | WorkOut                           | 9                                           | 198             |                                     |     |
| PassiveFL - Altbestand                                                      | WorkOut                           | 0                                           | <u>1</u>        |                                     |     |
| PassiveFL - Vormerkungen                                                    | Unbearbeitet                      | 0                                           | 0               |                                     |     |
| PassiveFL - Vormerkungen                                                    | Alle                              | <u>1</u>                                    | 2               |                                     |     |
| PassiveFL - EDL                                                             | WorkOut                           | 0                                           | 0               |                                     |     |
| PassiveFL - EDL (zu drucken)                                                | Offen                             | 0                                           | 0               |                                     |     |

Abb. 2: Startseite Bibliothekskonto für Sigel 188

Auf der Startseite zur KOBV-Fernleihe finden Sie neben dem Link zum vorliegenden Handbuch technische und statistische Informationen zur KOBV-Fernleihe, deren Bedeutung und Funktion im Nachfolgenden beschrieben werden. Die Startseite der KOBV-Fernleihe ist gleichzeitig Ausgangsseite für alle Bearbeitungsvorgänge im Bibliothekskonto.

Auf der Startseite finden Sie eine größere Tabelle mit Informationen über offene Bestellungen. Jede Zeile zeigt die offenen Bestellungen für einen Status, sowie direkte Links auf den

entsprechenden Kontoauszug. Die Zahlen beziehen sich auf den Zeitpunkt der letzten Aktualisierung (= letztes Update)!

Wenn Sie diese Links anklicken, kommen Sie direkt auf die entsprechenden Kontoauszüge!

Wenn eine Bibliothek zusätzlich zum eigenen Sigel weitere Sigel in der Fernleihe betreut, erscheint rechts oben ein Auswahlkästchen "**Sigel ändern**", in dem das jeweils zu bearbeitende Sigel verändert werden kann. Ist von einer Bibliothek nur ein Sigel in der Fernleihe zu bearbeiten, fehlt nach Anmeldung im Bibliothekskonto dieses Auswahlkästchen auf der Startseite.

#### 1.1 Informationen für Bibliotheken zur Automatisierten Fernleihe im KOBV

Allgemeine Hinweise zur automatisierten Fernleihe erhalten Sie im KOBV-Portal http://portal.kobv.de unter dem Menüpunkten "Hilfe / Services / Recherche / Fernleihe".

Anregungen von Ihrer Seite zu diesen Informationen nimmt die KOBV-Zentrale gern entgegen. Schreiben Sie einfach an kobv-zt@zib.de

#### 1.2 Liste der Fernleihbibliotheken im KOBV

Auf der Startseite befindet sich unter dem Link "E-Mail-Adressen der Fernleihstellen" eine Suchmöglichkeit (nur Sigel, ohne Blank!) nach leihverkehrsrelevanten Bibliotheken Deutschlands. Alle hier suchbaren Bibliothekssigel sind leihverkehrsrelevanten Bibliotheken zugeordnet. Bibliotheken, deren Sigel Sie hier nicht finden, sind nicht leihverkehrsrelevant!

Auf der Startseite unter "Leitweg" werden für alle leihverkehrsrelevanten KOBV-Bibliotheken der jeweils bibliotheksspezifische Leitweg aufgeführt.

#### 1.3 Leitweg in der KOBV-internen Fernleihe

Der Leitweg im KOBV wird von der regionalen Leihverkehrszentrale in der Zentral- und Landesbibliothek (ZLB) in Absprache mit den Fernleihbibliotheken im KOBV festgelegt.

Wichtige Informationen zu Fernleih-Fragen stellt die Leihverkehrszentrale an der ZLB Berlin bereit unter https://www.zlb.de/de/ueber-uns/bibliothekarisches-fachpublikum/leihverkehrszentrale.html.

#### 1.4 Statistikdaten Ihrer Bibliothek

Bei Klick auf den Link "Statistische Auswertung" (Startseite) öffnet sich ein neues Fenster, in dem Sie die positiv erledigten Bestellungen Ihrer Bibliothek pro Monat bzw. halbjährlich abrufen können – entweder insgesamt oder eingeschränkt auf Monographien / Zeitschriften.

Sie können sich Ihre Statistikdaten als CSV-Datei (comma separated values) ausgeben lassen, um sie für eigene Auswertungen und Aufbereitungen zu verwenden.

| KOBV<br>positiv | Feri<br>erleo | nleihstat<br>digte Bes | istik - Gesamt<br>stellungen in 1 | 2/2010 | 6                |          |                    |
|-----------------|---------------|------------------------|-----------------------------------|--------|------------------|----------|--------------------|
| Monat/Jahr:     | 12            | ▼ 2016 ▼               | Einzelstatistik für Sigel:        | 188    | Ausgabe als CSV: | <b>√</b> | Statistik anzeigen |
| Verbundir       | terno         | e Fernleihe            |                                   |        |                  |          |                    |

Abb. 3: Statistikfenster

#### 2. PassiveFL Recherche und Bestellen

Über die Recherchefunktion des Bibliothekskontos können Sie in den KOBV-Bibliotheken (nach ID des KOBV-SOLR-Index), nach BV-ID des B3Kat-Verbundkatalog, in anderen deutschen Bibliotheksverbünden (nach Datenbank-ID des jeweiligen Verbundes) sowie im Verfügbarkeitsserver der Zeitschriftendatenbank ZDB recherchieren.

Haben Sie das gewünschte Medium gefunden, so können Sie im Anschluss an die Recherche eine Fernleihbestellung aufgeben.

Besonderheit bei der Suche mit ZDB-ID oder ISSN im ZDB-Verfügbarkeitsserver: bitte zuvor alle weiteren Angaben zum Titel, Verfasser etc. aus der Suchmaske "Recherche & Bestellen" entfernen – im ZDB-Verfügbarkeitsserver kann nur die ZDB-ID (Suche nach ZDB-ID) oder die ISSN (Suche nach: ISSN) gesucht werden! Bleiben versehentlich weitere Angaben in anderen Suchfeldern stehen, erhalten Sie keinen ZDB-Treffer aus dem ZDB-Verfügbarkeitsserver!

#### $\geq$ Wichtig ist, dass Sie bei der Recherche möglichst einen Treffer finden, egal aus welchem Katalog dieser stammt!

Wesentlich sind die bibliographischen Daten, die - da sie aus einem Katalog stammen und Sie den Titel ausgewählt haben – bereits verifiziert und eindeutig sind. Diese Daten werden maschinell in das Fernleihformular übertragen und der ZFL-Server kann damit nach Auslösen der Fernleihbestellung seine Bestellversuche starten.

#### Sanz gleich, aus welchem Katalog der Treffer stammt: Der ZFL-Server prüft immer zuerst, ob das Medium regional verfügbar ist, und arbeitet den regionalen Leitweg ab.

Am Beispiel einer Medienbestellung und einer Kopien-Bestellung aus einer Zeitschrift werden im Folgenden die einzelnen Schritte der Fernleihbestellung vorgestellt.

Wählen Sie in der Kopfzeile der Startseite die Funktion "PassiveFL - Recherche & Bestellen":

|        | [ <u>Startseite</u> ] [ <u>Nummern-Suche</u> ] [ <u>Sigel/E-Mail</u> ] [ <u>Einstellungen</u> ] [ <u>Selbsttest</u> ]     |
|--------|----------------------------------------------------------------------------------------------------|
| kohy   | [AktiveFL - Monos] [AktiveFL - ZSS Kopien] [AktiveFL - Vormerkungen] [AktiveFL - Bestellung zur Anfrage] [AktiveFL - EDL] |
| KODV . | PassiverL - Recherche & Bestellen [PassiverL - Gesamt]                                                                    |

#### 2.1 Recherche

Geben Sie die Bestelldaten in die Suchmaske ein, markieren Sie eine oder mehrere Datenbanken und starten Sie die Suche. Suchen Sie mit einer bestimmten Titel-ID und markieren Sie nur den entsprechenden Verbund.

Beispiel: für die Titelsuche (z.B. für Titel mit ISBN 978-3-527-40447-6) ist die DB-Nummer eines Verbundes (ermittelt aus dem Fernleihindex):

KOBV b3kat BV023939636 BSZ: 104875127 BVB: BV021968950 GBV: 364175923 HeBIS: 116162287 HBZ: HT013692549

(=KOBV-Bibliotheken: Titel mit BV-ID)) KOBV kobvindex ZLB0344418 (=KOBV-Bibliotheken: Titel aus KOBV-SOLR-Index)

Nachrecherche & Leitwegfestlegung sowie die Verfügbarkeitsrecherche sind in Anhang B beschrieben. Nach erfolglosem Durchlauf in der regionalen Fernleihe wird die Bestellung automatisch in die verbundübergreifende Fernleihe weitergeleitet. Zur Realisierung müssen die Verbünde (nach den regionalen Fernleihbibliotheken) im Leitweg der nehmenden Bibliothek eingetragen sein.

Bei der Suche eines Zeitschriftentitels suchen Sie mit der ZDB-ID im Suchfeld "ZDB-ID" im Verfügbarkeitsserver der ZDB – alle anderen Suchfelder müssen leer sein! Stehen dort noch weitere Angaben wie ISSN oder ZDB-Titel wird kein ZDB-Treffer gefunden!

| [Startseite] [Nummern-Suche] [Sigel/E-Mail] [Einstellungen] [Selbsttest]         [AktiveFL - Monos] [AktiveFL - Vormerkungen] [AktiveFL - Bestellung zur Anfrage] [AktiveFL - EDL]         [PassiveFL - Recherche & Bestellen] [PassiveFL - Gesamt] |                       |                                      |                    |              |             |                  |
|----------------------------------------------------------------------------------------------------|-----------------------|--------------------------------------|--------------------|--------------|-------------|------------------|
| Recherche & Bestell<br>Sigel : 511                                                                                                    | len > Ergebnisliste > | Einzeltreffer                        |                    |              |             |                  |
|                                                                                                    | Autor                 | ▼ Nicht trunkieren ▼                 | -                  |              |             |                  |
| O UND O UND NICHT                                                                                                    | ODER                  |                                      |                    |              |             |                  |
|                                                                                                    | Titel                 | Nicht trunkieren                     |                    |              |             |                  |
|                                                                                                    | ODER                  |                                      |                    |              |             |                  |
|                                                                                                    | TCDN                  | Nicht trunkieren                     |                    |              |             |                  |
| O UND O UND NICHT                                                                                                    | ODER                  |                                      |                    |              |             |                  |
| 622663-2                                                                                                    | ZDB-ID                | <ul> <li>Nicht trunkieren</li> </ul> |                    |              |             |                  |
|                                                                                                    |                       |                                      |                    |              |             |                  |
| Bibliothekskatalog                                                                                                    | je Berlin/Brandenbu   | irg:                                 |                    |              |             |                  |
| BRE Borlin                                                                                                    | (KZ-Index) mit:       | Porlin UI                            | Porlin TLI         | Porlin LIDK  | PTU Cotthus | EUV Frankfurt(O) |
| EH Brandenburg                                                                                                    | EH Eberswalde         | EH Potedam                           | TEH Wildau         |              |             |                  |
| FES Berlin/Bonn                                                                                                    | HEE Potedam           | IberoAmerik Inst. Bei                | lin SI B Potedam   | StaBi Berlin |             |                  |
| T ES Denin/Donin                                                                                                    | Thi Totsuam           | iberoAmerik.mst. Dei                 | III OLD I OlSualli | Stabi Denin  | ODTOISUAIII |                  |
| <b>7</b> - 14 1 - 174                                                                                                    |                       |                                      |                    |              |             |                  |
| Zeitschriften:                                                                                                    | eitsserver (ZDB-ID    | (ISSN - Suche)                       |                    |              |             |                  |
|                                                                                                    |                       | during                               |                    |              |             |                  |
| Andere Verbünde:                                                                                                    |                       |                                      |                    |              |             |                  |
| BSZ                                                                                                    | BVB                   | GBV                                  | HEBIS              | HBZ          |             |                  |
|                                                                                                    |                       | Alle "                               | hlen (antfaman     | Trofferen    | abl: 10 -   |                  |
|                                                                                                    | Such                  | Alle auswa                           | Ne                 | ue Eingabe   | am. 10 🔻    |                  |

Abb.4: PassiveFL - Recherche & Bestellen – Suche Zeitschriftentitel

Als Rechercheergebnis erhalten Sie eine Kurztitelliste. Klicken Sie auf den Link "Vollanzeige ZDB" unter dem Titel, den Sie bestellen möchten:

| kobv                                | [ <u>Startseite] [Nummern-Suche] [Sigel/E-Mail</u> ] [ <u>Einstellungen] [Selbsttest]</u><br>[AktiveFL - Monos] [AktiveFL - Vormerkungen] [AktiveFL - Bestellung zur Anfrage] [AktiveFL - EDL]<br>[ <u>PassiveFL - Recherche &amp; Bestellen] [PassiveFL - Gesamt</u> ] |
|-------------------------------------|----------------------------------------------------------------------------------------------------|
| Recherche > Ergebnisliste<br>ZDB: 1 | e > Einzeltreffer                                                                                                    |
| Farbe & Raum<br>[Vollanzeige: ZDB]  |                                                                                                    |
|                                     | < Zurück Fenster schließen                                                                                                    |

Abb.5: PassiveFL – Recherche und Bestellen: Kurztitelanzeige einer Zeitschrift

Nach Klick auf den Link "Vollanzeige ….) öffnet sich ein neues Fenster mit der Vollanzeige des Datensatzes. Hier können Sie die Fernleihbestellung (auf Medien) oder eine Kopien-Bestellung ausführen.

| kobv        | [ <u>Startseite</u> ] [ <u>Numme</u><br>[ <u>AktiveFL - Monos</u> ] [ <u>A</u><br>[ PassiveFL - Recherc | <u>rn-Suche</u> ] [ <u>Sigel/E-Mail</u> ] [ <u>Einstellungen</u> ] [ <u>Selbsttest</u> ]<br><u>ktiveFL - ZSS Kopien</u> ][AktiveFL - Vormerkungen][AktiveFL - Bestellung zur Anfrage][AktiveFL - EDL]<br>:he & Bestellen][ <u>PassiveFL - Gesamt</u> ]                                                                                                    |
|-------------|----------------------------------------------------------------------------------------------------|----------------------------------------------------------------------------------------------------|
| Recherche > | > Ergebnisliste > Einzeltreffer                                                                         |                                                                                                    |
| Autor       | Böll, Heinrich                                                                                          |                                                                                                    |
| Titel       | Haus ohne Hüter / Heinrich Böll                                                                         |                                                                                                    |
| UnterTitel  | Roman                                                                                                   |                                                                                                    |
| EJahr       | 1954                                                                                                    |                                                                                                    |
| Verlag      | Kiepenheuer & Witsch                                                                                    |                                                                                                    |
| Ort         | Köln [u.a.]                                                                                             |                                                                                                    |
| Umfang      | 320 S.                                                                                                  |                                                                                                    |
| Wenn Sie di | ie Bestellung so aufgeben wollen                                                                        | , betätigen Sie den Button <b>Bestellen</b> . Mit <b>Zurück</b> können Sie die Daten ändern.          << Zurück       Bestellen       Nachrecherche auslösen:       Image: Comparison of the second second |

Abb.6: PassiveFL – Recherche und Bestellen: Titelvollanzeige einer Monographie

#### 2.2 Fernleihe – Medienbestellung

Nach dem Klick auf den Button "Bestellen" wird das Programm für Nachrecherche & Leitwegfestlegung gestartet (s. Anhang B). Als Ergebnis erhalten Sie das Formular für die Medienbestellung mit der Sigelliste und dem Leitweg.<sup>5</sup> Bei mehrfacher Nachrecherche können Sie einzelne, bereits negativ durchlaufende Bibliotheken/Verbünde aus dem Leitweg ausschließen und die entsprechende Markierung im Auswahlkästchen löschen.

Die Nachrecherche in weiteren regionalen und Verbundkatalogen ist voreingestellt – entfernen Sie den Haken aus dem Auswahlkästchen, geht die Bestellung ausschließlich an den Bibliotheks/Verbundkatalog.

<sup>&</sup>lt;sup>5</sup> Dem Benutzer, der die Bestellung über die Online-Fernleihe auslöst, werden Sigelliste und Leitweg <u>nicht</u> angezeigt. Ansonsten ist das Formular in der Online-Fernleihe das gleiche wie im Bibliothekskonto.

| kobv Online Fernleih-Bestellung                                                          |                                  |                            |                     |         |  |  |  |
|------------------------------------------------------------------------------------------|----------------------------------|----------------------------|---------------------|---------|--|--|--|
| Nachauthentifizierung > Nachrecherche & Leitweg > Bestätigung > Bestellung abgeschlosser |                                  |                            |                     |         |  |  |  |
| Titeldaten                                                                               |                                  |                            |                     |         |  |  |  |
| Autor / Hrsg.:                                                                           | Weiner, Robert                   |                            |                     |         |  |  |  |
| Titel:                                                                                   | Die Abwässer in der Met          | allindustrie               | O Rec               | teckiae |  |  |  |
| Untertitel:                                                                              | metallverarbeitende und g        | galvanotechnische Betriebe | e                   |         |  |  |  |
| Jahr:                                                                                    | 1961                             |                            |                     |         |  |  |  |
| Verlag:                                                                                  | Leuze                            |                            |                     |         |  |  |  |
| Ort:                                                                                     | Saulgau                          |                            |                     |         |  |  |  |
| Umfang:                                                                                  | 273 S.                           |                            |                     |         |  |  |  |
| Quelle:                                                                                  | KOBVINDEX                        |                            |                     |         |  |  |  |
|                                                                                          | ✓ 83,BV002148317                 | ✓ 109,14050716             | ✓ <u>Co1,322070</u> |         |  |  |  |
| Sigelliste:                                                                              | <b>■BVB</b> , <b>BV017537727</b> | ✓ BVB,BV002148317          | ✓ BSZ,083298622     |         |  |  |  |
|                                                                                          | ✓ <u>HBZ,HT010546339</u>         | GBV,179627635              |                     |         |  |  |  |
|                                                                                          |                                  |                            |                     | 1       |  |  |  |
| Bestellform                                                                              | Bestellform                      |                            |                     |         |  |  |  |
| Komplettes '                                                                             | Werk zur Fernleihe bestell       | en                         |                     |         |  |  |  |
| C Kopienbeste                                                                            | llung eines Aufsatzes *          |                            |                     |         |  |  |  |

Abb. 7: Formular für eine Medienbestellung – Nachrecherche & Leitweg:

Mit dem Klick auf Bestellen öffnet sich ein Formular, in dem Sie verschiedene Eintragungen machen können. Obligatorisch sind die **Benutzernummer**, damit die Verbuchung auf dem Benutzerkonto erfolgen kann – ebenso die Auswahl, ob die Bestelllieferung in einer **anderen Auflage möglich** ist oder ausgeschlossen wird.

Die Kosten der Fernleihe sind bibliotheksspezifisch in einer Tabelle hinterlegt und werden entsprechend den Regelungen der nehmenden Bibliothek angezeigt.

#### 2.2.1 Fernleihe – Medienbestellung

#### > Sonderfall: Fernleihbestellung trotz Nachweis im eigenen Bestand

Ein Benutzer kann in der Online-Fernleihe keine Fernleihbestellung auf ein Medium auslösen, das in seiner Heimatbibliothek nachgewiesen ist. Es kann allerdings vorkommen, dass das Medium in der Bibliothek zwar nachgewiesen, aber nicht verfügbar ist (z.B. vermisst, noch im Erwerbungsvorgang). Der Benutzer kann sich in diesem Fall an die Fernleihstelle seiner Heimatbibliothek wenden, um das Medium über die Fernleihe zu bestellen.

Nach Recherche und Auslösen der Fernleihbestellung erhält auch die Fernleihstelle die Meldung, dass das Medium im eigenen Bestand vorhanden ist: "**Medium in** ... *[Name der eigenen Bibliothek]* vorhanden und es wird der Link zum OPAC angezeigt.

Die Bibliotheksmitarbeiter haben immer die Möglichkeit, die Fernleihbestellung "trotzdem" – d.h. obwohl im eigenen Bestand nachgewiesen – durchzuführen. Dazu entfernt die Bibliothek in der angezeigten Sigelliste den Haken bei der eigenen Bibliothek

(**Achtung**: eine Bestellung bei der eigenen Bibliothek führt immer zu einer maschinellen negativen Bestell-Quittierung!).

Benutzern wird die Möglichkeit des Bestellens von Eigenbestand seiner Bibliothek nur von einzelnen Bibliotheken angeboten.

| kobv                                                                             | [Startseite] [Nummern-Suche] [Sigel/E-Mail] [Einstellungen] [Selbsttest]<br>[AktiveFL - Monos] [AktiveFL - ZSS Kopien] [AktiveFL - Vormerkungen] [AktiveFL - Bestellung zur Anfrage] [AktiveFL - EDL]<br>[PassiveFL - Recherche & Bestellen] [PassiveFL - Gesamt] |  |  |  |  |  |  |
|----------------------------------------------------------------------------------|----------------------------------------------------------------------------------------------------|--|--|--|--|--|--|
| kobv<br>Nachauthentifiz                                                          | KODV       Online Fernleih-Bestellung         Nachauthentifizierung > Nachrecherche & Leitweg > Bestätigung > Bestellung abgeschlossen                                                                                                    |  |  |  |  |  |  |
| Titeldaten                                                                       |                                                                                                    |  |  |  |  |  |  |
| Autor / Hrsg.:                                                                   | Kierkegaard, Søren                                                                                                    |  |  |  |  |  |  |
| Titel:                                                                           | Gesammelte Werke und Tagebücher                                                                                                    |  |  |  |  |  |  |
| Autor / Hrsg.:                                                                   | Kierkegaard, Søren                                                                                                    |  |  |  |  |  |  |
| Verlag:                                                                          | Grevenberg                                                                                                    |  |  |  |  |  |  |
| Ort:                                                                             | Simmerath                                                                                                    |  |  |  |  |  |  |
| ISBN:                                                                            | 3936762104                                                                                                    |  |  |  |  |  |  |
| Quelle:                                                                          | K2INDEX,b3kat_BV025327828                                                                                                    |  |  |  |  |  |  |
| Sigelliste:                                                                      | ☑ <u>109,13660522</u> ☑ <u>BVB,BV025327828</u>                                                                                                    |  |  |  |  |  |  |
| Medium in VÖBB/ZLB Berlin vorhanden: Zum OPAC der VÖBB/ZLB Berlin<br>Bestellform |                                                                                                    |  |  |  |  |  |  |
| Kopienbeste                                                                      | llung eines Aufsatzes *                                                                                                    |  |  |  |  |  |  |
| 166 Q.                                                                           |                                                                                                    |  |  |  |  |  |  |

Abb. 8: Formular für eine Medienbestellung Sonderfall: Fernleihbestellung trotz Nachweis im eigenen Bestand

Das angezeigte Formular ist bis auf den Hinweis das gleiche wie bei einer regulären Medienbestellung und Sie können verschiedene Eintragungen machen. Obligatorisch ist auch hier die Benutzernummer, damit die Verbuchung im Benutzerkonto erfolgen kann.

#### 2.2.2 Fernleihe – Medienbestellung

#### > Sonderfall: Fernleihbestellung auf Gesamttitel oder unvollständigen Mediensatz

Löst ein Benutzer in der Online-Fernleihe eine Fernleihbestellung auf einen Gesamttitel oder auf einen Mediensatz aus, der noch keinen Exemplarsatz hat (z.B. Bestellkatalogisat, wird diese Bestellung von gebenden Bibliotheken und Verbünden abgewiesen. Bestandsnachweise sind grundsätzlich den entsprechenden Bänden zugeordnet. Eine Bestellung auf einen Gesamttitel eines mehrbändigen Werkes landet im Konto "Sign (zu bearbeiten)" der nehmenden Bibliothek, die die Fernleihbestellung nachsigniert d.h. den gewünschten Band/Stücktitel ermittelt und erneut in der Online-Fernleihe bestellt.

Kennzeichen: Titeldaten erhalten keine Sigelliste

| kobv Online Fernleih-Bestellung |                                                                            |  |  |  |  |  |  |
|---------------------------------|----------------------------------------------------------------------------|--|--|--|--|--|--|
| Nachrecher                      | Nachrecherche & Leitweg > Bestätigung > Bestellung abgeschlossen           |  |  |  |  |  |  |
| Titeldate                       | Titeldaten                                                                 |  |  |  |  |  |  |
| Titel:                          | Brecht-Handbuch                                                            |  |  |  |  |  |  |
| Untertitel:                     | in fünf Bänden                                                             |  |  |  |  |  |  |
| Verlag:                         | Metzler                                                                    |  |  |  |  |  |  |
| Ort:                            | Stuttgart u.a.                                                             |  |  |  |  |  |  |
| ISBN:                           | 3-476-01828-8                                                              |  |  |  |  |  |  |
| Benutzer-N<br>Nehmende          | Benutzerdaten<br>Benutzer-Nr.: kobytest<br>Nehmende Bibliothek: Potsdam FH |  |  |  |  |  |  |
| Destenda                        |                                                                            |  |  |  |  |  |  |
| Ablaufdatu                      | m: [27.12.2012                                                             |  |  |  |  |  |  |
| Max.Kopi                        | ekosten: 8                                                                 |  |  |  |  |  |  |
| Bemerkun                        | g: andere Auflage möglich                                                  |  |  |  |  |  |  |

Abb. 9: Bestellung auf (Gesamt-)Titel

### Nachsigniert werden muss: Brecht-Handbuch: in fünf Bänden. Band 1: Stücke, 2001 (b3kat\_BV013717295):

| Recherche & Bestell<br>Sigel: 521                                                                                                    | len > Ergebnisliste > 1                                                                                                    | Einzeltreffer                                                                                                    |                                        |                                       |                                                |                                               |                                   |
|----------------------------------------------------------------------------------------------------|----------------------------------------------------------------------------------------------------|----------------------------------------------------------------------------------------------------|----------------------------------------|---------------------------------------|------------------------------------------------|-----------------------------------------------|-----------------------------------|
|                                                                                                    | Autor                                                                                                    | <ul> <li>Nicht trunkier</li> </ul>                                                                                                    | ien 🔻                                  |                                       |                                                |                                               |                                   |
|                                                                                                    | ODER                                                                                                    |                                                                                                    |                                        |                                       |                                                |                                               |                                   |
|                                                                                                    | Titel                                                                                                    | <ul> <li>Nicht trunkier</li> </ul>                                                                                                    | en ▼                                   |                                       |                                                |                                               |                                   |
| O UND O UND NICHT                                                                                                    | ODER                                                                                                    |                                                                                                    |                                        |                                       |                                                |                                               |                                   |
|                                                                                                    | ISBN                                                                                                    | <ul> <li>Nicht trunkier</li> </ul>                                                                                                    | ren 🔻                                  |                                       |                                                |                                               |                                   |
| O UND O UND NICHT                                                                                                    | ODER                                                                                                    |                                                                                                    |                                        |                                       |                                                |                                               |                                   |
|                                                                                                    |                                                                                                    |                                                                                                    |                                        |                                       |                                                |                                               |                                   |
| b3kat_BV013717295<br>Bibliothekskatalog<br>Ø KOBV-Verbund                                                                                         | DB-Nummer<br>je Berlin/Brandenbur<br>(K2-Index) mit:                                                                       | ▼ Nicht trunkies                                                                                                    | ren 🔻                                  |                                       |                                                |                                               |                                   |
| Bibliothekskatalog                                                                                                    | DB-Nummer<br>Je Berlin/Brandenbur<br>(K2-Index) mit:<br>Berlin FU                                                          | Nicht trunkie rg: Berlin HU                                                                                                    | ren ▼<br>Berl                          | in TU                                 | Berlin UDK                                     | BTU Cottbus                                   | EUV Frankfu                       |
| Bibliothekskatalog<br><b>Ø KOBV-Verbund</b><br>BBF Berlin<br>FH Brandenburg                                                                       | DB-Nummer<br>ge Berlin/Brandenbur<br>(K2-Index) mit:<br>Berlin FU<br>FH Eberswalde                                         | ▼ Nicht trunkie<br>r <b>g:</b><br>Berlin HU<br>FH Potsdam                                                                                             | ren •<br>Berl<br>TFF                   | in TU<br>I Wildau                     | Berlin UDK<br>VOEB Brandenburg                 | BTU Cottbus<br>ZLB Berlin/VOEBB               | EUV Frankfu<br>BBAW               |
| Bibliothekskatalog<br>Bibliothekskatalog<br>KOBV-Verbund<br>BBF Berlin<br>FH Brandenburg<br>FES Berlin/Bonn                                       | DB-Nummer<br>ge Berlin/Brandenbur<br>(K2-Index) mit:<br>Berlin FU<br>FH Eberswalde<br>HFF Potsdam                          | ▼ Nicht trunkle rg: Berlin HU FH Potsdam IberoAmerik.In:                                                                                              | ren ▼<br>Berl<br>TF⊦<br>st. Berlin SLE | in TU<br>I Wildau<br>I Potsdam        | Berlin UDK<br>VOEB Brandenburg<br>StaBi Berlin | BTU Cottbus<br>ZLB Berlin/VOEBB<br>UB Potsdam | EUV Frankfu<br>BBAW<br>ZALF Münch |
| Bibliothekskatalog<br>■ KOBV-Verbund<br>BBF Berlin<br>FH Brandenburg<br>FES Berlin/Bonn<br>Zeitschriften:                                         | DB-Nummer<br>Je Berlin/Brandenbur<br>(K2-Index) mit:<br>Berlin FU<br>FH Eberswalde<br>HFF Potsdam                          | <ul> <li>▼ Nicht trunkle</li> <li>rg:</li> <li>Berlin HU</li> <li>FH Potsdam</li> <li>IberoAmerik.Inst</li> </ul>                                     | ren ╺<br>Berl<br>TF⊦<br>st. Berlin SLE | in TU<br>I Wildau<br>: Potsdam        | Berlin UDK<br>VOEB Brandenburg<br>StaBi Berlin | BTU Cottbus<br>ZLB Berlin/VOEBB<br>UB Potsdam | EUV Frankfu<br>BBAW<br>ZALF Münch |
| Bibliothekskatalog<br>■ KOBV-Verbund<br>BBF Berlin<br>FH Brandenburg<br>FES Berlin/Bonn<br>Zeitschriften:<br>■ ZDB-Verfügbark                     | DB-Nummer<br>Je Berlin/Brandenbur<br>(K2-Index) mit:<br>Berlin FU<br>FH Eberswalde<br>HFF Potsdam<br>:eitsserver (ZDB-ID / | <ul> <li>▼ Nicht trunkle</li> <li>rg:</li> <li>Berlin HU</li> <li>FH Potsdam</li> <li>IberoAmerik.Ins</li> <li>ISSN - Suche)</li> </ul>               | ren ╺<br>Berl<br>TF⊦<br>st. Berlin SLE | in TU<br>I Wildau<br>Potsdam          | Berlin UDK<br>VOEB Brandenburg<br>StaBi Berlin | BTU Cottbus<br>ZLB Berlin/VOEBB<br>UB Potsdam | EUV Frankfu<br>BBAW<br>ZALF Münch |
| Bibliothekskatalog<br>▼ KOBV-Verbund<br>BBF Berlin<br>FH Brandenburg<br>FES Berlin/Bonn<br>Zeitschriften:<br>■ ZDB-Verfügbark<br>Andere Verbünde: | DB-Nummer<br>Je Berlin/Brandenbur<br>(K2-Index) mit:<br>Berlin FU<br>FH Eberswalde<br>HFF Potsdam<br>:eitsserver (ZDB-ID / | ▼ Nicht trunkle rg: Berlin HU FH Potsdam IberoAmerik.Inst ISSN - Suche)                                                                               | ren ╺<br>Beri<br>TF⊦<br>st. Berlin SLE | in TU<br>I Wildau<br>Potsdam          | Berlin UDK<br>VOEB Brandenburg<br>StaBi Berlin | BTU Cottbus<br>ZLB Berlin/VOEBB<br>UB Potsdam | EUV Frankfu<br>BBAW<br>ZALF Münch |
| Bibliothekskatalog BBF Berlin FH Brandenburg FES Berlin/Bonn Zeitschriften: ZDB-Verfügbark Andere Verbünde: BSZ                                   | DB-Nummer<br>Je Berlin/Brandenbur<br>(K2-Index) mit:<br>Berlin FU<br>FH Eberswalde<br>HFF Potsdam<br>ceitsserver (ZDB-ID / | Nicht trunkle  rg: Berlin HU FH Potsdam IberoAmerik.In:  ISSN - Suche)  GBV                                                                           | ren ╺<br>Beri<br>TF⊦<br>st. Berlin SLE | in TU<br>I Wildau<br>Potsdam<br>HEBIS | Berlin UDK<br>VOEB Brandenburg<br>StaBi Berlin | BTU Cottbus<br>ZLB Berlin/VOEBB<br>UB Potsdam | EUV Frankfu<br>BBAW<br>ZALF Münch |
| Bibliothekskatalog Bibliothekskatalog KOBV-Verbund BBF Berlin FH Brandenburg FES Berlin/Bonn Zeitschriften: ZDB-Verfügbark Andere Verbünde: BSZ   | DB-Nummer<br>Je Berlin/Brandenbur<br>(K2-Index) mit:<br>Berlin FU<br>FH Eberswalde<br>HFF Potsdam<br>seitsserver (ZDB-ID / | <ul> <li>▼ Nicht trunkle</li> <li>rg:</li> <li>Berlin HU</li> <li>FH Potsdam</li> <li>IberoAmerik.In:</li> <li>ISSN - Suche)</li> <li>□GBV</li> </ul> | ren ▼<br>Beri<br>TF⊦<br>st. Berlin SLE | in TU<br>I Wildau<br>Potsdam<br>HEBIS | Berlin UDK<br>VOEB Brandenburg<br>StaBi Berlin | BTU Cottbus<br>ZLB Berlin/VOEBB<br>UB Potsdam | EUV Frankfu<br>BBAW<br>ZALF Münch |

#### 2.2.3 Fernleihe – Medienbestellung

#### > Sonderfall: Fernleihbestellung auf Aufsatztitel aus einer Zeitschrift/Monographie

Ein Benutzer kann über das KOBV-Portal eine Fernleihbestellung auf einen Aufsatztitel auslösen. Für Aufsatztitel aus Monographien ist die Aufsatzquelle (Monographie) zu ermitteln. Dies kann im KOBV-Portal über den Link "Dazugehörige Titel" erfolgen. Artikel aus Zeitschriften können direkt aus dem KOBV-Portal heraus bestellt werden, sofern sie einen Button "Fernleihwunsch" haben. Der Button "Fernleihwunsch" zu einem Zeitschriftentitel erscheint nur dann, wenn im Artikel-Titel die ZDB-ID verankert ist.

Zeitschriftenartikel sind direkt über die ZDB-ID im ZDB-Verfügbarkeitsserver zu bestellen.

(Hier siehe auch die detaillierte Beschreibung auf der Startseite des Bibliothekskontos: Hinweise zu Bestellungen von Einzelbänden und Aufsatztiteln)

| kobv "                              | [ <u>Startseite</u> ] [ <u>Nummern-Suche</u> ] [ <u>Sigel/E-Mail</u> ] [ <u>Einstellungen</u> ] [ <u>Selbsttest</u> ]     [ <u>AktiveFL - Monos</u> ] [ <u>AktiveFL - ZSS Kopien</u> ] [ <u>AktiveFL - Vormerkungen</u> ] [ <u>AktiveFL - Bestellung zur Anfrage</u> ] [ <u>AktiveFL - EDL</u> ]     [ <u>PassiveFL - Recherche &amp; Bestellen</u> ] [ <u>PassiveFL - Gesamt</u> ] |
|-------------------------------------|----------------------------------------------------------------------------------------------------|
| kobv<br>Nachrecherche<br>Titeldaten | & Leitweg > Bestätigung > Bestellung abgeschlossen                                                                                                    |
| Autor / Hrsg.:                      | Caruso, Marcelo                                                                                                    |
| Titel:                              | Internationalisierung :                                                                                                    |
| Untertitel:                         | Semantik und Bildungssystem in vergleichender Perspektive = Internationalisation /                                                                                                    |
| Jahr:                               | 2002                                                                                                    |
| Verlag:                             | Lang,                                                                                                    |
| Ort:                                | Frankfurt am Main ;                                                                                                    |
| Umfang:                             | 354 S. :                                                                                                    |
| ISBN:                               | 3631386613                                                                                                    |
| Quelle:                             | K2INDEX,kobvindex_BBF099231522                                                                                                    |
| Sigelliste:                         | B478.099231522         109.13410791         BVB.BV021968034         BVB.BV014310170           BSZ.099231522         HBZ.HT013436468         HEBIS.104788356         GBV.348156529                                                                                                    |
| Aufsatzdatei                        | 1                                                                                                    |
| Aufsatztitel: 7                     | ravel, social science and the making of nations in early 19th comparative education                                                                                                    |
| Seiten: 1                           | 41-166                                                                                                    |

Abb.10: Medienbestellung Sonderfall: Fernleihbestellung auf Aufsatztitel

#### 2.2.4 Fernleihe – Medienbestellung → Sonderfall – Freies Formular

In der online-Fernleihe recherchieren Benutzer im KOBV-Portal mit Zugriff auf Bibliothekskataloge im KOBV und anschließend im Fernleihindex in den Verbunddatenbanken der deutschen Bibliotheksverbünde.

Auch für die Online-Fernleihe gilt die am Anfang dieses Kapitels gemachte Aussage, dass möglichst ein Treffer – egal aus welchem Katalog – ermittelt werden soll. Die bereits verifizierten

und nachgewiesenen bibliographischen Daten werden maschinell in das Fernleihformular übertragen, und der ZFL-Server kann damit nach Auslösen der Fernleihbestellung seine Bestellversuche starten. Auch hier gilt das bereits oben Gesagte: Ganz gleich, aus welchem Katalog der Treffer stammt: Der ZFL-Server prüft immer zuerst, ob das Medium regional verfügbar ist, und arbeitet den regionalen Leitweg ab.

Hat der Benutzer keinen Treffer gefunden, so kann er trotzdem eine Fernleihbestellung aufgeben, indem er ein "Freies Formular" ausfüllt. Dieses freie Formular ist auf den Hilfeseiten des KOBV-Portals unter dem Menüpunkt "**Sie haben das gewünschte Werk nicht gefunden?**" mit Klick auf den Link "Anmeldung zur Online-Fernleihe" aufzurufen.<sup>6</sup>

Um eine Medienbestellung auszulösen, ist im Formular der Eintrag "Komplettes Werk zur Fernleihe bestellen" zu markieren. Diese Markierung ist beim Aufruf des Formulars bereits voreingestellt. Die Bestellung über das Freie Formular landet in der Heimatbibliothek des Benutzers im Status "Sign (zu bearbeiten)".

Der Benutzer wird gebeten, das Formular so genau wie möglich auszufüllen. Obligatorisch sind bei der Medienbestellung lediglich der Titel des Buches sowie die bibliographische Quelle / Zitatstelle / Standort, damit die Fernleihstelle den Titel möglichst schnell verifizieren und eine Online-Fernleihe auslösen kann.

| kobv                    | Online Fernleih-Bestellung                                                                                                    |
|-------------------------|----------------------------------------------------------------------------------------------------|
| Nachauthentifizierung 💈 | Freies Formular > Bestätigung > Bestellung abgeschlossen                                                                                                    |
|                         | Sie können eine kostenpflichtige Fernleihbestellung für Medien aufgeben,<br>die Sie in den Online-Katalogen nicht finden konnten.<br>Füllen Sie dazu die vorliegende Maske so genau wie möglich aus! |
|                         | Bibliografische Angaben                                                                                                    |
|                         | Verfasser/Hrsg. des Buches:                                                                                                    |
|                         | Titel des Buches oder der<br>Zeitschrift/Kongress.*                                                                                                    |
|                         | Untertitel:                                                                                                    |
|                         | Auflage:                                                                                                    |
|                         | Erscheinungsort:                                                                                                    |
|                         | Erscheinungsjahr:                                                                                                    |
|                         | Verlag:                                                                                                    |
|                         | ISBN:                                                                                                    |
|                         | ISSN:                                                                                                    |
|                         | Quellenangabe:*                                                                                                    |
|                         | * Dieses Feld muss ausgefüllt werden.                                                                                                    |
|                         | Bestellform                                                                                                    |
|                         | ~ Nomplettes werk zu i einieme bestellen                                                                                                    |

Abb. 11: Formular (Auszug) für eine Medienbestellung: Freies Formular in der Online-Fernleihe

<sup>&</sup>lt;sup>6</sup> "Anmeldung zur Online-Fernleihe" aufrufen unter: <u>http://www.kobv.de/services/recherche/portal/kobv-portal-hilfe/</u>)

#### 2.3 Fernleihe – Kopien-Bestellung

Die Kopien-Bestellung verläuft nach dem gleichen Verfahren wie die Medienbestellung.

#### Handelt es sich um eine Aufsatzkopie aus einer Zeitschrift, können Sie die Recherche entweder direkt aus dem KOBV-Portal oder wie bisher aus der Zeitschriftendatenbank (ZDB) durchführen.

Die Zeitschriften-Artikel-Bestellung kann direkt aus dem KOBV-Portal heraus erfolgen, soweit das Medium "Artikel" dort mit einem Button "Fernleihwunsch" versehen ist. Dieser Button "Fernleihwunsch" wird im KOBV-Portal nur dann angezeigt, wenn in den bibliographischen Artikeldaten im KOBV-Portal die ZDB-ID verankert ist. Mit dieser ZDB-Titel-ID können die zugehörigen Titeldaten aus der ZDB und die entsprechenden Bandangaben aus dem ZDB-Verfügbarkeitsserver ausgelesen werden. Fehlt die ZDB-Titel-ID in den bibliographischen Daten des Artikels, fehlt auch der Button "Fernleihwunsch" zu diesem Artikel.

In diesem Fall muss der Zeitschriftentitel bzw. die ZDB-Titel-ID in der ZDB ermittelt werden, der Zeitschriftentitel über die ZDB-Titel-ID in der Suchmaske "PassiveFL – Recherche & Bestellen" gesucht werden (siehe Abb. 4) und die gewünschten Aufsatzdaten zu dieser Zeitschrift im Formular "Angaben zum Aufsatz" ebenfalls manuell nachgetragen werden.

#### Aufsatzbestellung aus der Oberfläche der ZDB heraus:

in der Titelanzeige des ZDB-OPAC<sup>7</sup> führt das Anklicken des Menüpunkts: "Bestellung" (linke Spalte im ZDB-OPAC) auf die Bestellsysteme aller Verbünde, darunter auch auf das KOBV-Bestellsystem. Bei Klick auf das KOBV-Bestellsystem öffnet sich die bekannte Anmeldemaske zur Online-Fernleihe des KOBV. Nach Anmelden in der Anmeldemaske zur KOBV-Fernleihe verfahren Sie wie oben beschrieben.

Achtung: die elektronische Ausgabe einer Zeitschrift (elektronische Ressource) kann NICHT bestellt werden – in der Regel auch keine Aufsatzkopien hieraus! In Ausnahmefällen ist es jedoch möglich, Kopien aus elektronischen Ressourcen zu bestellen, wenn der Lizenzvertrag der besitzenden Bibliothek dies erlaubt.

Die Recherche und Bestellung über den Verfügbarkeitsserver der ZDB wird aus folgenden Gründen unbedingt empfohlen:

Nur in der ZDB sind die Zeitschriftenbestände der Bibliotheken vollständig nachgewiesen. Zwar haben verschiedene Bibliotheken ihre Zeitschriften auch im lokalen OPAC nachgewiesen, aber nicht alle Bibliotheken.

<sup>&</sup>lt;sup>7</sup> ZDB-OPAC unter: <u>http://dispatch.opac.dnb.de/DB=1.1/</u>

| KObv Online Fernleih-Bestellung                                  |                                                                                                    |  |  |  |  |
|------------------------------------------------------------------|----------------------------------------------------------------------------------------------------|--|--|--|--|
| Nachrecherche & Leitweg > Bestätigung > Bestellung abgeschlossen |                                                                                                    |  |  |  |  |
| Titeldaten der Zeitschrift                                       |                                                                                                    |  |  |  |  |
| Titel:                                                           | Psychologie heute                                                                                            |  |  |  |  |
| Untertitel:                                                      | Magazin für d. Wissenschaft vom menschlichen Verhalten                                                       |  |  |  |  |
| ISSN:                                                            | 0936-6601                                                                                                    |  |  |  |  |
| ZDBId:                                                           | 1051409-0                                                                                                    |  |  |  |  |
| Verlag:                                                          | Beltz                                                                                                    |  |  |  |  |
| Ort:                                                             | Weinheim u.a.                                                                                                |  |  |  |  |
| Bestand:                                                         | 1a (44 SA 496): 518.1989; 526.1990 - 527.1990; 544.1991 ~                                                    |  |  |  |  |
| Angaben z                                                        | - Zweigbibliotheken sind nur der Vollständigkeit wegen aufgeführt, ihr Bestand wird ignoriert.<br>um Aufsatz |  |  |  |  |
| Bestellforn                                                      | n: Kopienbestellung eines Aufsatzes                                                                          |  |  |  |  |
| Aufsatzaut                                                       | or: *                                                                                                    |  |  |  |  |
| Aufsatztite                                                      | I: *                                                                                                    |  |  |  |  |
| Band:                                                            | (z.B. 12)                                                                                                    |  |  |  |  |
| Heft:                                                            | (z.B. 2)                                                                                                    |  |  |  |  |
| Jahr:                                                            | * (z.B. 2005)                                                                                                |  |  |  |  |
| Seitenangabe: * (z.B. 21-36)                                     |                                                                                                    |  |  |  |  |
| * Dieses Fe                                                      | Id muss ausgefüllt werden!                                                                                   |  |  |  |  |
| Benutzernummer                                                   |                                                                                                    |  |  |  |  |
| Tragen Sie b                                                     | Tragen Sie bitte hier die Benutzernummer ein: *                                                              |  |  |  |  |

Abb. 12: Formular für eine Kopiebestellung

In diesem Formular können Sie verschiedene Eintragungen machen: Obligatorisch sind Angaben zum Aufsatz (gekennzeichnet mit \*), damit dieser eindeutig identifiziert werden kann. Die weitere Fernleihbestellung ist für Kopien analog zur Medienbestellung durchzuführen.

#### 2.3.1 Fernleihe – Kopiebestellung >Sonderfall – Freies Formular

Das "Freie Formular" im KOBV-Portal für eine Kopien-Bestellung ist das gleiche wie für die Medienbestellung (s. dazu Kap. 2.2.4). Um eine Kopien-Bestellung auszulösen, ist der Eintrag "Kopie zur Fernleihe bestellen" – "Angaben zum Aufsatz" zu markieren. Die Bestellung über das Freie Formular landet in der Heimatbibliothek des Benutzers im Status "Sign (zu bearbeiten)".

Für eine Kopien-Bestellung sind neben dem Titel der Zeitschrift/Monographie und der bibliographischen Quelle weitere Felder obligatorisch: Aufsatzautor, Aufsatztitel, Seiten und Jahr, damit der Aufsatz möglichst eindeutig identifiziert werden kann.

#### Freies Formular – Aufsatzbestellung

| Marfaran (lan dar Duchar  |                                                                        |
|---------------------------|------------------------------------------------------------------------|
| Tital das Pushas adar das |                                                                        |
| Zeitschrift/Kongress:*    |                                                                        |
| Untertitel:               |                                                                        |
| Auflage:                  |                                                                        |
| Erscheinungsort:          |                                                                        |
| Erscheinungsjahr:         |                                                                        |
| Verlag:                   |                                                                        |
| ISBN:                     |                                                                        |
| ISSN:                     |                                                                        |
| Quellenangabe:*           |                                                                        |
|                           | * Dieses Feld muss ausgefüllt werden.                                  |
|                           | Bestellform                                                            |
|                           | C Komplettes Werk zur Fernleihe bestellen                              |
| © Kopi                    | zur Fernleihe bestellen. Bitte bestätigen Sie die Angaben zum Aufsatz. |
|                           | Angaben zum Aufsatz                                                    |
| Aufeatza                  | tor.*                                                                  |
| Auisatza                  |                                                                        |
| Aufsatzt                  |                                                                        |
| Ban                       |                                                                        |
| Heft                      |                                                                        |
| Seite                     | .*                                                                     |

Abb.13: Formular (Auszug) für eine Kopien-Bestellung: Freies Formular in der Online-Fernleihe

#### 3. Bestellverwaltung: Allgemeines

Beginnend mit "AktiveFL - Monos" befinden sich in der Kopfzeile des Bibliothekskontos die Links, mit denen sich die Bestellverwaltung der einzelnen Fernleihvorgänge aufrufen lässt: "AktiveFL – Monos, AktiveFL-ZSS Kopien", AktiveFL–Vormerkungen", "AktiveFL–Bestellung zur Anfrage", AktiveFL- EDL, PassiveFL – Recherche & Bestellen", "PassiveFL – Gesamt, PassiveFL - Altbestand<sup>8</sup>

| kobv "" | [ <u>Startseite]</u> [ <u>Nummern-Suche]</u> [ <u>Sigel/E-Mail</u> ] [ <u>Einstellungen</u> ] [ <u>Selbsttest</u> ]<br>[AktiveFL - Monos][ <u>AktiveFL - ZSS Kopien</u> ][ <u>AktiveFL - Vormerkungen][AktiveFL - Bestellung zur Anfrage][AktiveFL - EDL</u> ]<br>[ <u>PassiveFL - Recherche &amp; Bestellen][PassiveFL - Gesamt]</u> |
|---------|----------------------------------------------------------------------------------------------------|
|---------|----------------------------------------------------------------------------------------------------|

Die Seiten für die Verwaltungsvorgänge werden durch Klick auf den jeweiligen Eintrag aufgerufen. Die detaillierte Beschreibung der einzelnen Vorgänge finden Sie in den nachfolgenden Kapiteln.

Der Aufbau der Seiten für die Bestellverwaltung folgt immer dem gleichen Schema:

#### 3.1 Kontoanzeige

Zunächst wird das Fenster mit der Kontoanzeige angezeigt, in dem Sie den Bestell-Status auswählen können. Sie können einstellen, ob die angezeigten Listen nach dem **Bestelldatum, dem Buchungsdatum oder der Bestellfrist** sortieren sollen – wahlweise mit den neuesten Einträgen/ältesten Einträgen zuerst:

| Fern               | leihe             | - Kontoanzeige                                                 |                            |                    |        |    |              |
|--------------------|-------------------|----------------------------------------------------------------|----------------------------|--------------------|--------|----|--------------|
| hr Benu<br>hr Sige | utzernar<br>I: 83 | me: kobv                                                       |                            |                    |        | 83 | Sigel ändern |
| Aktiv              | e Feri            | nleihen                                                        |                            |                    |        |    |              |
| Sorti              | erung             | : Bestelldatum 🔻 - neueste Einträ                              | ige zuerst 🔻               |                    |        |    |              |
| Zeitr              | aum:              | von: 01.01.2016 bis: 31.12.203                                 | l6 🔘 alle älter a          | ils 14 Tage        | 9      |    |              |
| Statu              | IS:               | WorkOut (zu bearbeiten)                                        | Go!                        |                    |        |    |              |
| Erge               | bniss             | e: Jahr 2016: 1 älter als 14 Tage: 0                           |                            |                    |        |    |              |
| Bear               | beiter            |                                                                |                            | ändern             |        |    |              |
| Erge<br>Anfage:    | bnis:<br>Status   | : 1 Einträge<br>WorkOut, Zeitraum von 01.01.2016 bis 31.12.201 | ), Sortierung absteigend n | ach Datum der Best | ellung |    |              |
| X                  | Nr.               | History                                                        | Datum                      | Sigel NB           | Medium |    | Bearbeiter   |
|                    |                   |                                                                |                            |                    |        |    |              |

Abb.14 Auswahl Sortierkriteriums: Bestelldatum oder Buchungsdatum – AktiveFL - Status: Work out

<sup>&</sup>lt;sup>8</sup> Die Funktion "Altbestand" ist lediglich relevant f
ür Bibliotheken mit Altbestand in Zettelkatalogen und im Bibliothekskonto nur bei diesen Bibliotheken hinterlegt.

Darunter befindet sich eine aufklappbare Liste von Statusanzeigen. Je nach Art der Fernleihbestellung gibt es unterschiedliche Status. Nach Auswahl eines Status und Klick auf den Button "**Go**" öffnet sich ein neues Fenster mit den Bestell-Einträgen für den gewählten Status.

#### 3.2 Status-Liste

Nach Klick auf den Button **"Go**" öffnet sich die Liste mit dem ausgewählten Status. Im Bereich oberhalb der Status-Liste wird immer angezeigt, wo Sie sich gerade befinden (im Beispiel: **Aktive Fernleihe** – Status **WorkOut**, sortiert nach **Bestelldatum**). Alle Status-Listen sind chronologisch von oben nach unten geordnet, wahlweise angefangen mit der aktuellsten oder ältesten Bestellung am Anfang bis zur ältesten/aktuellsten Bestellung am Ende der Liste.

Zu jedem "Status" kann ein Kommentar (ca. 200 Zeichen inkl. maschineller Abspeicherung von Datum und Sigel) hinterlegt werden – der Kommentar wird erst nach Anklicken des Button "Ändern" abgespeichert!

#### Tabellenüberschriften in der Status-Liste

| X                     | Möglichkeit zur Markierung mehrerer Bestellungen gleichzeitig, um sie einem Bearbeiter zuzuordnen                                                                                                    |
|-----------------------|----------------------------------------------------------------------------------------------------|
| Nr.                   | Laufende Nummer des Bestellvorgangs                                                                                                    |
| Bestelldatum          | Datum des Bestelleingangs in der gebenden Bibliothek (GB)                                                                                                    |
| Bestellnummer         | Die erste Nummer ist die Bestellnummer, die der ZFL-Server für alle Bestellungen automatisch anlegt (bestehend aus Jahr und fortlaufender Nummer).                                                      |
|                       | Die zweite Nummer ist die PFL-Nummer (= Passive Fernleih-<br>nummer). Sie ist die lokale Verbuchungsnummer, die von<br>Bibliotheken mit SLNP-Schnittstelle automatisch im Lokalsystem<br>angelegt wird. |
| Sigel NB <sup>9</sup> | Nehmende Bibliothek (Bibliothekssigel)                                                                                                    |
| Medium                | Kurztitel (Autor, Titel)                                                                                                    |
| Bearbeiter            | Optional: Namenskürzel des Bibliotheksmitarbeiters der (GB)                                                                                                    |

Zwei Einträge sind in jeder Status-Liste anklickbar, die laufende Nummer (Nr.), die zur Seite mit den Bestelldaten / Begleitschein führt, und die Bestellnummer, die auf die Seite mit der Bestellhistorie führt. Dieses Schema wiederholt sich in jeder Status-Liste:

- > Beim Klick auf "Nr." öffnet sich ein neues Fenster mit den Bestelldaten / Begleitschein.
- Beim Klick auf die Bestellnummer öffnet sich ein neues Fenster mit der Bestellhistorie. In der Bestellhistorie können Sie die Bestellung bearbeiten und – abhängig vom Status – verschiedene Funktionen ausführen.

Die grundlegende Erklärung der beiden Seiten finden Sie in den folgenden Kapitelabschnitten.

<sup>&</sup>lt;sup>9</sup> In der passiven Fernleihe steht hier GB (Gebende Bibliothek) anstelle von NB (nehmender Bibliothek). Ansonsten ist die Status-Liste in der passiven Fernleihe analog aufgebaut.

#### 3.3 Bestelldaten / Begleitschein

Durch Anklicken der laufenden Nummer ("Nr.") in der Status-Liste rufen Sie den Begleitschein zur Fernleihbestellung durch Klick auf die Bestellnummer auf – mit Angaben zum bestellten Titel und zur nehmenden (NB). Ein Ausdruck dieser Seite kann als Begleitschein benutzt werden, wenn sie das Medium an die nehmende Bibliothek versendet.

| ko                  | bv :::: FB3161227                           | Begleitscheir<br>drucken<br><u>zurück</u> |
|---------------------|---------------------------------------------|-------------------------------------------|
| Bestellnummer       | 20160108272 (PFL: FB931612827)              | 1                                         |
| Bestelldatum        | 21.12.2016                                  | -                                         |
| Ablaufdatum         | 09.07.2017                                  | -                                         |
| Aktueller Status    | WorkOut (geändert am 21.12.2016, 15:05:05)  | _                                         |
| Sigel der NB        | 93                                          |                                           |
| nehm. Bibliothek    | Universitätsbibliothek Stuttgart            | -                                         |
| Adresse der NB      | 70174 Stuttgart, Holzgartenstr. 16          | -                                         |
| Ausgabeort          | 0                                           | _                                         |
| Quelle              | KOBVINDEX                                   | 1                                         |
| Sigelliste          | 83,BV042470786                              | -                                         |
| nformationen zum    | Titel                                       | -                                         |
| Autor / Hrsg.       | Alavi,Sajid                                 | -                                         |
| Titel               | Polymers for packaging applications         | -                                         |
| ISBN                | 9781926895772                               | -                                         |
| Jahr                | 2015                                        |                                           |
| Verlag / Ort        | Apple Academic Press / Toronto              | -                                         |
| Seitenangabe        | XVIII, 467 S.                               | -                                         |
| Bemerkung(en)       | ; Andere Auflage: nein Andere Sprache: nein | _                                         |
| Veitere Information | en                                          | -1                                        |
| Name                | 212274486278, -                             |                                           |
| Benutzer-Nr.        | 212274486278 bei Bibliothek 93              |                                           |
| Bemerkungen:        |                                             | 7                                         |
|                     |                                             |                                           |

Kopie im Rahmen des Leihverkehrs der deutschen Bibliotheken

Die Weitergabe dieser Kopie ist ausschließlich als Ausdruck auf Papier erlaubt. Eine Weiterleitung in elektronischer Form ist untersagt.

Die Bibliothek, die die Kopie erstellt und die KOBV-Zentrale haften nicht für Verletzungen urheberrechtlicher Bestimmungen, die sich aus der Nichtbeachtung der Auflagen ergeben können.

| Abb. 15: | Bestelldaten/Begleitschein: Barcodes (Code 128) für PFL-Nummer der NB |
|----------|-----------------------------------------------------------------------|
|          | Feld "Bemerkungen" dient nur handschriftlichen Notizen!               |

#### 3.4 Bestellhistorie

In der Status-Liste wird Ihnen durch Anklicken der Bestellnummer die Bestellhistorie mit dem Bestellverlauf angezeigt. Im Bestellverlauf sind die einzelnen Schritte der Bestellbearbeitung durch den ZFL-Server im Detail aufgeführt. Dies gilt sowohl für die KOBV-interne als auch für die verbundübergreifende Fernleihe.

Die bei einem negativen Bestellversuch aufgeführten Ablehnungsgründe können – auch wenn es sich um den gleichen Sachverhalt handelt – sehr unterschiedlich und allgemein formuliert sein. Bei Buchungen über SLNP werden vom Lokalsystem erzeugte Meldungen übermittelt, die je nach Lokalsystem verschieden sein können. Dabei sind die Ablehnungsgründe, die über den ZFL-Server vermittelt werden, systemspezifisch sehr eingeschränkt und auf wenige Formulierungen reduziert. Bei E-Mail-Bibliotheken wird der Ablehnungsgrund – optional – manuell von der Bibliothek als Freitext eingetragen.

#### ➢ In der Bestellhistorie können Sie die Fernleihbestellungen bearbeiten.

Zur Bearbeitung der Bestellung stehen Ihnen **Status-unabhängige Eingabefelder und Links** zur Verfügung – diese sind in jeder Bestellhistorie gleich – sowie **Status-spezifische System- und Bearbeitungsfunktionen** – diese sind je nach Status verschieden.

| Ihr Benut  | zername: kobv            |                                                                                                    | 83 | Sigel ändern |
|------------|--------------------------|----------------------------------------------------------------------------------------------------|----|--------------|
| ini olgei. |                          | Anzeige aktualisieren Zurück                                                                                             |    |              |
|            |                          |                                                                                                    |    |              |
| Bearb      | eiter:                   | ändern                                                                                                    |    |              |
| Komn       | nentare:                 | ändern                                                                                                    |    |              |
|            |                          |                                                                                                    |    |              |
| Beste      | llnummer                 | 20160108362                                                                                                    |    |              |
| VFL-N      | lummern                  |                                                                                                    |    |              |
| Liefer     | ung spätestens bis:      | 22.06.2017                                                                                                    |    |              |
| вете       | rkung                    | andere Aunage ausgeschlossen                                                                                             |    |              |
| Mediu      | ım                       | Meyer, Hilbert                                                                                                    |    |              |
|            |                          | Unterrichtsentwicklung                                                                                                   |    |              |
|            |                          | Berlin: Cornelsen, 2015                                                                                                  |    |              |
|            | [ Ori                    | ainal Bestelldaten 1 [ Bestelldaten / Bealeitschein 1 [ Bestelldaten / Bealeitschein (Druckversion) ]                    |    |              |
|            | (                        | [ Bestellstatus im BSZ ]                                                                                                 |    |              |
| _          |                          |                                                                                                    |    |              |
| Nr         | Datum Ubrzeit            | Vorgang                                                                                                    |    |              |
| 1          | 22 12 2016 (11:02:10)    | Fingang der Bestellung                                                                                                   |    |              |
| 2          | 22.12.2016 (11:02:10)    | Einlesen der Kommunikationsdaten                                                                                         |    |              |
| 3          | 22.12.2016 (11:02:11)    | Verbuchung der Bestellung im ZFL. Nehmende Bibliothek: 83                                                                |    |              |
| 4          | 22.12.2016 (11:02:16)    | Bestellversuch bei Bibliothek <u>109</u> . Ergebnis: negativ<br>Nachricht: 510 Es existieren keine verfügbaren Exemplare |    |              |
| 5          | 22.12.2016 (11:02:24)    | Bestellversuch bei Bibliothek <u>BSZ</u> . Ergebnis: negativ<br>Nachricht: Keine fernleihrelevante Bibliothek vorhanden. |    |              |
| 6          | 22.12.2016 (11:38:13)    | Sigelliste abgearbeitet                                                                                                  |    |              |
|            |                          |                                                                                                    |    |              |
| Statu      | sanderung                |                                                                                                    |    |              |
|            | Bostellung stornioron    |                                                                                                    |    |              |
|            | bestellung stornleren    |                                                                                                    |    |              |
|            | Leihschein drucken       |                                                                                                    |    |              |
|            |                          |                                                                                                    |    |              |
|            | Bestellung signieren     |                                                                                                    |    |              |
|            |                          |                                                                                                    |    |              |
|            | Bestellung zur Anfrage b | ei KOBV-Bibliothek:                                                                                                    |    |              |

Abb. 16: Bestellhistorie: Durchlauf regionale und verbundübergreifende Fernleihe

#### Status-unabhängige Eingabefelder und Links

Folgende Eingabefelder und Links zum Bearbeiten der Bestellung sind – unabhängig vom Status – in jeder Bestellhistorie gleich:

#### • Anzeige aktualisieren

Falls Sie in der Bestellhistorie etwas geändert haben und mit dem Zurück-Button Ihres Browsers eine Seite zurück gehen, wird Ihnen die alte Seite mit dem alten, unveränderten Zustand angezeigt. Klicken Sie dann bitte auf "Anzeige aktualisieren", um den aktuellen Zustand mit Ihren Änderungen zu sehen. Damit soll verhindert werden, dass Sie versehentlich eine Aktion mehrfach ausführen.

#### • Bearbeiter-Kennzeichen

Eingabe Ihres Bearbeiterkennzeichens und ggf. einer Kurzbemerkung. Danach "Ändern" anklicken um die aktuellen Änderungen zu übernehmen!

#### • Original Bestelldaten

Findet der Benutzer bei einer Recherche das gewünschte Medium nicht, so hat er die Möglichkeit, seine Fernleihbestellung mit Hilfe eines "freien Formulars" aufzugeben. Dieses muss ggf. von der Fernleihstelle korrigiert oder ergänzt werden. Die Original-Bestelldaten bleiben in jedem Fall erhalten und können mittels Klick auf den Link "Original-Bestelldaten" in der Bestellhistorie abgerufen werden.

Als zusätzliche Hilfe bei der Bearbeitung/Vervollständigung der Original-Bestelldaten dienen die folgenden Auszüge aus logfiles der Bestellungen:

Original-Treffer: Original-Treffer im xml-Format. – in der Regel aus dem KOBV-Portal (K2Index).

Bei Bestellung über ein freies Formular werden hier die Benutzereingaben des Freien Formulars im xml-Format angegeben.

Bei Bestellung über ein "Freies Formular" fehlt der Link zum "Original-Treffer".

Ergebnis der Nachrecherche (Z39.50 / OPAC): Ausgehend vom Original-Treffer werden als Ergebnis in der Nachrecherche alle in lokalen und Verbundkatalogen gefundenen Treffer mit gleichen Titelangaben aufgelistet.

Bei Bestellung über ein "Freies Formular" fehlt der Link zum "Ergebnis der Nachrecherche (Z39.50 / OPAC)".

Ergebnis der Dublettenkontrolle: Angabe, welche der in der Nachrecherche gefundenen Treffer miteinander "matchen" bzw. beim Titelvergleich als "dublett" mit dem Original-Treffer erkannt werden.

Bei Bestellung über ein "Freies Formular" fehlt der Link zum "Ergebnis der Dublettenkontrolle".

Logfile des Bestellvorganges: Sigelliste der Nachrecherche und Ausgabe des errechneten Leitweges.

Bei Bestellung über ein "Freies Formular" ist dies der einzige vorhanden Link unter "logfiles des Bestellvorganges"

#### • Bestelldaten / Begleitschein

Auch aus der Bestellhistorie kann die Seite "Bestelldaten / Begleitschein" aufgerufen werden. Die Seite enthält detailliert alle Angaben zur Bestellung.

#### Link zu den gebenden Bibliotheken im Leitweg

Zu jeder gebenden Bibliothek, die den Leitweg durchlaufen hat, wird ein WEB-Link angezeigt. Bei Klick auf den WEB-Link gelangen Sie zum Datensatz des bestellten Mediums im betreffenden Bibliothekskatalog.<sup>10</sup>

<sup>&</sup>lt;sup>10</sup> Der OPAC-Eintrag ist nicht geeignet, um auf den Ablehnungsgrund für die Fernleihbestellung zu schließen. Im OPAC einer Bibliothek sind die Ausleihkriterien hinterlegt, die nicht unbedingt mit den Fernleihkriterien übereinstimmen. Die Fernleih-

#### Status-spezifische Systemfunktionen – Übersicht

Abhängig vom Status der Fernleihbestellung können Sie in der Bestellhistorie Systemfunktionen ausführen, die eine Statusänderung der Fernleihbestellung bewirken. Die erfolgreiche Statusänderung wird immer vom System bestätigt. Die Bestätigung erscheint in einem neuen Fenster:

| Fernle | ihe - Statusänderung                              |
|--------|---------------------------------------------------|
|        | Bestellnummer: 20050000094                        |
|        | Der Status 'NotAvailable' wurde korrekt verbucht. |
|        | [ <u>Zurück</u> ]                                 |
|        |                                                   |

Abb. 17: Beispiel für die Bestätigung einer erfolgreichen Statusänderung "Not Available"

Ausführliche Beschreibungen der Systemfunktionen finden Sie auch – zusammen mit den Erläuterungen der einzelnen Status – in den nachfolgenden Kapiteln. An dieser Stelle eine Übersicht, in welchem Status welche Systemfunktion ausgeführt werden kann und welche Statusänderung sie bewirkt:

#### 3.4.1 Quittierung der Bestellung

Die Quittierung, ob ein Medium versandt werden kann, erfolgt manuell. Bestellungen können entweder positiv (d.h. geliefert = "Shipped") oder negativ (d.h. nicht verfügbar = "Not available") quittiert werden.

Zu jedem Status einer Bestellung kann ein Kommentar der gerade bearbeitenden Bibliothek (GB und NB) abgegeben werden (255 Zeichen).

| Bibliotheks<br>konto          | Ausgangsstatus                     | Befehl                     | Statusänderung<br>in GB       | Statusänderung<br>in NB           | Leitweg              |
|-------------------------------|------------------------------------|----------------------------|-------------------------------|-----------------------------------|----------------------|
| AFL - Medien<br>(s. Kap. 4.2) | WorkOut (zu bearbeiten)            | Shipped +<br>Absenden      | Shipped (positiv<br>erledigt) | Shipped (pos.<br>erledigt von GB) | -                    |
|                               |                                    | NotAvailable +<br>Absenden | -                             | -                                 | weiter im<br>Leitweg |
| AFL - ZSS<br>Kopien           | WorkOut (zu bearbeiten)            | Shipped +<br>Absenden      | Shipped (positiv<br>erledigt) | Shipped (pos.<br>erledigt von GB) | -                    |
| s. Kap. 5.2)                  |                                    | NotAvailable +<br>Absenden | -                             | -                                 | weiter im<br>Leitweg |
| Altbestand<br>(s. Kap. 7.2)   | WorkOut (in<br>Bearbeitung bei NB) | Shipped +<br>Absenden      | -                             | Shipped (pos.<br>erledigt von GB) | -                    |
|                               |                                    | NotAvailable +<br>Absenden | -                             | -                                 | weiter im<br>Leitweg |

#### 3.4.2 Quittierung der Rückgabe

Die Quittierung der Rückgabe, wenn die nehmende Bibliothek (NB) das Medium an die gebende Bibliothek zurück sendet, ist nicht obligatorisch.

kriterien sind bei SLNP-Bibliotheken von der jeweiligen Bibliothek spezifisch definiert und die Fernleihrelevanz anhand exemplarspezifischer Eigenschaften im Lokalsystem hinterlegt.

Beim Fernleih-Bestellversuch über den ZFL-Server wird die lokale Fernleihrelevanz abgeprüft; bei negativer Verfügbarkeitsrecherche der Ablehnungsgrund automatisch eingetragen. Die Ablehnungsgründe, die über den ZFL-Server vermittelt und in der Bestellhistorie sichtbar werden, sind systemspezifisch sehr eingeschränkt und auf wenige Formulierungen reduziert.

#### Eine Rückgabeverbuchung ist in der verbundübergreifenden Fernleihe nicht vorgesehen!

| Bibliotheks<br>konto | Ausgangsstatus                 | Befehl            | Statusänderung<br>in GB      | Statusänderung<br>in NB                | Leitweg |
|----------------------|--------------------------------|-------------------|------------------------------|----------------------------------------|---------|
| PFL<br>(s. Kap. 6.4) | Shipped (pos. erledigt von GB) | Return + Absenden | Return<br>(rückgabeverbucht) | Return<br>(rückgabeverbucht<br>von NB) | -       |

#### 3.4.3 Stornierung der Bestellung – Leitweg abbrechen

Die nehmende Bibliothek (NB) kann die Bestellung stornieren, solange sie in der gebenden Bibliothek (GB) noch in Bearbeitung ist. Hat die Bestellung jedoch in der NB den Status "Shipped (positiv erledigt von GB)" kann sie von der nehmenden Bibliothek nicht mehr storniert werden, da das Medium im Status "Shipped" bereits versandt ist.

Der **Abbruch des Leitweges** ist die Stornierung einer Bestellung im Workout der GB auf Wunsch der NB, die eine Bestellung nicht mehr benötigt d.h. stornieren möchte. Dies kann z.B. auch bei bibliographisch falschen Daten notwendig werden. Der "Leitwegabbruch" in Absprache der beteiligten Bibliotheken untereinander ist auch verbundübergreifend möglich. Allerdings kann der Leitwegabbruch verbundübergreifend nicht die Weitergabe der Bestellung innerhalb des gerade durchlaufenden Verbundes beenden d.h. das Medium kann dennoch an die NB versandt werden!

| Bibliotheks<br>konto        | Ausgangsstatus                         | Befehl                                    | Statusänderung<br>in GB       | Statusänderung<br>in NB       | Leitweg |
|-----------------------------|----------------------------------------|-------------------------------------------|-------------------------------|-------------------------------|---------|
| PFL<br>(s. Kap. 6.2)        | Sign (zu bearbeiten)                   | ign (zu bearbeiten) Bestellung stornieren |                               | Finish (Vorgang<br>abgeschl.) | -       |
| PFL<br>(s. Kap. 6.3)        | WorkOut (in<br>Bearbeitung bei GB)     | Stornierung als<br>[Sigel NB]             | Finish (Vorgang<br>abgeschl.) | Finish (Vorgang<br>abgeschl.) | -       |
| PFL<br>(s. Kap. 6.8)        | PrintRL (Ausdruck<br>Roter Leihschein) | Stornierung als<br>[Sigel NB]             | Finish (Vorgang<br>abgeschl.) | Finish (Vorgang<br>abgeschl.) | -       |
| Altbestand<br>(s. Kap. 7.2) | WorkOut (in<br>Bearbeitung bei NB)     | Stornierung als<br>[Sigel NB]             | -                             | Finish (Vorgang<br>abgeschl.) | -       |
| AFL<br>(s. Kap. 3.4.3)      |                                        | Leitweg abbrechen                         | Stornierung durch GB          | Finish (Vorgang<br>abgeschl.) |         |

# Eine automatische Stornierung der Bestellung ist in der verbundübergreifenden Fernleihe nicht vorgesehen.

#### 3.4.4 Stornierung der Shipped-Buchung

Eine Stornierung der Shipped-Buchung kann nur **von der gebenden Bibliothek** (NB) durchgeführt werden, z.B. wenn ein Medium bzw. eine Kopie bereits als "shipped" quittiert ist, dann aber doch nicht geliefert werden kann.

| Bibliotheks<br>konto                 | Ausgangsstatus                | Befehl                                           | Statusänderung<br>in GB | Statusänderung<br>in NB | Leitweg              |
|--------------------------------------|-------------------------------|--------------------------------------------------|-------------------------|-------------------------|----------------------|
| AFL - Medien<br>(s. Kap. 4.3)        | Shipped (positiv<br>erledigt) | Stornierung der<br>Shipped Buchung +<br>Absenden | -                       | -                       | weiter im<br>Leitweg |
| AFL - ZSS<br>Kopien<br>(s. Kap. 5.3) | Shipped (positiv<br>erledigt) | Stornierung der<br>Shipped Buchung +<br>Absenden | -                       | -                       | weiter im<br>Leitweg |

#### Status-spezifische Bearbeitungsfunktionen – Übersicht

Neben den Systemfunktionen können Sie in der Bestellhistorie – ebenfalls abhängig vom Status der Fernleihbestellung – die beiden Bearbeitungsfunktionen "Nachsignieren" und "Leihschein drucken" ausführen. Anders als die Systemfunktionen bewirkt das Ausführen der Bearbeitungsfunktionen keine Statusänderung, sondern es öffnet sich ein neues Fenster mit weiteren Bearbeitungsmöglichkeiten.

Ausführliche Beschreibungen der Bearbeitungsfunktionen finden Sie auch – zusammen mit den Erläuterungen der einzelnen Status – in den nachfolgenden Kapiteln. An dieser Stelle eine Übersicht:

#### 3.4.5 Nachsignieren

Nachsignieren bedeutet, dass der Titel nochmals online recherchiert wird mit dem Ziel einer erneuten Fernleihbestellung. So kann es sein, dass die bibliographischen Angaben (z.B. bei Bestellung über ein freies Formular) eventuell nicht korrekt waren und der Titel mit geänderten Angaben (z.B. andere Auflage/Erscheinungsjahr) nochmals recherchiert werden soll.

| Bibliothekskonto  | Ausgangsstatus                      | Befehl                   | Neues Fenster                            |
|-------------------|-------------------------------------|--------------------------|------------------------------------------|
| PFL (s. Kap. 6.2) | Sign (zu bearbeiten)                | Bestellung nachsignieren | vom System ausgefüllte<br>Recherchemaske |
| PFL (s. Kap. 6.8) | PrintRL (Ausdruck Roter Leihschein) | Bestellung nachsignieren | vom System ausgefüllte<br>Recherchemaske |
| PFL (s. Kap. 6.9) | Finish (Vorgang abgeschl.)          | Bestellung nachsignieren | vom System ausgefüllte<br>Recherchemaske |

#### 3.4.6 Leihschein drucken

Auch in der Automatisierten Fernleihe ist es möglich, einen sogenannten "Roten Leihschein" auszudrucken, wenn das Medium oder die Kopie nicht über die Automatisierte Fernleihe bezogen werden kann.<sup>11</sup>

| Bibliothekskonto  | Ausgangsstatus                      | Befehl                    | Neues Fenster                         |
|-------------------|-------------------------------------|---------------------------|---------------------------------------|
| PFL (s. Kap. 6.2) | Sign (zu bearbeiten)                | Leihschein drucken        | vom System ausgefüllter<br>Leihschein |
| PFL (s. Kap. 6.8) | PrintRL (Ausdruck Roter Leihschein) | Leihschein erneut drucken | vom System ausgefüllter<br>Leihschein |
| PFL (s. Kap. 6.9) | Finish (Vorgang abgeschl.)          | Leihschein drucken        | vom System ausgefüllter<br>Leihschein |

<sup>&</sup>lt;sup>11</sup> Der Versand von Leihscheinen zwischen den fernleihrelevanten Bibliotheken ist ein "Auslaufmodell", da alle deutschen Verbünde die Fernleihe regional automatisiert haben und die Inbetriebnahme der verbundübergreifenden Fernleihe zwischen allen Verbünden erfolgt ist. Online-Bestellungen "zur Anfrage" sind stattdessen zu bevorzugen!

### 4. Bestellverwaltung: Aktive Fernleihe (AFL) – Medien

Durch Klick auf "**AktiveFL - Monos**" rufen Sie die Bestellverwaltung für Medienbestellungen in der aktiven Fernleihe auf.

#### 4.1 Kontoanzeige

Zunächst wird das Fenster mit der Kontoanzeige angezeigt, in dem Sie den Bestell-Status auswählen können. Sie können einstellen, ob die angezeigten Listen nach dem Bestelldatum oder nach dem Buchungsdatum sortieren sollen und ob die ältesten oder die aktuellsten Einträge zuerst angezeigt werden sollen.

| kobv                                                   | Startseite L. [FL-Num<br>AktiveFL - Monos A<br>PassiveFL - Recherch | mern-Suche] [Sigel/E-Mail]<br>ktiveFL - ZSS Kopien ] [ AktiveFL - Vormerkungen ] [ AktiveFL - Bestellung zur Anfrage ]<br>e & Bestellen ] [ PassiveFL - Gesamt ] [ PassiveFL - Altbestand ] |
|--------------------------------------------------------|---------------------------------------------------------------------|----------------------------------------------------------------------------------------------------|
| <b>Fernleihe</b><br>Ihr Benutzername<br>Ihr Sigel: 188 | - Kontoanzeige                                                      |                                                                                                    |
| Aktive Fernl                                           | eihen                                                               |                                                                                                    |
| c                                                      |                                                                     |                                                                                                    |
| Sortierung:                                            | Bestelidatum 🔄 - Laiteste Eintrag                                   | je zuerst                                                                                                    |
| Zeitraum:                                              | O von: 31.01.2009 bis: 30.07.200                                    | 9 💿 alle älter als 14 Tage                                                                                                    |
| Status:                                                | WorkOut (zu bearbeiten) 💌                                           | Anfrage abschicken                                                                                                    |
| Ergebnisse:                                            | WorkOut (zu bearbeiten)                                             |                                                                                                    |
|                                                        | Shipped (positi∨ erledigt)                                          |                                                                                                    |
| D                                                      | Return (rückgabeverbucht)                                           |                                                                                                    |
| Bearbeiter:                                            | Finish (Vorgang abgeschlossen)                                      | Andern                                                                                                    |
|                                                        | Alle aktiven remiellien                                             |                                                                                                    |

Abb. 18: Statusanzeigen von "AktiveFL - Monos"

| Status                      | Bedeutung                                                                                                    |
|-----------------------------|----------------------------------------------------------------------------------------------------|
| WorkOut (zu bearbeiten):    | Offene Bestellungen                                                                                                    |
| Shipped (positiv erledigt): | Positiv quittierte Bestellungen der GB                                                                                      |
| Return (rückgabeverbucht)   | Rückgabe des Mediums ist verbucht                                                                                           |
| Finish (Vorgang abgeschl.)  | Positiv quittierte Bestellungen in der verbundüber-<br>greifenden Fernleihe sowie Stornierungen der<br>nehmenden Bibliothek |
| Alle aktiven Fernleihen     | Liste aller aktiven Fernleihen                                                                                              |

In den nächsten Kapitelabschnitten sind die Status für die Verwaltung von Medienbestellungen in der aktiven Fernleihe im Detail beschrieben.

#### 4.2 Status "WorkOut (zu bearbeiten)"

Die Kontoanzeige im Status "WorkOut" zeigt die offenen Bestellungen Ihrer Bibliothek (GB) mit dem Datum des Bestelleingangs.

>> Die WorkOut-Liste ist regelmäßig aufzurufen und auf offene Bestellungen zu überprüfen.

| ko                                   | [Startseite] [Nummern-Suche] [Sigel/E-Mail] [Einstellungen] [Selbsttest]         [AktiveFL - Monos] [AktiveFL - ZSS Kopien] [AktiveFL - Vormerkungen] [AktiveFL - Bestellung zur Anfrage] [AktiveFL - EDL]         [PassiveFL - Recherche & Bestellen] [PassiveFL - Gesamt] [PassiveFL - Altbestand] |                                          |                   |          |                                                                       |            |
|--------------------------------------|----------------------------------------------------------------------------------------------------|------------------------------------------|-------------------|----------|-----------------------------------------------------------------------|------------|
| Fernie<br>Ihr Benutz<br>Ihr Sigel: 8 | Fernleihe     Kontoanzeige       Ihr Benutzername: kobv     83       Ihr Siget 83                                                                                                    |                                          |                   |          |                                                                       |            |
| Aktive                               | Fernle                                                                                                    | ihen                                     |                   |          |                                                                       |            |
| Sortie                               | rung:                                                                                                    | Bestelldatum 🔻 - neueste Einträge zuerst | •                 |          |                                                                       |            |
| Zeitra                               | um:                                                                                                    | von: 01.01.2016 bis: 31.12.2016 © a      | alle älter als 14 | Tage     |                                                                       |            |
| Status                               | 5:                                                                                                    | WorkOut (zu bearbeiten)   Go!            |                   |          |                                                                       |            |
| Ergeb                                | nisse:                                                                                                    | Jahr 2016: 1 älter als 14 Tage: 0        |                   |          |                                                                       |            |
| Bearb                                | Bearbeiter: andern                                                                                                    |                                          |                   |          |                                                                       |            |
| Ergeb<br>Anfage: S                   | Ergebnis: 1 Einträge<br>Anfage: Status WorkOut, Zetraum von 01.01.2016 bis 31.12.2016, Sortierung absteligend nach Datum der Bestellung                                                                                                    |                                          |                   |          |                                                                       |            |
| X                                    | Nr.                                                                                                    | History                                  | Datum             | Sigel NB | Medium                                                                | Bearbeiter |
|                                      | 1                                                                                                    | <u>20160108272</u> = FB931612827         | 21.12.2016        | 93       | Alavi,Sajid <polymers applications="" for="" packaging=""></polymers> |            |

Abb. 19: Kontoanzeige Aktive FL "WorkOut (zu bearbeiten)"

| Fernleihe                         | - Bestellhistorie        |                                                                                                    |                 |
|-----------------------------------|--------------------------|----------------------------------------------------------------------------------------------------|-----------------|
| Ihr Benutzername<br>Ihr Sigel: 83 | e: kobv                  |                                                                                                    | 83 Sigel andern |
|                                   |                          | Anzeige aktualisieren Zurück                                                                             |                 |
| Bearbeiter                        | :                        | ändern                                                                                                   |                 |
| Kommenta                          | re:                      | ändern                                                                                                   |                 |
|                                   |                          |                                                                                                    |                 |
| Bestellnum                        | nmer                     | 20160108272 (PFL: FB931612827)                                                                           |                 |
| VFL-Numm                          | ern                      | BSZ:FB931612827                                                                                          |                 |
| Lieferung s                       | spätestens bis:          | 09.07.2017                                                                                               |                 |
| Bemerkung                         | g                        | ; Andere Auflage: nein Andere Sprache: nein                                                              |                 |
| Medium                            |                          | Alavi Saiid                                                                                              |                 |
|                                   |                          | Polymers for packaging applications                                                                      | •               |
|                                   |                          | Toronto: Apple Academic Press, 2015                                                                      |                 |
|                                   |                          | ISBN 9781926895772                                                                                       |                 |
|                                   |                          | Seiteriangabe. Avill, 407 S.                                                                             |                 |
|                                   |                          | Original Bestelldaten ] [ Bestelldaten / Begleitschein ] [ Bestelldaten / Begleitschein (Druckversion) ] |                 |
| L                                 |                          |                                                                                                    |                 |
| Nr.                               | Datum, Uhrzeit           | Vorgang                                                                                                  |                 |
| 1                                 | 21.12.2016 (15:05:03)    | Eingang der Bestellung                                                                                   |                 |
| 2                                 | 21.12.2016 (15:05:03)    | Einlesen der Kommunikationsdaten                                                                         |                 |
| 3                                 | 21.12.2016 (15:05:03)    | Verbuchung der Bestellung im ZFL. Nehmende Bibliothek: 93                                                |                 |
| 4                                 | 21.12.2016 (15:05:05)    | Bestellversuch bei Bibliothek 83. Ergebnis: keine Angabe                                                 |                 |
| Statusände                        | erung                    |                                                                                                    |                 |
|                                   |                          |                                                                                                    |                 |
|                                   | Shipped                  |                                                                                                    |                 |
|                                   |                          |                                                                                                    |                 |
|                                   | NotAvailable Grund (     | iptional):                                                                                               |                 |
|                                   |                          |                                                                                                    |                 |
|                                   | eitweg abbrechen Grund ( | ptional):                                                                                                |                 |
| 1                                 |                          |                                                                                                    |                 |
|                                   |                          | Anzeige aktualisieren Zurück                                                                             |                 |

Abb. 20: Bestellhistorie Aktive FL "WorkOut (zu bearbeiten)"

Eine allgemeine Beschreibung der Status-Liste finden Sie in Kap. 3.2. In der Status-Liste sind zwei Einträge anklickbar: die laufende Nummer (Nr.), die zur Seite mit den Bestelldaten/Begleitschein führt (s. Kap. 3.3), und die Bestellnummer, die zur Bestellhistorie führt (s. Kap. 3.4).

>> Bestellhistorie – Systemfunktion: Quittierung der AFL-Bestellung<sup>12</sup>

<sup>&</sup>lt;sup>12</sup> Zur Statusänderung in GB und NB nach Ausführen der Systemfunktion s. Kap. 3.4.

| Fernleihe - Bestellhistorie<br>Ihr Benutzername: kobv                                   |                                                                                                    |                                  |                                | 11 Sigel ändern |
|-----------------------------------------------------------------------------------------|----------------------------------------------------------------------------------------------------|----------------------------------|--------------------------------|-----------------|
| Ihr Sigel: 11                                                                           |                                                                                                    | Anzeige aktualisieren            | Zurück                         |                 |
| Bearbeiter: SP                                                                          | änder                                                                                                    | rn                               |                                |                 |
| Kommentare: 85 HB 3384                                                                  | änder                                                                                                    | rn                               |                                |                 |
|                                                                                         |                                                                                                    |                                  |                                |                 |
| Bestellnummer 201601                                                                    | 08096 (PFL: A02847113X)                                                                                                    |                                  |                                |                 |
| VFL-Nummern HEBIS.                                                                      | AU2847113A<br>017                                                                                                    |                                  |                                |                 |
| Bemerkung Bestells                                                                      | system: HEBIS                                                                                                    |                                  |                                |                 |
| Medium Schmid<br>Die Ent<br>Wissen<br>1985                                              | t, Karla<br>wicklung der Bibliothekarischen<br>ischaftskunde als Lehrge<br>I <u>Bestelldaten</u> ] [ <u>Bestelldaten / Be</u> | legleitschein ] [ Bestelldaten / | Begleitschein (Druckversion) ] |                 |
| Nr. Dotum Ubrzoit                                                                       |                                                                                                    |                                  | Vorgang                        |                 |
| 1 20 12 2016 (13:05:14)                                                                 | Eingang der Bestellung                                                                                                    |                                  | vorgang                        |                 |
| 2 20.12.2016 (13:05:14)                                                                 | Einlesen der Kommunikationsda                                                                                                 | laten                            |                                |                 |
| 3 20.12.2016 (13:05:14)                                                                 | Verbuchung der Bestellung im Z                                                                                                | ZFL. Nehmende Bibliothek: 30     | )                              |                 |
| 4 * 20.12.2016 (13:05:15)                                                               | Bestellversuch bei Bibliothek 11.                                                                                             | L. Ergebnis: keine Angabe        |                                |                 |
| Nr. Datum Sigel                                                                         |                                                                                                    | Vorgang                          | , Kommentar                    |                 |
| 4 20.12.2016 (16:47) 11 Bestellversug<br>85 HB 3384                                     | ch bei Bibliothek <u>11</u> . Ergebnis: kei                                                                                   | eine Angabe                      |                                |                 |
|                                                                                         |                                                                                                    |                                  |                                |                 |
| Statusanderung Shipped NotAvailable Frund (optional) Leitweg abbrechen Frund (optional) | s                                                                                                    |                                  |                                |                 |
|                                                                                         |                                                                                                    | Anzeige aktualisieren            | Zurück                         |                 |

Abb.21 Bestellhistorie im Status AktiveFL "WorkOut (zu bearbeiten)" von Sigel 11 – rot markiert sind die möglichen Status-Änderungen

Statusänderungen::

| Shipped            | Sie können das Medium liefern und haben es lokal ausgebucht.                                                                                                    |
|--------------------|----------------------------------------------------------------------------------------------------|
| NotAvailable, Gund | Das Medium kann nicht geliefert werden.<br>In einem Freitext-Feld können Sie den Grund für die Nicht-<br>Erfüllung der Bestellung eingeben (optional), 255 Zeichen |
| Leitweg abbrechen  | Bestellvorgang ist beendet ( auf Wunsch der nehmenden<br>Bibliothek), Freitext für Begründung durch bearbeitende<br>Bibliothek (optional), 255 Zeichen             |

Die erfolgreiche Quittierung wird vom System bestätigt.

#### 4.3 Status "Shipped (positiv erledigt)"

Im Status "Shipped" werden die positiv quittierten Bestellungen angezeigt, die Ihre Bibliothek (GB) an Bibliotheken im KOBV und an die Verbünde versandt hat.

Eine allgemeine Beschreibung der Status-Liste finden Sie in Kap. 3.2. In der Status-Liste sind zwei Einträge anklickbar: die laufende Nummer (Nr.), die zur Seite mit den Bestelldaten/Begleitschein führt (s. Kap. 3.3), und die Bestellnummer, die zur Bestellhistorie führt (s. Kap. 3.4).

#### >> Bestellhistorie – Systemfunktion: Stornierung der AFL-Bestellung<sup>13</sup>

Falls eine Bestellung versehentlich als "Shipped" quittiert wurde (obwohl das Medium doch nicht verfügbar ist), kann der Status "Shipped" von der gebenden Bibliothek storniert werden. Mit der Stornierung der Shipped-Buchung wird der Bestellvorgang automatisch erneut angestoßen und der Leitweg weiter abgearbeitet.

| Fernleihe                                                                             | A - Bestellhistorie<br>He koby                         | tonos] [AktiveFL - ZSS Kopien] [AktiveFL - Vormerkungen] [AktiveFL - Bestellung zur Anfrage] [AktiveFL - EDL]<br>Recherche & Bestellen] [PassiveFL - Gesamt] [PassiveFL - Altbestand]                                                    | 11 Sigel andern |
|---------------------------------------------------------------------------------------|--------------------------------------------------------|----------------------------------------------------------------------------------------------------|-----------------|
|                                                                                       |                                                        | Anzeige aktualisieren Zurück                                                                                                    |                 |
| Bearbeite                                                                             | r:                                                     | ändern                                                                                                    |                 |
| Kommenta                                                                              | are:                                                   | ändern                                                                                                    |                 |
| Bestellnummer<br>VFL-Nummern<br>Lieferung spätestens bis:<br>Bemerkung<br>Signatur GB |                                                        | 20160108278 (PFL: @201618130)<br>HBZ:20160516897<br>21.12.2018<br>andere Auflage: ja<br>DP 2580 M489-2005                                                                                                    |                 |
| Medium                                                                                |                                                        | Hrsg. dieses Bd.: Volker Frederking<br>Filmdidaktik und Filmästhetik; 2005<br>München: Kopaed, 2006<br>ISBN 3938028742<br>[ <u>Original Bestelldaten</u> ] [Bestelldaten / Begleitschein ] [Bestelldaten / Begleitschein (Druckversion)] |                 |
| Nr.                                                                                   | Datum, Uhrzeit                                         | Vorgang                                                                                                    |                 |
| 1                                                                                     | 21.12.2016 (15:35:40)                                  | Eingang der Bestellung                                                                                                    |                 |
| 2                                                                                     | 21.12.2016 (15:35:40)                                  | Einlesen der Kommunikationsdaten                                                                                                    |                 |
| 3                                                                                     | 21.12.2016 (15:35:40)                                  | Verbuchung der Bestellung im ZFL. Nehmende Bibliothek: 82                                                                                                    |                 |
| 4                                                                                     | 21.12.2016 (15:35:43)                                  | Bestellversuch bei Bibliothek 11. Ergebnis: positiv                                                                                                    |                 |
| 5                                                                                     | 22.12.2016 (14:02:38)                                  | Versand des Mediums von 11                                                                                                    |                 |
| Statusänd<br>Stornien                                                                 | erung<br>ung der Shipped-Buchung<br>Stornierung als 82 |                                                                                                    |                 |

Abb. 22:

Kontoanzeige im Status AktiveFL "Shipped (positiv erledigt)"–Stornierung der Shipped-Buchung bedeutet, dass die Bestellung durch die GB doch nicht erfüllbar ist und weiter im Leitweg zur nächsten Bibliothek geleitet wird.

Die Statusänderung "Stornierung der Shipped-Buchung" wird bestätigt:

| Fernle | Fernleihe - Statusänderung                  |  |  |  |  |
|--------|---------------------------------------------|--|--|--|--|
|        | Bestellnummer: 20050000233                  |  |  |  |  |
|        | Der Status 'Cancel' wurde korrekt verbucht. |  |  |  |  |
|        | [Zurück]                                    |  |  |  |  |
|        |                                             |  |  |  |  |

Abb. 23: Bestätigung der Statusänderung: Cancel = Stornierung der Shipped Buchung und "Weiter im Leitweg"

<sup>&</sup>lt;sup>13</sup> Zur Statusänderung in GB und NB nach Ausführen der Systemfunktion s. Kap. 3.4.

#### 4.4 Status "Leitweg abrechen"

Bei bibliographischer Unrichtigkeit einer Bestellung und nach Rücksprache mit der nehmenden Bibliothek (NB) kann die gebende Bibliothek (GB) den Leitweg einer Bestellung in ihrem Workout-Konto abbrechen; (verbundübergreifend geschieht dies über die KOBV-Zentrale!). Die Bestellung geht zurück in das Sign.-Konto der NB und kann von ihr nachsigniert werden. Der Vorgang ist für die GB abgeschlossen.

Wird der Leitweg in der verbundübergreifenden Fernleihe abgebrochen, kann die Bestellung allerdings noch im Verbund der GB weiterlaufen und ggf. dennoch geliefert werden.

| kobv                                                                 | <u>-   Nummern-Suche</u>   [Sigel/E-Mail ]<br>- Monos   AktiveFL - ZSS Kopien ] [AktiveFL - Vormerkungen ] [AktiveFL - Bestellung zur Anfrage ]<br>L - Recherche & Bestellen ] [PassiveFL - Gesamt ] [PassiveFL - Altbestand ] |       |  |  |
|----------------------------------------------------------------------|----------------------------------------------------------------------------------------------------|-------|--|--|
| Fernleihe - Statusänderun<br>Ihr Benutzername: 188<br>Ihr Sigel: 188 | g                                                                                                    | 188 💌 |  |  |
| Bestellstatus 'CancelAFL' erfolgreich verbucht.                      |                                                                                                    |       |  |  |
| Bestellnummer:                                                       | 20090044517                                                                                                    |       |  |  |
|                                                                      | ( <u>Zuruck</u> )                                                                                                    |       |  |  |

Abb. 24: Bestätigung der Statusänderung "Cancel AFL" = "Leitweg abbrechen"

#### 4.5 Status "Return (rückgabeverbucht)"

Im Status "Return" werden die Bestellungen angezeigt, deren Rückgabe von der nehmenden Bibliothek (NB) über das Bibliothekskonto verbucht wurde.

Die Rückgabe-Verbuchung durch die nehmende Bibliothek (NB) ist nicht obligatorisch. Daher gibt die Liste keinen Gesamtüberblick über die Zahl der tatsächlich zurückgegebenen Medien.
| k                   | KODV       [Startseite] [Nummern-Suche] [Sigel/E-Mail] [Einstellungen] [Selbsttest]         [AktiveFL - Monos] [AktiveFL - ZSS Kopien] [AktiveFL - Vormerkungen] [AktiveFL - Bestellung zur Anfrage] [AktiveFL - EDL]         [PassiveFL - Recherche & Bestellen] [PassiveFL - Gesamt] [PassiveFL - Altbestand] |                                                          |                |                    |                                                                                                    |              |
|---------------------|----------------------------------------------------------------------------------------------------|----------------------------------------------------------|----------------|--------------------|----------------------------------------------------------------------------------------------------|--------------|
| Ferr                | leih                                                                                                    | e - Kontoanzeige                                         |                |                    |                                                                                                    |              |
| Ihr Ben<br>Ihr Sige | utzerna<br>I: 11                                                                                                    | ame: kobv                                                |                |                    |                                                                                                    | Sigel ändern |
| Aktiv               | /e Fe                                                                                                    | ernleihen                                                |                |                    |                                                                                                    |              |
| Sort                | ierui                                                                                                    | ng: Bestelldatum 🔻 - neues                               | te Einträge zu | erst 🔻             |                                                                                                    |              |
| Zeiti               | aum                                                                                                    | • von: 01.12.2016 bis: 3                                 | 1.12.2016      | Ile älter          | r als 14 Tage                                                                                                    |              |
| Stat                | us:                                                                                                    | Return (rückgabeverbucht)                                | ▼ Go           | !                  |                                                                                                    |              |
| Erge                | bnis                                                                                                    | se: Jahr 2013: 4410 Jahr 2014: 4                         | 595 Jahr 201   | <u>5: 4968</u> Jah | nr 2016: 4035 <u>älter als 14 Tage: 17831</u>                                                                                                    |              |
| Bea                 | rbeit                                                                                                    | er:                                                      |                |                    | ändern                                                                                                    |              |
|                     |                                                                                                    |                                                          |                |                    | ailueili                                                                                                    |              |
| Erge                | bni                                                                                                    | s: 7 Einträge                                            |                |                    |                                                                                                    |              |
| Anfage<br>X         | Statu                                                                                                    | s Return, Zeitraum von 01.12.2016 bis 31.12.2<br>History | Datum          | steigend nach Da   | tum der Bestellung<br>Medium                                                                                                    | Bearbeiter   |
|                     | <u>1</u>                                                                                                    | 20160106995                                              | 14.12.2016     | 83                 | Engesser, Urs <sozialisation junger="" wellensittiche=""></sozialisation>                                                                                  |              |
|                     | 2                                                                                                    | <u>20160105549</u> = FB201612044                         | 07.12.2016     | 109                | Bruhn, Manfred <medium gerücht=""></medium>                                                                                                    |              |
|                     | <u>3</u>                                                                                                    | <u>20160105454</u> = @201647635                          | 06.12.2016     | 29                 | Blake, John W. <europeans africa="" in="" west=""></europeans>                                                                                             |              |
|                     | <u>4</u>                                                                                                    | 20160104602                                              | 02.12.2016     | 511                | Wenzel, Walter <niedersorbische 16.="" 18.="" aus="" bis="" des="" jahrhunder<="" kirchenbüchern="" personennamen="" th=""><th>&gt;</th></niedersorbische> | >            |
|                     | <u>5</u>                                                                                                    | <u>20160104408</u> = @201641569                          | 01.12.2016     | 355                | Hanak-Lettner, Werner <wiener synagogen=""></wiener>                                                                                                    |              |
|                     | <u>6</u>                                                                                                    | <u>20160104329</u> = 20.004430                           | 01.12.2016     | 186                | Moreland, John <archaeology and="" text=""></archaeology>                                                                                                  |              |
|                     | <u>7</u>                                                                                                    | <u>20160104258</u> = @201601111                          | 01.12.2016     | 523                | Jäger, Jill <climate change=""></climate>                                                                                                    |              |

Abb. 25: Kontoanzeige AktiveFL "Return (rückgabeverbucht)"

Eine allgemeine Beschreibung der Status-Liste finden Sie in Kap. 3.2. In der Status-Liste sind zwei Einträge anklickbar: die laufende Nummer (Nr.), die zur Seite mit den Bestelldaten/Begleitschein führt (s. Kap. 3.3), und die Bestellnummer, die zur Bestellhistorie führt (s. Kap. 3.4).

### >> Bestellhistorie – Keine Status-spezifische Funktion

Der Fernleihvorgang ist komplett abgeschlossen: Das ausgeliehene Medium wurde von der nehmenden Bibliothek an die GB zurückgesandt.

| koby                                            | AktiveFL - I          | <u>{Nummern-Suche] [Sigel/E-Mail] [Einstellungen] [Selbsttest]</u><br>Monos][OttiveFL - ZSS Kopien][AktiveFL - Vormerkungen][AktiveFL - Bestellung zur Anfrage][AktiveFL - EDL]<br>—Recherche & Bestellen][PassiveFL - Gesamt][PassiveFL - Altbestand] |                 |  |  |  |  |  |
|-------------------------------------------------|-----------------------|----------------------------------------------------------------------------------------------------|-----------------|--|--|--|--|--|
| Fernleihe<br>Ihr Benutzername:<br>Ihr Sigel: 83 | - Bestellhistorie     | Anzeige aktualisieren Zurück                                                                                                    | 83 Sigel ändern |  |  |  |  |  |
| Bearbeiter:                                     |                       | ändern                                                                                                    |                 |  |  |  |  |  |
| Kommentar                                       | e:                    | ändern                                                                                                    |                 |  |  |  |  |  |
| Bestellnum                                      | mer                   | 20160106992 (PFL: @201602310)                                                                                                    |                 |  |  |  |  |  |
| VFL-Numme                                       | ern<br>nätestene kisi | BVB:20100782013                                                                                                    |                 |  |  |  |  |  |
| Bemerkung                                       | patestens bis:        | AU:auch andere EF:31.01.2017 AO:00/01<br>Femleihstelle - Ausleihtheke                                                                                                    |                 |  |  |  |  |  |
| Medium                                          |                       | Marcus, Aaron<br>Design, user experience, and usability. Users and<br>interactions<br>Cham [u.a.]: Springer, 2015 (Band: 2)<br>(Lecture notes in computer science : 9187)<br>ISBN 9783319208978<br>Seitenangabe: XVIII, 720 S. : III., gra             |                 |  |  |  |  |  |
|                                                 |                       | [Original Bestelldaten] [Bestelldaten / Begleitschein] [Bestelldaten / Begleitschein (Druckversion)]                                                                                                    |                 |  |  |  |  |  |
| Nr.                                             | Datum, Uhrzeit        | Vorgang                                                                                                    |                 |  |  |  |  |  |
| 1                                               | 14.12.2016 (16:05:21) | Eingang der Bestellung                                                                                                    |                 |  |  |  |  |  |
| 2                                               | 14.12.2016 (16:05:21) | Einlesen der Kommunikationsdaten                                                                                                    |                 |  |  |  |  |  |
| 3                                               | 14.12.2016 (16:05:21) | Verbuchung der Bestellung im ZFL. Nehmende Bibliothek: 1049                                                                                                    |                 |  |  |  |  |  |
| 4                                               | 14.12.2016 (16:05:25) | Bestellversuch bei Bibliothek 83. Ergebnis: positiv                                                                                                    |                 |  |  |  |  |  |
| 5                                               | 15.12.2016 (10:14:22) | Versand des Mediums von 83                                                                                                    |                 |  |  |  |  |  |
| 6                                               | 20.12.2016 (13:20:04) | Rückversand des Mediums von Bibliothek 1049                                                                                                    |                 |  |  |  |  |  |
|                                                 |                       | Anzeige aktualisieren Zurück                                                                                                    |                 |  |  |  |  |  |

Abb. 26: Bestellhistorie im Status AktiveFL"Return (rückgabeverbucht)", VFL-Nr. des BVB

### 4.6 Status "Finish (Vorgang abgeschl.)"

Im Status "Finish (Vorgang abgeschlossen)" werden die positiv quittierten Bestellungen angezeigt, die die GB an Bibliotheken in der verbundübergreifenden Fernleihe gegeben hat.

Bei verbundübergreifenden Bestellungen wird in der Bestellhistorie die VFL-Nr. des nehmenden Verbundes angezeigt.

Zudem werden hier die Bestellungen angezeigt, die eine nehmende Bibliothek in der passiven Fernleihe im Status "WorkOut (in Bearbeitung bei GB)" storniert hat (s. Kap. 6.3) – der Vorgang ist damit für die GB abgeschlossen.

| kobv                                                         | Btartsette [ [Nummern-Suche ] [ Sigel/E-Mail ] [ Einstellungen ] [ Selbsttest ]         [AktiveFL - Monos ] [ AktiveFL - ZSS Kopien ] [ AktiveFL - Vormerkungen ] [ AktiveFL - Bestellung zur Anfrage ] [ AktiveFL - EDL ]         [ PassiveFL - Recherche & Bestellen ] [ PassiveFL - Gesamt ] [ PassiveFL - Altbestand ] |              |                |                                                                                                    |            |  |  |
|--------------------------------------------------------------|----------------------------------------------------------------------------------------------------|--------------|----------------|----------------------------------------------------------------------------------------------------|------------|--|--|
| Fernleihe -<br>Ihr Benutzername: <i>kob</i><br>Ihr Sigel: 83 | Fernleihe     Kontoanzeige       Ihr Benutzemame: kobv     83       Sigel ändern                                                                                                    |              |                |                                                                                                    |            |  |  |
| Aktive Fernlei                                               | en                                                                                                    |              |                |                                                                                                    |            |  |  |
| Sortierung: B                                                | estelldatum 🔻 - r                                                                                                    | eueste Eintr | äge zuerst     | •                                                                                                    |            |  |  |
| Zeitraum:                                                    | von: 01.01.2016 b                                                                                                    | is: 31.12.20 | 16 0           | alle älter als 14 Tage                                                                                                    |            |  |  |
| Status: F                                                    | nish (Vorgang abgescl                                                                                                    | nlossen) 🔻   | Go!            |                                                                                                    |            |  |  |
| Ergebnisse: Ja                                               | hr 2014: 4 Jahr 2015:                                                                                                    | 4 Jahr 2016  | <u>älter a</u> | <u>s 14 Tage: 10</u>                                                                                                    |            |  |  |
|                                                              |                                                                                                    |              |                |                                                                                                    |            |  |  |
| Bearbeiter:                                                  |                                                                                                    |              |                | ändern                                                                                                    |            |  |  |
| ·                                                            |                                                                                                    |              |                |                                                                                                    |            |  |  |
| Ergebnis: 2 I<br>Anfage: Status Finish                       | Ergebnis: 2 Einträge<br>Anfage: Status Finish, Zeitraum von 01.01.2016 bis 31.12.2016, Sortierung ebsteligend nach Datum der Bestellung                                                                                                    |              |                |                                                                                                    |            |  |  |
| X Nr.                                                        | History                                                                                                    | Datum        | Sigel NB       | Medium                                                                                                    | Bearbeiter |  |  |
| <u>1</u> <u>20160</u>                                        | <u>14910</u> = @201600311                                                                                                    | 11.02.2016   | 521            | Nadamoto, Akiyo [Hrsg.] <social informatics=""></social>                                                                                                    |            |  |  |
| 2 20160                                                      | <u>08617</u> = 20.002865                                                                                                    | 26.01.2016   | 186            | Münz, Gernot <entwicklung der="" eines="" fließeigenschaften="" messung="" ringschergerätes="" schüttgütern="" und<br="" von="" zur="">Bestimmung des Einflusses der Teilchengrößenverteilung auf die Fließe&gt;</entwicklung> |            |  |  |

Abb. 27: Kontoanzeige Status AktiveFL "Finish (Vorgang abgeschlossen)"

Eine allgemeine Beschreibung der Status-Liste finden Sie in Kap. 3.2. In der Status-Liste sind zwei Einträge anklickbar: die laufende Nummer (Nr.), die zur Seite mit den Bestelldaten/Begleitschein führt (s. Kap. 3.3), und die Bestellnummer, die zur Bestellhistorie führt (s. Kap. 3.4).

### >> Bestellhistorie – Keine Status-spezifische Funktion

Der Fernleihvorgang ist für die gebende Bibliothek abgeschlossen.

>> Eine Rückgabeverbuchung ist in der verbundübergreifenden Fernleihe nicht vorgesehen!

| koby                                                               | V Startseite  <br>[AktiveFL -<br>PassiveFL | [Noomern-Suche] [Sigel/E-Mail] [Einstellungen] [Selbsttest]<br>Monos [AktiveFL - ZSS Kopien] [AktiveFL - Vormerkungen] [AktiveFL - Bestellung zur Anfrage] [AktiveFL - EDL]<br>Recherche & Bestellen] [PassiveFL - Gesamt] [PassiveFL - Altbestand]                                                                                                    |                 |
|--------------------------------------------------------------------|--------------------------------------------|----------------------------------------------------------------------------------------------------|-----------------|
| Fernleihe<br>Ihr Benutzername<br>Ihr Sigel: 83                     | - Bestellhistorie<br>8: kobv               | Anzeige aktualisieren Zurück                                                                                                    | 83 Sigel ändern |
| Bearbeiter:                                                        |                                            | ändern                                                                                                    |                 |
| Kommentar                                                          | re:                                        | ändern                                                                                                    |                 |
| Bestellnum<br>VFL-Nummu<br>Lieferung s<br>Bemerkung<br>Signatur Gl | ımer<br>ern<br>⊧pätestens bis:<br>J<br>B   | 20160008617 (PFL: 20.002865)<br>26.07.2016<br>46/2016; andere Auflage möglich<br>8UE337<br>Münz, Gernot<br>Entwicklung eines Ringschergerätes zur<br>Messung der Fließeigenschaften von<br>Schüttgütern und Bestimmung des Einflusses<br>der Teilchengrößenverteilung auf die Fließe<br>Karlsruhe: 1976<br>[ <u>Original Bestelldaten ] [Bestelldaten / Begleitschein (Druckversion)</u> ] |                 |
| Nr.                                                                | Datum, Uhrzeit                             | Vorgang                                                                                                    |                 |
| 1                                                                  | 26.01.2016 (14:12:40)                      | Eingang der Bestellung                                                                                                    |                 |
| 2                                                                  | 26.01.2016 (14:12:40)                      | Einlesen der Kommunikationsdaten                                                                                                    |                 |
| 3                                                                  | 26.01.2016 (14:12:40)                      | Verbuchung der Bestellung im ZFL. Nehmende Bibliothek: 186                                                                                                    |                 |
| 4                                                                  | 26.01.2016 (14:12:41)                      | Bestellversuch bei Bibliothek <u>11</u> . Ergebnis: negativ<br>Nachricht: 510 Es ist kein Exemplar verfügbar.                                                                                                    |                 |
| 5                                                                  | 26.01.2016 (14:12:49)                      | Bestellversuch bei Bibliothek 83. Ergebnis: positiv                                                                                                    |                 |
| 6                                                                  | 26.01.2016 (14:57:30)                      | Versand des Mediums von 83                                                                                                    |                 |
| 7                                                                  | 27.01.2016 (08:49:32)                      | Stornierung von Bibliothek 186                                                                                                    |                 |
| 8                                                                  | 27.01.2016 (08:49:32)                      | Vorgang abgeschlossen                                                                                                    |                 |
|                                                                    |                                            | Anzeige aktualisieren Zurück                                                                                                    |                 |

Abb. 28: Bestellhistorie im Status "Finish (Vorgang abgeschlossen)

### 4.7 Status "Alle aktiven Fernleihen"

Im Status "Alle aktiven Fernleihen" wird eine Liste von max. 1000 aktiven Fernleihbestellungen in chronologischer Abwärtsfolge angezeigt.

| k                         | Image: Startseite J [Nummern-Suche] [Sigel/E-Mail ] [Einstellungen] [Selbsttest]         [AttiveFL - Monos] AktiveFL - ZSS Kopien ] [AktiveFL - Vormerkungen ] [AktiveFL - Bestellung zur Anfrage ] [AktiveFL - EDL ]         [PassiveFL - Recherche & Bestellen ] [PassiveFL - Gesamt ] [PassiveFL - Altbestand ] |                                                     |                           |                |              |                                                                                                    |            |
|---------------------------|----------------------------------------------------------------------------------------------------|-----------------------------------------------------|---------------------------|----------------|--------------|----------------------------------------------------------------------------------------------------|------------|
| Fer<br>Ihr Ber<br>Ihr Sig | Fernleihe - Kontoanzeige<br>Ir Benutzername: <i>kobv</i><br>Ir Siget 83 Sigel ändern                                                                                                    |                                                     |                           |                |              |                                                                                                    |            |
| Akt                       | ve Fe                                                                                                    | rnleihen                                            |                           |                |              |                                                                                                    |            |
| Sor                       | tierun                                                                                                    | g: Bestelldatum 🔻 - neue                            | ste Einträge              | zuerst 🔻       |              |                                                                                                    |            |
| Zeit                      | raum:                                                                                                    | von: 01.01.2016 bis:                                | 31.12.2016                | o alle         | älter als    | 14 Tage                                                                                                    |            |
| Sta                       | tus:                                                                                                    | Alle aktiven Fernleihen                             | • (                       | Go!            |              |                                                                                                    |            |
| Nur                       | die ers                                                                                                    | sten 1000 Ergebnisse der Anfrag                     | e werden ang              | ezeigt.        | John 204     | 10. 0000 - Shar alo 4.4 Taga: 44040                                                                                                    |            |
| Erg                       | ephis                                                                                                    | <b>56:</b> <u>Jani 2013, 2909</u> <u>Jani 2014.</u> | <u>3033</u> <u>Jani 2</u> | 010. 2784      | Janr 201     | 10. 2008 aller als 14 Tage. 11319                                                                                                    |            |
| Bea                       | rbeite                                                                                                    | er:                                                 |                           |                |              | ändern                                                                                                    |            |
| Era                       | obnic                                                                                                    | 1000 Einträge                                       |                           |                |              |                                                                                                    |            |
| Anfag                     | e: Status                                                                                                    | . All, Zeitraum von 01.01.2016 bis 31.12.201        | 6, Sortierung abs         | teigend nach [ | )atum der Be | stellung                                                                                                    |            |
| X                         | Nr.                                                                                                    | History                                             | Datum                     | Sigel NB       | Status       | Medium                                                                                                    | Bearbeiter |
|                           | <u>1</u>                                                                                                    | 20160108272 = FB931612827                           | 21.12.2016                | 93             | Shipped      | Alavi,Sajid <polymers applications="" for="" packaging=""></polymers>                                                                                                    |            |
|                           | 2                                                                                                    | <u>20160108231</u> = @201601164                     | 21.12.2016                | 523            | Shipped      | Brumlik, Micha <der :="" bedeutung="" interaktionismus="" paedagogische="" seine="" symbolische="" und=""></der>                                                                                                    |            |
|                           | 3                                                                                                    | <u>20160108154</u> = @201602882                     | 20.12.2016                | 634            | Shipped      | Steinhorst, Anja <speisen :="" auf="" reisen=""></speisen>                                                                                                    |            |
|                           | <u>4</u>                                                                                                    | 20160108135 = FB201612518                           | 20.12.2016                | 109            | Shipped      | Kurose, James F. <computernetzwerke></computernetzwerke>                                                                                                    |            |
|                           | <u>5</u>                                                                                                    | <u>20160107768</u> = @201617952                     | 19.12.2016                | 294            | Shipped      | Spittel, M. <group 1="" 2.="" 8.="" advanced="" and="" c.="" data,="" forming="" materials="" materials,="" metal="" pt.="" subvol.="" technologies,="" vol.=""></group>                                                            | Str        |
|                           | <u>6</u>                                                                                                    | <u>20160107754</u> = @201604067                     | 19.12.2016                | 150            | Shipped      | Madria, Sanjay Kumar <big analytics="" and="" data="" discovery="" knowledge=""></big>                                                                                                    |            |
|                           | <u>7</u>                                                                                                    | <u>20160107730</u> = 20.004490                      | 18.12.2016                | 186            | Shipped      | Feldman, Gerald Donald < Arbeiter, Unternehmer und Staat im Bergbau>                                                                                                    |            |
|                           | 8                                                                                                    | <u>20160107729</u> = 20.004489                      | 18.12.2016                | 186            | Shipped      | Kollmer-von Oheimb-Loup, Gert <dokumentation der<br="" organisationsgeschichte="" zur="">zentralen Arbeitgeberverbände: Hauptstelle Deutscher Arbeitgeberverbände, Verein<br/>Deutscher Arbeitgeberverbände, Ve&gt;</dokumentation> |            |

Abb.29:Kontoanzeige "Alle aktiven Fernleihen" nach Bestelldatum, neuste Einträge zuerst

### 4.8 Status "AktiveFL-Vormerkungen"

Im Status AktiveFL-Vormerkungen werden im WorkOut-Konto der gebende Bibliothek (GB) Vormerkungen für eine nehmende Bibliothek (NB) auf zurzeit bei der GB ausgeliehene Medien in chronologischer Reihenfolge angezeigt. Vormerkungen gehen an das Sigel der möglichen gebenden Bibliothek eingeleitet durch V#, Beispiel **V#188**.

Zurzeit gehen verbundübergreifende Vormerkungen noch an den entsprechenden Verbund – geplant ist jedoch die Einführung der Vormerkfunktion auch für eine einzelne Bibliothek eines fremden Verbundes.

| k                    | [Startseite] [Nummern-Suche] [Sigel/E-Mail] [Einstellungen]. [Selbsttest]         [AktiveFL - Monos] [AktiveFL - ZSS Kopien [AktiveFL - Vormerkungen] [AktiveFL - Bestellung zur Anfrage] [AktiveFL - EDL]         [PassiveFL - Recherche & Bestellen] [PassiveFL - Gesamt] [PassiveFL - Altbestand] |                                                                              |                  |                |                           |                                                                                                    |                                                       |
|----------------------|----------------------------------------------------------------------------------------------------|------------------------------------------------------------------------------|------------------|----------------|---------------------------|----------------------------------------------------------------------------------------------------|-------------------------------------------------------|
| Fe<br>Ihr B<br>Ihr S | Fernleihe       Kontoanzeige         Ihr Benutzername: kobv       11         Ihr Sigel: 11       Sigel ändern                                                                                                    |                                                                              |                  |                |                           |                                                                                                    |                                                       |
| Ak                   | Aktive Fernleihen - Vormerkungen                                                                                                    |                                                                              |                  |                |                           |                                                                                                    |                                                       |
| 30                   | itraur                                                                                                    | ng: Bestelidatum ♥ - ne                                                      |                  | ige zuerst     | ▼<br>No ältor olo 1       | 1 7300                                                                                                    |                                                       |
| 20                   | iu aui                                                                                                    | . Von. 01.01.2016 Dis                                                        | 5. 51.12.201     | .0 0.          | alle allel als 1.         | t lage                                                                                                    |                                                       |
| St                   | atus:<br>nobri                                                                                                    | Alle Vormerkungen                                                            | 2 ältor als i    | GO!            |                           |                                                                                                    |                                                       |
|                      | yebn                                                                                                    | <b>356.</b> <u>Jani 2010. 0</u> <u>Jani 2010. 1</u>                          |                  | 14 laye. 10    |                           |                                                                                                    |                                                       |
| Be                   | arbe                                                                                                    | iter:                                                                        |                  |                |                           | ändern                                                                                                    |                                                       |
|                      |                                                                                                    |                                                                              |                  |                |                           |                                                                                                    |                                                       |
| <b>Er(</b><br>Anfa   | g <b>ebn</b><br>ge: Stat                                                                                                    | i <b>is: 13 Einträge</b><br>tus <i>WorkOut</i> , Zeitraum von 01.01.2016 bis | 31.12.2016, Sort | ierung absteig | e <i>nd</i> nach Datum de | r Bestellung                                                                                                    |                                                       |
| Х                    | Nr.                                                                                                    | History                                                                      | Datum            | Sigel NB       | Lokalstatus               | Medium                                                                                                    | Bearbeiter                                            |
|                      | 1                                                                                                    | 20160106790 = FB201612304                                                    | 13.12.2016       | 109            | vorgemerkt                | Haas, Ernst <ernst haas=""></ernst>                                                                                                    |                                                       |
|                      | 2                                                                                                    | 20160105509 = FB201612033                                                    | 06.12.2016       | 109            | vorgemerkt                | Desmond, Matthew <evicted></evicted>                                                                                                    | fällig 1.2.17/für 109<br>vorgemerkt                   |
|                      | 3                                                                                                    | <u>20160103756</u> = 000281304                                               | 29.11.2016       | 467            | vorgemerkt                | Grimm, Natalie <statusakrobatik :="" biografische="" verarbeitungsmuster="" von<br="">Statusinkonsistenzen im Erwerbsverlauf&gt;</statusakrobatik> | fällig 1.2.17 + 1 weitere<br>Vorm./für 467 vorgemerkt |
|                      | <u>4</u>                                                                                                    | 20160102708                                                                  | 24.11.2016       | 139            | vorgemerkt                | Jakobs, Hans-Jürgen <wem die="" gehört="" welt?=""></wem>                                                                                          |                                                       |
|                      | 5                                                                                                    | <u>20160101830</u> = @201602652                                              | 21.11.2016       | 634            | vorgemerkt                | <what history?="" is="" urban=""></what>                                                                                                    | fällig 19.12./vorgemerkt                              |

Abb.30: Konto-Anzeige "AktiveFL alle Vormerkungen"

|                    | ändern                                                                                                    |                                                                                                    |
|--------------------|----------------------------------------------------------------------------------------------------|----------------------------------------------------------------------------------------------------|
|                    | ändern                                                                                                    |                                                                                                    |
|                    | 20160021739 (PFL: @201603328)                                                                                                    |                                                                                                    |
|                    | HBZ:20160089762                                                                                                    |                                                                                                    |
| tens bis:          | 01.03.2018                                                                                                    |                                                                                                    |
|                    | andere Auflage: ja                                                                                                    |                                                                                                    |
|                    | Das Asyl-Drama : Deutschlands Fluchtlinge und<br>die gespaltene EU<br>Hanau: AMRA Verlag, 2016<br>ISBN 978-3-95447-228-4<br>[ <u>Original Bestelldaten</u> ] [ <u>Bestelldaten / Begleitschein</u> ] [ <u>Bestelldaten / Begleitschein (Druckversion)</u> ] |                                                                                                    |
| Datum, Uhrzeit     | Vorgang                                                                                                    |                                                                                                    |
| 03.2016 (12:50:32) | Eingang der Bestellung                                                                                                    |                                                                                                    |
| 03.2016 (12:50:32) | Einlesen der Kommunikationsdaten                                                                                                    |                                                                                                    |
| 03.2016 (12:50:32) | Verbuchung der Bestellung im ZFL. Nehmende Bibliothek: 294                                                                                                    |                                                                                                    |
| 03.2016 (12:50:39) | Bestellversuch (zur Vormerkung) bei Bibliothek <u>V#11</u> . Ergebnis: keine Angabe                                                                                                    |                                                                                                    |
| 03.2016 (10:27:40) | Bestellversuch (zur Vormerkung) bei Bibliothek <u>V#11</u> . Ergebnis: keine Angabe<br>Lokalstatus: Medium wurde im OPAC vorgemerkt.                                                                                                    |                                                                                                    |
|                    |                                                                                                    |                                                                                                    |
|                    |                                                                                                    |                                                                                                    |
|                    | tens bis:<br>Datum, Uhrzeit<br>J3.2016 (12:50:32)<br>J3.2016 (12:50:32)<br>J3.2016 (12:50:32)<br>J3.2016 (12:50:32)<br>J3.2016 (12:7:40)                                                                                                    | andem         20160021739 (PFL: @201603328)<br>HBZ:20160089762         01.03.2018<br>andere Auflage: ja         Grandt, Guido<br>Das Asyl-Drama : Deutschlands Flüchtlinge und<br>die gespaltene EU<br>Hanau: AMRA Verlag, 2016<br>ISBN 978-3-95447-228-4         [Original Bestelldaten ] [ Bestelldaten / Begleitschein ] [ Bestelldaten / Begleitschein (Druckversion) ]         Datum, Uhrzeit       Vorgang         03.2016 (12:50:32)       Eingang der Bestellung         03.2016 (12:50:32)       Einlesen der Kommunikationsdaten         03.2016 (12:50:32)       Verbuchung der Bestellung im ZFL. Nehmende Bibliothek: 294         03.2016 (10:27:40)       Bestellversuch (zur Vormerkung) bei Bibliothek \ <u>V#11</u> . Ergebnis: keine Angabe<br>Lokalstatus: Medium wurde im OPAC vorgermerkt. |

Abb.31: Bestellhistorie AktiveFL – Vormerkung von GB 11 (V#11) für HBZ,Sigel 294

### 4.9 AktiveFL – Bestellung zur Anfrage (Blanko-Bestellungen = B#Sigel)

Bestellungen ohne bibliographischen Nachweis im KOBV-Portal und im Fernleihindex können im Datenbankset "KOBV International" (Hinweis im Fernleihindex auf altes KOBV-Portal) gesucht werden.

Dazu wird im Fernleihindex (Suche in deutschen Verbünden) nach jeder Suche ein Link ausgegeben:

# Nichts oder nicht das Richtige gefunden? Für eine Suche/Fernleihbestellung aus dem Ausland nutzen Sie das Suche-Set "KOBV-International" im alten KOBV-Portal.

Wird der Titel auch dort nicht gefunden kann der Titel per "freiem Formular" (Blanko-Bestellung) von einer nehmenden Bibliothek (NB) an eine gebende Bibliothek (GB) geschickt werden – diese hat den Titel möglicherweise in ihrem Besitz als SSG-Bibliothek oder als eine Bibliothek mit sonstigen nicht online nachgewiesenen Sondersammlungen oder Altbestand.

Wird eine sog. "Blanko-Bestellung" an ein Bibliothekssigel ausgelöst, so führt diese "Bestellung zur Anfrage" das **Sigel B#Sigel** (z.B. B#11) und geht in das Bibliothekskonto "AktiveFL – Bestellung zur Anfrage".

| [Startseite] [Nummern-Suche] [Sigel/E-Mail] [Einstellungen] [Selbsttest]         [AktiveFL - Monos] [AktiveFL - ZSS Kopien] [AktiveFL - Vormerkungen] [AktiveFL - Bestellung zur A         [PassiveFL - Recherche & Bestellen] [PassiveFL - Gesamt] [PassiveFL - Altbestand]                                                                                                    | nfrage ] [ AktiveFL - EDL ]                                                   |  |  |  |  |
|----------------------------------------------------------------------------------------------------|-------------------------------------------------------------------------------|--|--|--|--|
| Fernleihe - Kontoanzeige<br>Ihr Benutzemane: kobv<br>Ihr Sigel: ff                                                                                                    | 11 Sigel ändern                                                               |  |  |  |  |
| Aktive Fernleihen - Bestellung zur Anfrage         Sortierung:       Bestelldatum         • on:       01.01.2016         bis:       3.112.2016         • alle älter als       14         Tage         Status:       Alle Bestellungen zur Anfrage         • Gol         Ergebnisse:       Jahr 2016: 1         älter als       14         Tage         Bearbeiter:       ändern |                                                                               |  |  |  |  |
| Ergebnis: 2 Einträge<br>Anfage: Status WorkOut, Zeitraum von 01.01.2016 bis 31.12.2016, Sortierung abstelgend nach Datum der Bestellung                                                                                                    |                                                                               |  |  |  |  |
| X         Nr.         ristory         Datum         Sign NB         Medium           1         20160108352 = @201624938         22.12.2016         6         Tietsche, Frank <die berücksich<br="" china="" der="" in="" politik="" taiwanfrage="" unter="" vr="">Entwicklung Taiwans; 11&gt;</die>                                                                             | tigung der politischen, ökonomischen und militärischen SP Zettel 22.12.<br>Be |  |  |  |  |
| 2         20160108347         = @201624939         22.12.2016         6         Picht, Helga <entwicklung der="" des="" klassenstandpunktes="" parte<="" probleme="" th="" und=""></entwicklung>                                                                                                    | der Arbeit Koreas> SP Zettel 22.12.<br>Be                                     |  |  |  |  |

Abb.32: Konto-Anzeige AktiveFL – Bestellung zur Anfragebei B#Sigel

| ( <u>Startseite</u> ) [<br>[AktiveFL - Mi<br>[PassiveFL - F | Nummern-Suche] [Sigel/E-Mail] [Einstellungen] [Selbsttest]<br>anos] [AktiveFL - ZSS Kopien] [AktiveFL - Vormerkungen] [AktiveFL - Bestellung zur Anfrage] [AktiveFL - EDL]<br>Recherche & Bestellen] [PassiveFL - Gesamt] [PassiveFL - Altbestand]  |
|-------------------------------------------------------------|----------------------------------------------------------------------------------------------------|
| Fernleihe - Bestellhistorie                                 |                                                                                                    |
| Ihr Benutzername: kobv                                      | 11 Sigel ändern                                                                                                    |
| Ihr Sigel: 11                                               |                                                                                                    |
|                                                             | Anzeige aktualisieren Zurück                                                                                                    |
| Bearbeiter: SP Zettel 22.12. Be                             | ändern                                                                                                    |
| Kommentare:                                                 | ändern                                                                                                    |
|                                                             |                                                                                                    |
| Bestellnummer                                               | 20160108347 (PFL: @201624939)                                                                                                    |
| VFL-Nummern                                                 | HBZ:20160517513                                                                                                    |
| Lieferung spätestens bis:                                   | 22.12.2018                                                                                                    |
| Bemerkung                                                   | ULB ULB // 6 an 11: Kurzausleihe in den Lesesaal<br>möglich. Danke. MfG, andere Auflage: ja                                                                                                    |
| Medium                                                      | Picht, Helga<br>Entwicklung und Probleme des Klassenstandpunktes<br>der Partei der Arbeit Koreas<br>1973<br>(Berlin, Humboldt-Univ., Diss., 1973)<br>[ <u>Original Bestelldaten</u> ] [Bestelldaten / Begleitschein / Begleitschein (Druckversion)] |
| Nr Datum Ilhrzeit                                           | Vornang                                                                                                    |
| 1 22 12 2016 (09:35:28)                                     | Fingang der Bestellung                                                                                                    |
| 2 22 12 2016 (09:35:28)                                     | Einlesen der Kommunikationsdaten                                                                                                    |
| 3 22 12 2016 (09:35:28)                                     | Verbuchung der Bestellung im ZFL Nehmende Bibliothek: 6                                                                                                    |
| 4 22.12.2016 (09:35:28)                                     | Bestellversuch ( <b>zur Anfrage)</b> bei Bibliott ek <u>B≢11</u> , Egebnis: keine Angabe                                                                                                    |
| Statusänderung Shipped NotAvailable Grund (optio            | onal):                                                                                                    |
|                                                             | Anzeige aktualisieren Zurück                                                                                                    |

Abb.33: Bestellhistorie AktiveFL – Bestellversuch zur Anfrage von HBZ,6 bei Sigel B#11

### 5. Bestellverwaltung: Aktive Fernleihe (AFL) – Zeitschriftenkopien

Kopien-Bestellung aus Zeitschriften erfolgen in **allen** Lokalsystemen – d.h. in den SLNP-Bibliotheken und in den E-Mail-Bibliotheken – im E-Mail-Verfahren. Eine Überleitung der Bestellung in das Lokalsystem mittels SLNP-Schnittstelle ist hier nicht realisiert und wäre auch wenig sinnvoll, da der Großteil der Bibliotheken keine Exemplarsätze für Zeitschriften im Lokalsystem angelegt hat und ganze Zeitschriftenbände in der Regel nicht ausgeliehen werden.<sup>14</sup> Im Unterschied zu Medienbestellungen sind Kopien-Bestellungen zudem nicht rückgabepflichtig, und der Bestellvorgang ist nach dem Absenden der Kopie abgeschlossen. Als Basis für den Nachweis der Zeitschriften dient die Zeitschriftenbank (ZDB).

Da die Kopien-Bestellungen einen anderen Workflow als die Medienbestellungen durchlaufen, wurde im KOBV das Bibliothekssigel um ein X erweitert (z.B. **X204**), wenn es sich um die Bestellung einer print-Kopie handelt, um ein "E#" (z.B. **E#188**) wenn die Kopien-Bestellung durch das Hochladen eines gescannten PDF erfüllt werden kann.

Langfristig werden Kopien-Bestellungen über XSigel von E#Sigel-Bestellungen abgelöst werden. XSigel-Bestellungen (print-Kopien) werden zurzeit von den GBV-Bibliotheken 1a, 517, 204 und B4 innerhalb der KOBV-Online-Fernliehe geliefert – E#Sigel (pdf-Kopien) von einem Großteil der KOBV-Bibliotheken innerhalb der KOBV-Fernleihe sowie verbundübergreifend.

Eine Aktive Kopien-Bestellung, die durch eine PDF-Lieferung erfüllt werden soll und z.B. an Sigel 188 geht, landet im Bibliothekskonto AktiveFL - EDL mit einem **Sigel E#**188 und bleibt auch dann in diesem Konto, sollte die Kopien-Bestellung aufgrund des zu kopierenden Seitenumfangs nur konventionell d.h. als print-Kopie von der GB erfüllbar sein. Das Bestellkonto "AktiveFL-EDL" wird nach vollständiger Einführung der verbundübergreifenden EDL-Fernleihe das Bestellkonto "AktiveFL-ZSS Kopien" ablösen.

Die Bestellverwaltung für Kopie-Bestellungen von Zeitschriftenaufsätzen in der aktiven Fernleihe wird in der Kopfzeile des Bibliothekskontos durch Klick auf "**AktiveFL-ZSS Kopien**" oder bei elektronischer Lieferung (Hochladen eines PDF durch die GB) **AktiveFL – EDL** aufgerufen.

**Achtung**: Aus urheberrechtlichen Gründen ist die Lieferung eines PDFs ausschließlich zwischen Bibliotheken erlaubt – an Endnutzer können **ausnahmslos print-Kopien** ausgegeben werden!

<sup>&</sup>lt;sup>14</sup> Eine Ausnahme bildet im KOBV die UB der Freien Universität, die Zeitschriftenexemplare lokal nachweist und Zeitschriftenbände ausleiht.

### 5.1 Kontoanzeige

Zunächst wird das Fenster mit der Kontoanzeige (s. Kap. 3.1) angezeigt, in dem Sie den Bestell-Status auswählen können. Sie können einstellen, ob die angezeigten Listen nach dem Bestelldatum oder nach dem Buchungsdatum sortieren sollen.

|                                | [Startseite] [Nummern-Suche] [Sigel/E-Mail] [Einstellungen] [Selbsttest]         [AktiveFL - Monos] [AktiveFL - ZSS Kopien] [AktiveFL - Vormerkungen] [AktiveFL - EDL]         [PassiveFL - Recherche & Bestellen] [PassiveFL - Gesamt] |                                                                      |                       |            |                                                                                       |            |  |  |
|--------------------------------|----------------------------------------------------------------------------------------------------|----------------------------------------------------------------------|-----------------------|------------|---------------------------------------------------------------------------------------|------------|--|--|
| Fern<br>Ihr Benu<br>Ihr Sigel: | Fernleihe - Kontoanzeige<br>nr Benutzername: Kobv<br>nr Sigel 317 Sigel änder                                                                                                    |                                                                      |                       |            |                                                                                       |            |  |  |
| Aktiv<br>Sorti                 | Aktive Fernleihen - ZSS Kopien Sortierung: Bestelldatum  • neueste Einträge zuerst •                                                                                                    |                                                                      |                       |            |                                                                                       |            |  |  |
| Zeitra                         | aum:                                                                                                    | von: 01.01.2016 bis: 31.12.203                                       | L6 🔘 alle äl          | ter als 14 | Tage                                                                                  |            |  |  |
| Statu                          | IS:                                                                                                    | WorkOut (zu bearbeiten) 🔻 Go!                                        |                       |            |                                                                                       |            |  |  |
| Erge                           | bniss                                                                                                    | e: Jahr 2016: 6 älter als 14 Tage: 0                                 |                       |            |                                                                                       |            |  |  |
| Bear<br>Erge                   | beiter                                                                                                    | r:<br>: 6 Einträge<br>Meddud: Zeitnum und 61 2016 bis 21 12 2016 Ser | tioning shotsinged as | är         | Iller                                                                                 |            |  |  |
| X                              | Nr.                                                                                                    | History                                                              | Datum                 | Sigel NB   | Medium                                                                                | Bearbeiter |  |  |
|                                | 1                                                                                                    | 20160108500                                                          | 23.12.2016            | 513        | <der gemeindehaushalt=""></der>                                                       |            |  |  |
|                                | 2                                                                                                    | 20160108496                                                          | 23.12.2016            | 513        | <der gemeindehaushalt=""></der>                                                       |            |  |  |
|                                | <u>3</u>                                                                                                    | 20160108495                                                          | 23.12.2016            | 513        | <der gemeindehaushalt=""></der>                                                       |            |  |  |
|                                | 4                                                                                                    | 20160108493                                                          | 23.12.2016            | 513        | <der gemeindehaushalt=""></der>                                                       |            |  |  |
|                                | 5                                                                                                    | 20160108184 = FB201612530                                            | 21.12.2016            | 109        | Schrenk, Klemens H. <analyse demokratischer="" regierungssysteme=""></analyse>        |            |  |  |
|                                | <u>6</u>                                                                                                    | <u>20160107933</u> = @201602874                                      | 19.12.2016            | 634        | Magretta, Joan <harvard business="" innovation="" model="" on="" review=""></harvard> |            |  |  |
|                                |                                                                                                    |                                                                      |                       |            |                                                                                       |            |  |  |

Abb. 34: Kontoanzeige AktiveFL ZSS-Kopien (print + EDL)

| Bestel  | Inummer                   | 20160108184 (PFL: FB201612530)                                                                                                    |  |  |  |  |  |  |
|---------|---------------------------|----------------------------------------------------------------------------------------------------|--|--|--|--|--|--|
| VFL-N   | ummern                    | GBV:A141513454                                                                                                    |  |  |  |  |  |  |
| Lieferu | ung spätestens bis:       | 21.06.2017                                                                                                    |  |  |  |  |  |  |
| Bemer   | kung                      | andere Auflage moeglich                                                                                                    |  |  |  |  |  |  |
| Mediu   | m<br>[Ω                   | Schrenk, Klemens H.<br>Analyse demokratischer<br>Regierungssysteme<br>Wiesbaden: VS, Verl. für Sozialwiss., 2010<br>ISBN 9783531163093, ISSN MB1200183<br>Aufsatz: Jung Volksgesetze und<br>parlamentariche Konterlegislatur<br>Seitenangabe: 427 ff |  |  |  |  |  |  |
|         |                           |                                                                                                    |  |  |  |  |  |  |
| Nr.     | Datum, Uhrzeit            | Vorgang                                                                                                    |  |  |  |  |  |  |
| 1       | 21.12.2016 (07:09:15)     | Eingang der Bestellung                                                                                                    |  |  |  |  |  |  |
| 2       | 21.12.2016 (07:09:15)     | Einlesen der Kommunikationsdaten                                                                                                    |  |  |  |  |  |  |
| 3       | 21.12.2016 (07:09:16)     | Verbuchung der Bestellung im ZFL. Nehmende Bibliothek: 109                                                                                                    |  |  |  |  |  |  |
| 4       | 21.12.2016 (07:09:20)     | Bestellversuch bei Bibliothek . Ergebnis: negativ<br>Nachricht: SLNPFLBestellung failed                                                                                                    |  |  |  |  |  |  |
| 5       | 21.12.2016 (07:09:27)     | Sigelliste abgearbeitet                                                                                                    |  |  |  |  |  |  |
| 6       | 21.12.2016 (14:26:28)     | Eingang der Bestellung                                                                                                    |  |  |  |  |  |  |
| 7       | 21.12.2016 (14:26:28)     | Einlesen der Kommunikationsdaten                                                                                                    |  |  |  |  |  |  |
| 8       | 21.12.2016 (14:26:28)     | Bestellversuch <b>(EDL Transfer)</b> bei Bibliothe <mark>r</mark> E#11. Ergebnis: negativ                                                                                                    |  |  |  |  |  |  |
| 9       | 22.12.2016 (09:00:31)     | Bestellversuch bei Bibliothe <mark>l <u>X517</u>. E</mark> rgebnis, keine Angabe                                                                                                    |  |  |  |  |  |  |
|         |                           |                                                                                                    |  |  |  |  |  |  |
| Status  | änderung                  |                                                                                                    |  |  |  |  |  |  |
|         | Shipped                   |                                                                                                    |  |  |  |  |  |  |
|         | NotAvailable              | Grund (optional):                                                                                                    |  |  |  |  |  |  |
|         | Leitweg abbrechen         | Crund (optional):                                                                                                    |  |  |  |  |  |  |
| _       | Leitweg abbrechen als 109 | Grund (optional):                                                                                                    |  |  |  |  |  |  |

Abb. 35: Bestellhistorie im Status "Aktive-ZSS Kopien (konventionelle print-Lieferung) – Sigel der GB: **XSigel** (print-Kopie) oder **E#Sigel** (pdf-Datei)

Markieren Sie die zutreffende Statusänderung:

| Shipped                     | Die GB kann das Medium liefern und hat es lokal ausgebucht.                                                                                                    |
|-----------------------------|----------------------------------------------------------------------------------------------------|
| Leitweg abbrechen           | Leitweg wird von GB abgebrochen, da Bestellung von NB nicht mehr gewünscht wird oder bibliographisch nicht korrekt ist.                                                              |
| NotAvailable, Grund         | Das Medium kann von der GB nicht geliefert werden.<br>In einem Freitext-Feld können Sie den Grund für die Nicht-<br>Erfüllung der Bestellung eingeben (optional), Text: 255 Zeichen. |
| Leitweg abbrechen als<br>NB | Negativ-Quittierung durch NB und weiter im Leitweg zur<br>nächsten GB (z.B. wenn Bestellung durch eine GB nicht<br>angenommen wird)                                                  |

### 5.2 Status WorkOut (zu bearbeiten bei GB)"

Die Liste im Status "WorkOut" zeigt die offenen Bestellungen mit dem Datum des Bestelleingangs.

>> Die WorkOut-Liste ist regelmäßig aufzurufen und auf offene Bestellungen zu überprüfen.

|                                | [Startseite] [Nummem-Suche] [Sigel/E-Mail] [Einstellungen] [Selbsttest]         [AktiveFL - Monos] [AktiveFL - ZSS Kopien] [AktiveFL - Vormerkungen] [AktiveFL - EDL]         [PassiveFL - Recherche & Bestellen] [PassiveFL - Gesamt]                                             |                                   |            |          |                                                                                       |     |              |  |  |  |  |
|--------------------------------|----------------------------------------------------------------------------------------------------|-----------------------------------|------------|----------|---------------------------------------------------------------------------------------|-----|--------------|--|--|--|--|
| Fernlei                        | Fernleihe - Kontoanzeige                                                                                                    |                                   |            |          |                                                                                       |     |              |  |  |  |  |
| Ihr Benutze<br>Ihr Sigel: 5    | rname<br>17                                                                                                    | : kabv                            |            |          |                                                                                       | 517 | Sigel ändern |  |  |  |  |
| Aktive F                       | ernl                                                                                                    | eihen - ZSS Kopien                |            |          |                                                                                       |     |              |  |  |  |  |
| Sortieru<br>Zeitrau<br>Status: | Sortierung:       Bestelldatum <ul> <li>neueste Einträge zuerst</li> <li>Zeitraum:</li> <li>von:</li> <li>01.01.2016</li> <li>bis:</li> <li>31.12.2016</li> <li>alle älter als</li> <li>14</li> <li>Tage</li> </ul> <li>Status:</li> <li>WorkOut (zu bearbeiten)</li> <li>Got</li> |                                   |            |          |                                                                                       |     |              |  |  |  |  |
| Ergebn                         | Isse:                                                                                                    | Jahr 2016: 2 alter als 14 Tage: 0 |            |          |                                                                                       |     |              |  |  |  |  |
| Bearbe                         | iter:                                                                                                    |                                   |            | ändern   |                                                                                       |     |              |  |  |  |  |
| Ergebn<br>Anfage: Sta          | Ergebnis: 2 Einträge<br>Anlage: Status WorkOut, Zelitaum von 01.01.2016 bis 31.12.2016, Sortierung absteigend nach Datum der Bestellung                                                                                                    |                                   |            |          |                                                                                       |     |              |  |  |  |  |
| X                              | Nr.                                                                                                    | History                           | Datum      | Sigel NB | Medium                                                                                |     | Bearbeiter   |  |  |  |  |
|                                | 1                                                                                                    | <u>20160108184</u> = FB201612530  | 21.12.2016 | 109      | Schrenk, Klemens H. <analyse demokratischer="" regierungssysteme=""></analyse>        |     |              |  |  |  |  |
|                                | 2                                                                                                    | <u>20160107933</u> = @201602874   | 19.12.2016 | 634      | Magretta, Joan <harvard business="" innovation="" model="" on="" review=""></harvard> |     |              |  |  |  |  |

Abb. 36: Kontoanzeige AktiveFL – ZSS-Kopien: "WorkOut (zu bearbeiten)"

Eine allgemeine Beschreibung der Status-Liste finden Sie in Kap. 3.2. In der Status-Liste sind zwei Einträge anklickbar: die laufende Nummer (Nr.), die zur Seite mit den Bestelldaten/Begleitschein führt (s. Kap. 3.3), und die Bestellnummer, die zur Bestellhistorie führt (s. Kap. 3.4).

>> Bestellhistorie – Systemfunktion: Quittierung der AFL-Bestellung<sup>15</sup>

<sup>&</sup>lt;sup>15</sup> Zur Statusänderung in GB und NB nach Ausführen der Systemfunktion s. Kap. 3.4.

| k                        | [Startseite] [Nummern_Suchea] [Sigel/E-Mail ] [Einstellungen ] [Selbsttest ]         [AktiveFL - Monosof [AktiveFL - ZSS Kopien]] [AktiveFL - Vormerkungen ] [AktiveFL - Bestellung zur Anfrage ] [AktiveFL - EDL ]         [PassiveFL - Recherche & Bestellen ] [PassiveFL - Gesamt ] [PassiveFL - Altbestand ] |                                                                 |                  |                |                                                                                                    |              |  |  |  |  |
|--------------------------|----------------------------------------------------------------------------------------------------|-----------------------------------------------------------------|------------------|----------------|----------------------------------------------------------------------------------------------------|--------------|--|--|--|--|
| Fer<br>Ihr Be<br>Ihr Sig | nlei<br>nutzen<br>el: 83                                                                                                    | he - Kontoanzeige                                               |                  |                | 83 5                                                                                                    | iigel ändern |  |  |  |  |
| Akt                      | Aktive Fernleihen - ZSS Kopien                                                                                                    |                                                                 |                  |                |                                                                                                    |              |  |  |  |  |
| Zeit<br>Sta              | traun<br>tus:                                                                                                    | n:      von: 01.01.2016 bis: 31.12 Shipped (positiv erledigt) ▼ | .2016 C          | alle älter     | als 14 Tage                                                                                                    |              |  |  |  |  |
| Erg                      | ebni<br>arbei                                                                                                    | sse: Jahr 2013: 797 Jahr 2014: 163 J                            | ahr 2015: 35     | Jahr 2016      | 3: 30 atter als 14 Tage: 1025                                                                                                    |              |  |  |  |  |
| Erg                      | ebn                                                                                                    | is: 30 Einträge                                                 |                  |                | aineil                                                                                                    |              |  |  |  |  |
| Anfag<br>X               | e: Stat                                                                                                    | us Shipped, Zeitraum von 01.01.2016 bis 31.12.2016,<br>History  | Sortierung abste | eigend nach Da | tum der Bestellung<br>Medium                                                                                                    | Bearbeiter   |  |  |  |  |
|                          | 1                                                                                                    | 20160106421                                                     | 12.12.2016       | B4             | Lopes, Luís <euro-par 1="" 2014:="" parallel="" processing="" workshops:=""></euro-par>                                                                                                    | Hi           |  |  |  |  |
|                          | 2                                                                                                    | 20160106416                                                     | 12.12.2016       | B4             | Bozzon, Alessandro <web engineering=""></web>                                                                                                    | Hi           |  |  |  |  |
|                          | <u>3</u>                                                                                                    | 20160103166 = FB201611609                                       | 25.11.2016       | 109            | Weinberger, Ota <philosophie der="" des="" gesellschaft="" politik="" rechts,="" und=""></philosophie>                                                                                          | Hi           |  |  |  |  |
|                          | 4                                                                                                    | 20160086354 = HBZ:1278:FTG6SNPC                                 | 29.09.2016       | 1278           | <aviation amp;="" space="" technology="" week=""></aviation>                                                                                                    |              |  |  |  |  |
|                          | <u>5</u>                                                                                                    | 20160084588 = AVUQJMHW                                          | 22.09.2016       | 467            | <bouwkundig :="" ;="" architecten,="" bevordering="" bna="" bond="" bouwkunst="" de="" der="" koninklijke="" maatschappij="" nederlandsche="" orgaan="" tot="" van="" weekblad=""></bouwkundig> | Hi           |  |  |  |  |

Abb. 37: Kontoanzeige AktiveFL – ZSS-Aufsatzkopien (print+EDL)

Markieren Sie die zutreffende Statusänderung:

| Positive Quittierung<br>als NB | Die NB hat das Medium erhalten.                                                                                                    |
|--------------------------------|----------------------------------------------------------------------------------------------------|
| Weiter im Leitweg<br>durch NB  | Leitweg geht auf Wunsch der NB an die nächste GB, da<br>ursprüngliche GB nicht liefern kann bzw. diese GB die<br>Bestellung zur Zeit nicht annimmt/quittiert |
| Leitweg abbrechen als NB       | Negativ-Quittierung durch NB, wenn Bbestellung nicht mehr gewünscht.                                                                                         |

Die erfolgreiche Quittierung wird vom System bestätigt.

| Bestellnur<br>VFL-Numn<br>Lieferung<br>Bemerkun<br>Medium | nmer<br>Iern<br>spätestens bis:<br>g | 20160108184 (PFL: FB201612530)<br>GBV:A141513454<br>21.06.2017<br>andere Auflage moeglich<br>Schrenk, Klemens H.<br>Analyse demokratischer Regierungssysteme<br>Wiesbaden: VS, Verl. für Sozialwiss., 2010<br>ISBN 9783531163093, ISSN MB1200183<br>Aufsatz: Jung Volksgesetze und parlamentariche |  |  |  |
|-----------------------------------------------------------|--------------------------------------|----------------------------------------------------------------------------------------------------|--|--|--|
|                                                           |                                      | Konterlegislatur                                                                                                    |  |  |  |
|                                                           |                                      | Seitenangabe: 427 ft                                                                                                    |  |  |  |
|                                                           |                                      | [Original Bestelldaten] [Bestelldaten / Begleitschein] [Bestelldaten / Begleitschein (Druckversion)]                                                                                                    |  |  |  |
|                                                           |                                      |                                                                                                    |  |  |  |
| Nr.                                                       | Datum, Uhrzeit                       | Vorgang                                                                                                    |  |  |  |
| 1                                                         | 21.12.2016 (07:09:15)                | Eingang der Bestellung                                                                                                    |  |  |  |
| 2                                                         | 21.12.2016 (07:09:15)                | Einlesen der Kommunikationsdaten                                                                                                    |  |  |  |
| 3                                                         | 21.12.2016 (07:09:16)                | Verbuchung der Bestellung im ZFL. Nehmende Bibliothek: 109                                                                                                    |  |  |  |
| 4                                                         | 21.12.2016 (07:09:20)                | Bestellversuch bei Bibliothek . Ergebnis: negativ<br>Nachricht: SLNPFLBestellung failed                                                                                                    |  |  |  |
| 5                                                         | 21.12.2016 (07:09:27)                | Sigelliste abgearbeitet                                                                                                    |  |  |  |
| 6                                                         | 21.12.2016 (14:26:28)                | Eingang der Bestellung                                                                                                    |  |  |  |
| 7                                                         | 21.12.2016 (14:26:28)                | Einlesen der Kommunikationsdaten                                                                                                    |  |  |  |
| 8                                                         | 21.12.2016 (14:26:28)                | Bestellversuch (EDL Transfer) bei Bibliotrek E#11. Irgebnis: negativ                                                                                                    |  |  |  |
| 9                                                         | 22.12.2016 (09:00:31)                | Bestellversuch bei Bibliothe X517. Eggebnis: keine Angabe                                                                                                    |  |  |  |
| Statusänd                                                 | erung                                |                                                                                                    |  |  |  |
|                                                           | Shipped                              |                                                                                                    |  |  |  |
|                                                           | NotAvailable Gr                      | und (optional):                                                                                                    |  |  |  |
| L                                                         | eitweg abbrechen Gr                  | und (optional):                                                                                                    |  |  |  |
| Leitv                                                     | veg abbrechen als 109 Gr             | und (optional):                                                                                                    |  |  |  |

Abb. 38: Bestellhistorie im Status AktiveFL – ZSS-Kopien: "WorkOut (zu bearbeiten)" – konventionelle ZSS-Kopien-Bestellung (print-Ausgabe) – Sigel der GB **XSigel (hier: X517)** 

### Die Quittierung der GB geschieht in folgenden Schritten:

1. Markieren Sie zunächst die zutreffende Statusänderung:

| Shipped                     | GB kann das Medium liefern und hat es lokal ausgebucht.                                                                |  |  |  |
|-----------------------------|----------------------------------------------------------------------------------------------------|--|--|--|
| Leitweg abbrechen           | .eitweg wird von GB abgebrochen, da Bestellung von NB nicht<br>nehr gewünscht wird (wenn Bestellung bereits im WORKOUT |  |  |  |
|                             | der GB: bitte nur nach Benachrichtigung von NB an GB!)                                                                 |  |  |  |
| NotAvailable, Grund         | Das Medium kann von GB nicht geliefert werden.                                                                         |  |  |  |
|                             | In einem Freitext-Feld können Sie den Grund für die Nicht-                                                             |  |  |  |
|                             | Erfüllung der Bestellung eingeben (optional), Text: 255 Zeichen.                                                       |  |  |  |
| Leitweg abbrechen als<br>NB | Weiter im Leitweg zur nächsten GB                                                                                      |  |  |  |

### Die erfolgreiche Quittierung wird vom System bestätigt.

| ko                                         | bv :::: [ <u>Start</u><br>[ <u>Aktiv</u><br>[ <u>Pass</u> | eete] [Nummern-Suche] [Sigel/E-Mail] [Ein<br>FL - Monos] [AktiveFL - ZSS Kopien] [AktiveF<br>veFL - Recherche & Bestellen] [PassiveFL - C                                                                                              | stellungen] [Selbsttest]<br>L - Vormerkungen][AktiveFL - Beste<br>iesamt][PassiveFL - Altbestand] | llung zur Anfrager ( AktiveFL - EDL ) | )   |              |
|--------------------------------------------|-----------------------------------------------------------|----------------------------------------------------------------------------------------------------|---------------------------------------------------------------------------------------------------|---------------------------------------|-----|--------------|
| Fernlei<br>Ihr Benutzern<br>Ihr Sigel: 188 | he - Bestellhistorie<br>name: Koby                        |                                                                                                    | Anzeige aktualisieren Zu                                                                          | rück                                  | 188 | Sigel ändern |
| Bearbei                                    | iter: mag                                                 | ände                                                                                                    | m                                                                                                 |                                       |     |              |
| Komme                                      | ntare:                                                    | ände                                                                                                    | m                                                                                                 |                                       |     |              |
|                                            |                                                           |                                                                                                    |                                                                                                   |                                       |     |              |
| Bestellr                                   | nummer                                                    | 20130134914 (PFL: @201300529)                                                                                                    |                                                                                                   |                                       |     |              |
| Lieferu                                    | ng spätestens bis:                                        | 04.06.2014                                                                                                    |                                                                                                   |                                       |     |              |
| Medium                                     |                                                           | Zeitschrift für allgemeine Wissenscha<br>Wiesbaden ; Stuttgar: Steiner, 1982 (I<br>ISSN 0044-2216<br>Aufsatz: Lorenz, D. Fitzgerald-Lorent:<br>Seitenangabe: 294-319, Heft 2<br>[ <u>Original Bestelldaten</u> ] [ <u>Bestelldater</u> | ftstheorie<br>3and: 13)<br>z-Kontraktion<br><u>r/Begleitschein] [ Bestelldaten / Beg</u>          | leitschein (Druckversion)]            |     |              |
|                                            |                                                           |                                                                                                    |                                                                                                   |                                       |     |              |
| Nr.                                        | Datum, Uhrzeit                                            |                                                                                                    | Vor                                                                                               | gang                                  |     |              |
| 1                                          | 04.12.2013 (12:34:18)                                     | Eingang der Bestellung                                                                                                    |                                                                                                   |                                       |     |              |
| 2                                          | 04.12.2013 (12:34:18)                                     | Einlesen der Kommunikationsdaten                                                                                                    | have a Dirich to Dirich                                                                           |                                       |     |              |
| 3                                          | 04.12.2013 (12.34.19)                                     | Restellversuch (EDL Transfer) bei Bit                                                                                                    | nmende Bibliotnek. Eb i<br>sliothek E#199. Ergebnis: keine Angst                                  | 20                                    |     |              |
| 7                                          | 04.12.2013 (12.34.23)                                     | Destenversuch (LDL Hanster) bei bit                                                                                                    | Multer L#100. Ergebnis. Keine Angal                                                               | <i></i>                               |     |              |
| Elektro<br>Dokume                          | nische<br>entlieferung:                                   |                                                                                                    | Durchsuchen Keine Datei a                                                                         | usgewählt. Upload                     |     |              |
| Statusä                                    | nderung                                                   |                                                                                                    |                                                                                                   |                                       |     |              |
|                                            | Shipped (konventionell)                                   |                                                                                                    |                                                                                                   |                                       |     |              |
|                                            | NotAvailable                                              | Grund (optional):                                                                                                    |                                                                                                   |                                       |     |              |
|                                            | Leitweg abbrechen                                         | Grund (optional):                                                                                                    |                                                                                                   |                                       |     |              |
|                                            |                                                           |                                                                                                    | Anzeige aktualisieren Zu                                                                          | rück                                  |     |              |

Abb. 39: Bestellhistorie im Status AktiveFL – EDL "WorkOut (zu bearbeiten)" – upload eines PDF oder Shipped konventionell – Sigel der NB: Sigel: 1a - Sigel der GB **E#521** 

Markieren Sie die zutreffende Statusänderung:

| Shipped (konventionell) | GB kann das Medium nur konventionell als print-Kopie liefern.                                                                                                    |
|-------------------------|----------------------------------------------------------------------------------------------------|
| NotAvailable, Grund     | Das Medium kann von GB nicht geliefert werden.<br>In einem Freitext-Feld können Sie den Grund für die Nicht-<br>Erfüllung der Bestellung eingeben (optional), Text: 255 Zeichen. |
| Leitweg abbrechen       | Negative Quittierung der GB - Weiter im Leitweg zur nächsten GB                                                                                                    |

Die erfolgreiche Quittierung wird vom System bestätigt.

### 5.3 Status "Shipped (positiv erledigt)"

Im Status "Shipped" werden die positiv quittierten Bestellungen angezeigt, die Sie als GB an Bibliotheken im KOBV gegeben haben.

| Ihr Be<br>Ihr Si   | Benutzername: kobv<br>Siget: 188                       |                                                                         |                   |                |                                                                                                    |  |            |  |  |  |
|--------------------|--------------------------------------------------------|-------------------------------------------------------------------------|-------------------|----------------|----------------------------------------------------------------------------------------------------|--|------------|--|--|--|
| Ak                 | Aktive Fernleihen - ZSS Kopien                         |                                                                         |                   |                |                                                                                                    |  |            |  |  |  |
| So                 | sortierung: Bestelldatum 👻 - neueste Einträge zuerst 💌 |                                                                         |                   |                |                                                                                                    |  |            |  |  |  |
| Zei                | trauı                                                  | m:      von: 01.01.2016 bis: 31.12                                      | 2.2016            | alle älter     | als 14 Tage                                                                                                    |  |            |  |  |  |
| Sta                | tus:                                                   | Shipped (positiv erledigt) 🔻                                            | Go!               |                |                                                                                                    |  |            |  |  |  |
| Er                 | jebn                                                   | isse: Jahr 2013: 683 Jahr 2014: 116                                     | Jahr 2015: 2      | 5 Jahr 201     | 6: 20 _ älter als 14 Tage: 844_                                                                                                 |  |            |  |  |  |
|                    |                                                        |                                                                         |                   |                |                                                                                                    |  |            |  |  |  |
| Be                 | arbe                                                   | iter:                                                                   |                   |                | ändern                                                                                                    |  |            |  |  |  |
| <b>Erç</b><br>Anfa | j <b>ebr</b><br>je: Sta                                | nis: 20 Einträge<br>tus Shipped, Zeitraum von 01.01.2016 bis 31.12.2016 | 5, Sortierung abs | teigend nach D | atum der Besteilung                                                                                                    |  |            |  |  |  |
| X                  | Nr.                                                    | History                                                                 | Datum             | Sigel NB       | Medium                                                                                                    |  | Bearbeiter |  |  |  |
|                    | 1                                                      | 20160100538 = OFNPRT9L                                                  | 16.11.2016        | 38             | <anazetesis :="" di="" quaderni="" ricerca=""></anazetesis>                                                                     |  | Mag        |  |  |  |
|                    | 2                                                      | 20160088258 = C7YC7DFU                                                  | 06.10.2016        | 385            | <argumentation :="" advocacy="" american="" and="" association="" forensic="" journal="" of="" the=""></argumentation>          |  | Mag        |  |  |  |
|                    | 3                                                      | 20160085726 = HBZ:227:THHJZLPW                                          | 27.09.2016        | 227            | <the amp;="" dentistry="" international="" journal="" of="" periodontics="" restorative=""></the>                               |  | Mag        |  |  |  |
|                    | 4                                                      | 20160085725 = HBZ:227:TNBRSGXX                                          | 27.09.2016        | 227            | <the amp;="" dentistry="" international="" journal="" of="" periodontics="" restorative=""></the>                               |  | Mag        |  |  |  |
|                    | 5                                                      | 20160066805 = FXQ8HC3T                                                  | 20.07.2016        | 464            | <die "technische="" :="" amtl.="" assistentin="" assistentinnen"="" d.="" reichsfachschaft="" technische="" zeitschr.=""></die> |  | AM         |  |  |  |
|                    | 6                                                      | 20160061684 = NI63QD                                                    | 01.07.2016        | 929            | <the dentistry="" international="" journal="" of="" periodontics="" restorative=""></the>                                       |  | Mag        |  |  |  |
|                    | 7                                                      | <u>20160061600</u> = A027855538                                         | 30.06.2016        | 26             | ##Autor nicht ermittelt## <frauenwahlrecht!></frauenwahlrecht!>                                                                 |  | Mag        |  |  |  |
|                    | 8                                                      | 20160058430 = DPZHCLHI                                                  | 20.06.2016        | 468            | <atti 1="" accademia="" arti="" della="" di="" e="" lettere="" p.="" palermo="" reale="" scienze="" scienze,=""></atti>         |  | AM         |  |  |  |

Abb. 40: Kontoanzeige AktiveFL – ZSS-Kopien "Shipped (positiv erledigt)"

Eine allgemeine Beschreibung der Status-Liste finden Sie in Kap. 3.2. In der Status-Liste sind zwei Einträge anklickbar: die laufende Nummer (Nr.), die zur Seite mit den Bestelldaten/Begleitschein führt (s. Kap. 3.3), und die Bestellnummer, die zur Bestellhistorie führt (s. Kap. 3.4).

### >> Bestellhistorie – Systemfunktion: Stornierung der AFL-Bestellung<sup>16</sup>

Falls eine Bestellung versehentlich als "Shipped" quittiert wurde (Kopie kann doch nicht erstellt werden), so kann die Bestellung von der gebenden Bibliothek storniert werden. Mit der Stornierung wird die Bestellung automatisch erneut angestoßen und der Leitweg weiter abgearbeitet.

<sup>&</sup>lt;sup>16</sup> Zur Statusänderung nach Ausführen der Systemfunktion s. Kap. 3.4.

| kobv                                                          | [Startseite] [Nummern-Suche] [Sigel/E-Mail] [Einstellungen] [Selbsttest]         [AktiveFL - Monos] [AktiveFL - ZSS Kopien] [AktiveFL - Vormerkungen] [AktiveFL - Bestellung zur Anfrage] [AktiveFL - EDL]         [PassiveFL - Recherche & Bestellen] [PassiveFL - Gesamt] [PassiveFL - Altbestand] |                                                                                                    |  |  |  |  |  |  |  |  |
|---------------------------------------------------------------|----------------------------------------------------------------------------------------------------|----------------------------------------------------------------------------------------------------|--|--|--|--|--|--|--|--|
| Fernleihe<br>Ihr Benutzername:<br>Ihr Sigel: 188              | - Bestellhistorie                                                                                                    | 188     Sigel ändern       Anzeige aktualisieren     Zurück                                                                                                    |  |  |  |  |  |  |  |  |
| Bearbeiter:                                                   | Мад                                                                                                    | ändern                                                                                                    |  |  |  |  |  |  |  |  |
| Kommentar                                                     | e:                                                                                                    | ändern                                                                                                    |  |  |  |  |  |  |  |  |
| Bestellnum<br>VFL-Numme<br>Lieferung s<br>Bemerkung<br>Medium | mer<br>ern<br>pätestens bis:                                                                                                    | 20160100538 (PFL: OFNPRT9L)<br>XHBZ:OFNPRT9L<br>16.05.2017<br>Bestellsystem: XHBZ - Dieser Band nicht in<br>Köln/Institut für Altertumskunde vorhanden /<br>Kösteninformation: max. 8 EUR<br>Anazetesis : quademi di ricerca<br>1982 (Band: 6-7)<br>Aufsatz: Bracciali Magnini, L.M. Nota ad Ausonio<br>(epigr. 45 /26 OCT))<br>Seitenangabe: 100-104<br>[Original Bestelldaten ] [Bestelldaten / Begleitschein (Druckversion) ] |  |  |  |  |  |  |  |  |
| Nr                                                            | Datum Uhrzeit                                                                                                    | Vorgang                                                                                                    |  |  |  |  |  |  |  |  |
| 1                                                             | 16.11.2016 (12:50:04)                                                                                                    | Einaana der Bestelluna                                                                                                    |  |  |  |  |  |  |  |  |
| 2                                                             | 16.11.2016 (12:50:05)                                                                                                    | Einlesen der Kommunikationsdaten                                                                                                    |  |  |  |  |  |  |  |  |
| 3                                                             | 16.11.2016 (12:50:05)                                                                                                    | Verbuchung der Bestellung im ZFL. Nehmende Bibliothek: 38                                                                                                    |  |  |  |  |  |  |  |  |
| 4                                                             | 16.11.2016 (12:50:09)                                                                                                    | Bestellversuch bei Bibliothek X188. Ergebnis: positiv                                                                                                    |  |  |  |  |  |  |  |  |
| 5                                                             | 16.11.2016 (14:39:41)                                                                                                    | Versand des Mediums von X188                                                                                                    |  |  |  |  |  |  |  |  |
| Statusände<br>Stornierur<br>St                                | rung<br>ng der Shipped-Buchung<br>tornierung als 38                                                                                                    |                                                                                                    |  |  |  |  |  |  |  |  |

Abb. 41: Bestellhistorie im Status AktiveFL – ZSS-Kopien: "Shipped (positiv erledigt)" - Lieferung konventionell als print-Kopien

Auch die NB kann die Bestellung stornieren, wenn die Bestellung bibliographisch unrichtig ist oder von NB nicht mehr gewünscht wird (NB hat zuvor GB von Stornierung informiert!)

Die Stornierung wird vom System bestätigt.

### 5.4 AktiveFL – EDL

Eine EDL-Bestellung bezeichnet die **elektronische Lieferung (pdf-Datei) zwischen Bibliotheken**. Die gebende Bibliothek lädt einen Artikel als pdf-Datei auf einen im KOBV bereitgestellten Server – hier wird das pdf in eine graphische Datei umgewandelt - die nehmende Bibliothek lädt diese Datei herunter und druckt sie als Papierkopie für den Benutzer aus.

#### Dem Benutzer wird ausschließlich die Papierkopie einer Artikelbestellung ausgehändigt!

Der auf dem KOBV-Server bereitgestellte Artikel kann sowohl ein Zeitschriften- als auch ein Monographien-Artikel sein.

Für den Vorgang der EDL-Bestellung erhält die gebende Bibliothek ein **E#**Sigel. Dieses E#Sigel bleibt bestehen, auch wenn die Lieferung nur konventionell (als print-Kopie) erfolgen kann.

Eine EDL-Kopien-Bestellung kann von der GB quittiert werden als:

- 1. direkter Upload eines pdf-Dokumentes über Button Shipped
- 2. print-Kopie mit "Shipped konventionell"

Bei Shipped (konventionell) wird in der Kommentarzeile automatisch ein Kommentar erzeugt: *"konventionell als Papier-Kopie verschick".* 

Bei einem direktem Upload eines elektronischen Dokumentes durch die GB, wird die NB per eMail über den Eingang einer EDL-PFL informiert (nach ca. 5 min).

| [Startseite] [Nummern-Suche] [Sigel/E-Mail] [Einstellungen] [Selbsttest]         [AktiveFL - Monos] [AktiveFL - ZSS Kopien] [AktiveFL - Vormerkungen] [AktiveFL - Bestellung zur Anfrage] [AktiveFL - EDL]         [PassiveFL - Recherche & Bestellen] [PassiveFL - Gesamt] [PassiveFL - Altbestand] |                                                                                                    |              |  |  |  |  |  |  |  |  |
|----------------------------------------------------------------------------------------------------|----------------------------------------------------------------------------------------------------|--------------|--|--|--|--|--|--|--|--|
| Fernleihe - Bestellhistorie<br>Ihr Benutzername: Kobv<br>Ihr Sigel: 188                                                                                                    | 188<br>Anzeige aktualisieren Zurück                                                                                                    | Sigel ändern |  |  |  |  |  |  |  |  |
| Bearbeiter: Mag                                                                                                    | ändern                                                                                                    |              |  |  |  |  |  |  |  |  |
| Kommentare: wird konventionell geliefert                                                                                                    | ändern                                                                                                    |              |  |  |  |  |  |  |  |  |
|                                                                                                    |                                                                                                    |              |  |  |  |  |  |  |  |  |
| Bestellnummer 20160107497 (PF                                                                                                    | FL: 20160786153)                                                                                                    |              |  |  |  |  |  |  |  |  |
| VFL-Nummern XBVB:20160/861                                                                                                    | 153                                                                                                    |              |  |  |  |  |  |  |  |  |
| Bemerkung Bestellsystem: XI                                                                                                    | (BVB                                                                                                    |              |  |  |  |  |  |  |  |  |
| Medium ¬The¬ internation<br>restorative dentis<br>Carol Stream, III.:<br>ISSN 0198-7569<br>Aufsatz: Celenza<br>management of co<br>occlusion<br>Seitenangabe: 8-<br>[ <u>Original Bestellda</u>                                                                                                    | nal journal of periodontics<br>stry<br>a, F.V. The theory and clinical<br>centric positions: I. Centric<br>-26, Heft 1<br><u>aten ] [ Bestelldaten / Begleitschein ] [ Bestelldaten / Begleitschein (Druckversion) ]</u> |              |  |  |  |  |  |  |  |  |
| Nr. Datum. Uhrzeit                                                                                                    | Vorgang                                                                                                    |              |  |  |  |  |  |  |  |  |
| 1 16.12.2016 (11:50:41) Eingang der B                                                                                                    | Jestellung                                                                                                    |              |  |  |  |  |  |  |  |  |
| 2 16.12.2016 (11:50:41) Einlesen der H                                                                                                    | Kommunikationsdaten                                                                                                    |              |  |  |  |  |  |  |  |  |
| 3 16.12.2016 (11:50:41) Verbuchung d                                                                                                    | der Bestellung im ZFL. Nehmende Bibliothek: 19                                                                                                    |              |  |  |  |  |  |  |  |  |
| 4 * 16.12.2016 (11:50:43) Bestellversuch                                                                                                    | h (EDL Transfer) bei Bibliothek E#188. Ergebnis: positiv                                                                                                    |              |  |  |  |  |  |  |  |  |
| 5 16.12.2016 (16:22:58) Versand des M                                                                                                    | Mediums von E#188                                                                                                    |              |  |  |  |  |  |  |  |  |
| Nr. Datum Sigel                                                                                                    | Vorgang, Kommentar                                                                                                    |              |  |  |  |  |  |  |  |  |
| 4 16.12.2016 (16:22) 188 Bestellversuch bei Bibl<br>wird konventionell gelie                                                                                                    | liothek <u>E#188</u> . Ergebnis: positiv<br>efert                                                                                                    |              |  |  |  |  |  |  |  |  |

Abb. 42: Bestellhistorie im Status AktiveFL – EDL: "Shipped (konventionell)" - wenn Artikel nicht elektronisch geliefert werden kann

### 5.5 Status "Alle aktiven Fernleihen"

Im Status "Alle aktiven Fernleihen" wird eine Liste von max. 1000 Kopie-Bestellungen aus Zeitschriften in chronologischer Abwärts-/Aufwärtsfolge angezeigt.

| [Startseite] [Nummern-Suche] [Sigel/E-Mail] [Einstellungen] [Selbsttest]         [AktiveFL - Monos] [AktiveFL - ZSS Kopien] [AktiveFL - Vormerkungen] [AktiveFL - Bestellung zur Anfrage] [AktiveFL - EDL]         [PassiveFL - Recherche & Bestellen] [PassiveFL - Gesamt] [PassiveFL - Altbestand] |                                                                                                    |                                                          |                 |                |              |                                                                                              |     |              |  |  |
|----------------------------------------------------------------------------------------------------|----------------------------------------------------------------------------------------------------|----------------------------------------------------------|-----------------|----------------|--------------|----------------------------------------------------------------------------------------------|-----|--------------|--|--|
| Fernle                                                                                                    | eih                                                                                                    | e . Kontoanzeige                                         |                 |                |              |                                                                                              |     |              |  |  |
| Ibr Benut                                                                                                    |                                                                                                    |                                                          |                 |                |              |                                                                                              | 188 | Sigel ändern |  |  |
| In Sige: 188                                                                                                    |                                                                                                    |                                                          |                 |                |              |                                                                                              |     |              |  |  |
| Aktive                                                                                                    | e Fe                                                                                                    | ernleihen - ZSS Kopien                                   |                 |                |              |                                                                                              |     |              |  |  |
|                                                                                                    |                                                                                                    |                                                          |                 |                |              |                                                                                              |     |              |  |  |
| Sortie                                                                                                    | erui                                                                                                    | ng: Bestelldatum 🔻 - äl                                  | lteste Einträg  | ge zuerst      | •            |                                                                                              |     |              |  |  |
| Zeitra                                                                                                    | um                                                                                                    | : 🔍 von: 01.06.2013 b                                    | ois: 31.12.20   | 13             | ) alle älter | als 14 Tage                                                                                  |     |              |  |  |
| Status                                                                                                    | 5:                                                                                                    | Alle aktiven Fernleihen                                  | ▼ Go!           |                |              |                                                                                              |     |              |  |  |
| Ergeb                                                                                                    | nis                                                                                                    | se: Jahr 2009: 956 Jahr 2010                             | : 901 Jahr 2    | 2011: 910      | Jahr 2012:   | 859 Jahr 2013: 438 älter als 14 Tage: 4007                                                   |     |              |  |  |
|                                                                                                    | _                                                                                                    |                                                          |                 |                |              |                                                                                              |     |              |  |  |
| Bearb                                                                                                    | eit                                                                                                    | er:                                                      |                 |                |              | ändem                                                                                        |     |              |  |  |
|                                                                                                    |                                                                                                    |                                                          |                 |                |              |                                                                                              |     |              |  |  |
| Ergek<br>Anfage: \$                                                                                                    | oni<br><sub>Stat</sub>                                                                                                    | s: 86 Einträge<br>us All, Zeitraum von 01.06.2013 bis 3: | 1.12.2013, Sort | ierung aufstei | igend nach D | atum der Bestellung                                                                          |     |              |  |  |
| XN                                                                                                    | lr.                                                                                                    | History                                                  | Datum           | Sigel NB       | Status       | Medium                                                                                       |     | Bearbeiter   |  |  |
|                                                                                                    | 1                                                                                                    | <u>20130064407</u> = @201300419                          | 01.06.2013      | 523            | Shipped      | <mesopotamia></mesopotamia>                                                                  |     | mag          |  |  |
|                                                                                                    | 2                                                                                                    | <u>20130064984</u> = @201301371                          | 03.06.2013      | 521            | Shipped      | International Association for Semiotic Studies <semiotica></semiotica>                       |     | mag          |  |  |
| 3         20130065044         = FB201305918         03.06.2013         109         British Psychological Society <the british="" journal="" of="" psychology="" social="">         mag</the>                                                                                                    |                                                                                                    |                                                          |                 |                |              |                                                                                              |     | mag          |  |  |
|                                                                                                    | 4         20130065062         = @201301535         03.06.2013         Co1         Shipped         Bundesforschungsanstalt für Landeskunde und Raumordnung <bonn> <informationen raumentwicklung="" zur="">         mag</informationen></bonn> |                                                          |                 |                |              |                                                                                              |     | mag          |  |  |
|                                                                                                    | <u>5</u>                                                                                                    | <u>20130065146</u> = @201301537                          | 03.06.2013      | Co1            | Shipped      | Römisch-Germanisches Zentralmuseum <archäologisches korrespondenzblatt=""></archäologisches> |     | mag          |  |  |
|                                                                                                    | <u>6</u>                                                                                                    | 20130065810                                              | 05.06.2013      | 186            | Shipped      | Historical Association <history></history>                                                   |     | mag          |  |  |

Abb.43:Kontoanzeige "Alle aktiven Fernleihen"-ZSS Kopien

### 6. Bestellverwaltung: Passive Fernleihe – Gesamt

Durch Klick auf "PassiveFL – Gesamt" rufen Sie die Bestellverwaltung für die passive Fernleihe auf.

### 6.1 Kontoanzeige

Zunächst wird das Fenster mit der Kontoanzeige angezeigt, in dem Sie den Bestell-Status auswählen können. Sie können einstellen, ob die angezeigten Listen nach dem Bestelldatum oder nach dem Buchungsdatum sortieren sollen:

| kol                              | [Startseite] [Nummern-Suche] [Sigel/E-Mail] [Einstellungen] [Selbsttest]         [AktiveFL - Monos] [AktiveFL - ZSS Kopien] [AktiveFL - Vormerkungen] [AktiveFL - Bestellung zur Anfrage] [AktiveFL - EDL]         [PassiveFL - Recherche & Bestellen] [PassiveFL - Gesamt] [PassiveFL - Altbestand] |                 |                  |                                                                             |                           |  |  |  |  |
|----------------------------------|----------------------------------------------------------------------------------------------------|-----------------|------------------|-----------------------------------------------------------------------------|---------------------------|--|--|--|--|
| Fernleihe                        | - Kontoanzeige                                                                                                    |                 |                  |                                                                             |                           |  |  |  |  |
| Ihr Benutzerna<br>Ihr Sigel: 188 | 188 Sigel änderm<br>nr Sigel: 188                                                                                                    |                 |                  |                                                                             |                           |  |  |  |  |
| Passive Fe                       | ernleihen                                                                                                    |                 |                  |                                                                             |                           |  |  |  |  |
| Sortierung                       | ; Bestelldatum 🔻 - älteste Eintr                                                                                                    | räge zuerst 🔻   |                  |                                                                             |                           |  |  |  |  |
| Zeitraum:                        | (a) von: 01.01.2013 bis: 31.12.2                                                                                                    | 2013 🔘 a        | lle älter als 14 | Tage                                                                        |                           |  |  |  |  |
| Status:                          | Sign (zu bearbeiten)                                                                                                    | ·               | Go!              |                                                                             |                           |  |  |  |  |
| Ergebnisse                       | e: Sign (zu bearbeiten)<br>New (Freies Formular)                                                                                                    |                 |                  |                                                                             |                           |  |  |  |  |
|                                  | Hold (Zurückgelegt)                                                                                                    |                 |                  |                                                                             |                           |  |  |  |  |
| Bearbeite                        | WorkOut (im Bearbeitung bei GB)                                                                                                    |                 | ändem            |                                                                             |                           |  |  |  |  |
| <u> </u>                         | Vormerkung (in Bearbeitung bei GB                                                                                                    | 3)              |                  |                                                                             |                           |  |  |  |  |
| Enclosie                         | EDL Shipped (positiv erledigt von G                                                                                                    | GB) not printed |                  |                                                                             |                           |  |  |  |  |
| Anfage: Status                   | EDL Shipped (positiv erledigt von G                                                                                                    | GB) printed     | I nach Datum der | r Bestellung                                                                |                           |  |  |  |  |
| X                                | Ir. Return (rückgabeverbucht von NB)                                                                                                    |                 | Datum            | Medium                                                                      | Bearbeiter                |  |  |  |  |
|                                  | PrintRL (Ausdruck Roter Leihschein<br>Finish (Vorgang abgeschlossen)                                                                                                    | 1)              | .2013            | <der lehrfilm=""></der>                                                     | Vö/E-Mail an DNB 03.07.13 |  |  |  |  |
|                                  | 2 Alle passiven Fernleihen                                                                                                    |                 | .2013            | <der lehrfilm=""></der>                                                     | Vö/E-Mail an DNB 03.07.13 |  |  |  |  |
|                                  | <u>3</u> <u>20130077351</u> = 000224180         04.01                                                                                                    |                 |                  | Müller-Jani, Petra <ayurveda-handbuch frauen="" für=""></ayurveda-handbuch> | Ge                        |  |  |  |  |
|                                  | <u>4</u> <u>20130077390</u> = 000224185 04.07.2013                                                                                                    |                 | 07.2013          | Leuthold, Heinrich Josef <der der="" in="" naturjodel="" schweiz=""></der>  | Ge                        |  |  |  |  |
|                                  | 5         20130077402 = 000224190         04.07.2013         Calzolari, Valentina <bnagirk' yi¿satakac&apos="">         Ge</bnagirk'>                                                                                                    |                 |                  |                                                                             |                           |  |  |  |  |
|                                  |                                                                                                    |                 |                  |                                                                             |                           |  |  |  |  |
| E-Mail: <u>f</u> l-ad            | m@kobv.de                                                                                                    |                 |                  |                                                                             |                           |  |  |  |  |
|                                  |                                                                                                    |                 |                  |                                                                             |                           |  |  |  |  |

Abb.44: Status-Liste von "PassiveFL - Gesamt"

#### Status:

| Sign (zu bearbeiten)  | Die Automatisierte Fernleihbestellung konnte nicht<br>erledigt werden und muss manuell in der nehmenden<br>Bibliothek (NB) weiter bearbeitet (nachsigniert) werden.     |
|-----------------------|----------------------------------------------------------------------------------------------------|
| New (Freies Formular) | Enthält alle Bestellungen, die Benutzer der NB im<br>Freien Formular aufgegeben haben. (Konto <b>NEW</b> wird<br>auf Anfrage von KOBV-Zentrale zur Verfügung gestellt.) |

Status:

| WorkOut (in Bearbeitung bei<br>gebender Bibliothek (GB)) | Die Bestellung ist noch offen und befindet sich in Bearbeitung bei einer gebenden Bibliothek (GB).                                                                                                    |
|----------------------------------------------------------|----------------------------------------------------------------------------------------------------|
| Vormerkungen (in Bearbeitung bei<br>V#Sigel)             | Vormerkungen von NB bei GB mit V#Sigel<br>(V=Vormerkung)                                                                                                    |
| EDL (WorkOut in Bearbeitung GB)                          | WorkOut: Kopie wird von GB als PDF erstellt                                                                                                    |
| EDL Shipped (positiv erledigt von<br>GB) not printed     | EDL-Bestellung wird von GB hochgeladen und steht<br>zum Ausdrucken für die NB bereit                                                                                                    |
| EDL Shipped (positiv erledigt von<br>GB) printed         | EDL-Bestellung wurde von GB hochgeladen und ist von NB bereits ausgedruckt worden                                                                                                    |
| EDL Reklamiert (durch NB)                                | EDL-Bestellung wurde reklamiert (z.B. wegen schlechter<br>Scan-Qualität).<br>NB hat bei GB eine Ersatzlieferung angefordert.                                                                                                    |
| Shipped (pos. erledigt von GB)                           | Die Bestellung wurde von der GB positiv quittiert.                                                                                                    |
| Return (rückgabeverbucht von NB)                         | Das Medium wurde von NB zurück gesandt und die Rückgabe im Bibliothekskonto quittiert.                                                                                                    |
| PrintRL (Ausdruck Roter Leihschein)                      | Wenn die Bestellung im KOBV und in der verbund-<br>übergreifenden Fernleihe negativ quittiert wurde, kann<br>ein "Roter Leihschein" ausgedruckt werden, um die<br>Bestellung auf konventionelle Weise zu versuchen. (z.B.<br>bei nicht fernleihrelevanten Bibliotheken oder um eine<br>maschinelle negative Quittierung von Fachbibliotheken<br>zu vermeiden zugunsten einer manuellen<br>Auskunft/Quittierung.) |
| Finish (Vorgang abgeschl.)                               | Stornierungen als NB                                                                                                    |
| Alle passiven Fernleihen                                 | Liste aller passiven Fernleihbestellungen                                                                                                    |

In den nächsten Kapitelabschnitten sind die Status für die Verwaltung der passiven Fernleihen im Detail beschrieben.

### 6.2 Status "Sign (zu bearbeiten)"

Bestellungen, die bereits einen Umlauf im KOBV oder zusätzlich in der verbundübergreifenden Fernleihe hinter sich haben, aber nicht erledigt werden konnten, erhalten den Status "Sign" in der NB.

| >> Die Sign-Liste ist regelmäßig | aufzurufen und auf offene | Bestellungen zu überprüfen. |
|----------------------------------|---------------------------|-----------------------------|
|----------------------------------|---------------------------|-----------------------------|

| k                          | [Startseite] [Nummern-Suche] [Sigel/E-Mail] [Einstellungen] [Selbsttest]         [AttiveFL - Monos] [AttiveFL - ZSS Kopien] [AttiveFL - Vormerkungen] [AttiveFL - Bestellung zur Anfrage] [AttiveFL - EDL]         [PassiveFL - Recherche & Bestellen] [PassiveFL - Gesamt] [PassiveFL - Altbestand] |                                                         |                                                                          |                                                                       |              |  |  |  |  |
|----------------------------|----------------------------------------------------------------------------------------------------|---------------------------------------------------------|--------------------------------------------------------------------------|-----------------------------------------------------------------------|--------------|--|--|--|--|
| Ferr<br>Ihr Ber<br>Ihr Sig | utzern<br>el: 83                                                                                                    | e - Kontoanzeige<br><sup>sme: kobv</sup>                |                                                                          | 83                                                                    | Sigel ändern |  |  |  |  |
| Pas                        | ive F                                                                                                    | ernleihen                                               |                                                                          |                                                                       |              |  |  |  |  |
| Sort                       | ierun                                                                                                    | g: Bestelldatum 🔻 - neue                                | este Einträge zi                                                         | uerst 💌                                                               |              |  |  |  |  |
| Zeit                       | aum                                                                                                    | 🔍 von: 01.01.2016 bis:                                  | 31.12.2016                                                               |                                                                       |              |  |  |  |  |
| Stat                       | us:                                                                                                    | Sign (zu bearbeiten)                                    |                                                                          | Got                                                                   |              |  |  |  |  |
| Erge                       | bnis                                                                                                    | e: Jahr 2015: 1 Jahr 2016: 38                           | <u>älter als 14 T</u>                                                    | age: 3                                                                |              |  |  |  |  |
| Bea                        | rbeite                                                                                                    | ər:                                                     |                                                                          | āndern                                                                |              |  |  |  |  |
| Erge<br>Anfage             | bni:<br>Statu                                                                                                    | s: 40 Einträge<br>s Sign, Zeitraum von 01.01.2016 bis 3 | 1.12.2016, Sortier                                                       | ung absteigend nach Datum der Bestellung                              |              |  |  |  |  |
| X                          | Nr.                                                                                                    | History                                                 | Datum                                                                    | Medium                                                                | Bearbeiter   |  |  |  |  |
|                            | 1                                                                                                    | <u>20160108805</u>                                      | 28.12.2016                                                               | Hartmann, René Micha <architektur automobile="" für=""></architektur> |              |  |  |  |  |
|                            | 2                                                                                                    | <u>20160108781</u>                                      | 28.12.2016 Schwedes, Patricia von <liberty [bildtonträger]=""></liberty> |                                                                       |              |  |  |  |  |
|                            | 3                                                                                                    | 20160108723                                             | 27.12.2016                                                               | Les, Zbigniew <shape system="" understanding=""></shape>              |              |  |  |  |  |
|                            | 4                                                                                                    | 20160108722                                             | 27.12.2016                                                               | Janneck, Dorina <mensch -="" technik="" ärger?=""></mensch>           |              |  |  |  |  |
|                            | <u>5</u>                                                                                                    | 20160108642                                             | 27.12.2016                                                               | Heintze, W. Frh. von <wir auf="" balkan="" dem="" kämpften=""></wir>  |              |  |  |  |  |

Abb. 45: Kontoanzeige PassiveFI – Gesamt, "Sign (zu bearbeiten)

Eine allgemeine Beschreibung der Status-Liste finden Sie in Kap. 3.2. In der Status-Liste sind zwei Einträge anklickbar: die laufende Nummer (Nr.), die zur Seite mit den Bestelldaten/Begleitschein führt (s. Kap. 3.3), und die Bestellnummer, die zur Bestellhistorie führt (s. Kap. 3.4).

### >> Bestellhistorie – Systemfunktion: Bestellung stornieren<sup>17</sup>

### >> Bestellhistorie – Bearbeitungsfunktionen: Bestellung nachsignieren, Leihschein drucken

In der Bestellhistorie sind alle negativ quittierten Bestellversuche und die Gründe für die Ablehnung aufgeführt<sup>18</sup> – sowohl die im KOBV negativ quittierten Bestellungen (s.u.) als auch die in den anderen Verbünden negativ quittierten Bestellungen (s. Kap. 6.2.6).

Im ersten Durchlauf wird die Fernleihbestellung immer regional, d.h. im KOBV, abgearbeitet. Im vorliegenden Fall war der Durchlauf im KOBV negativ:

<sup>&</sup>lt;sup>17</sup> Zur Statusänderung in GB und NB nach Ausführen der Systemfunktion s. Kap. 3.4.

<sup>&</sup>lt;sup>18</sup> Zu den Ablehungsgründen in der Bestellhistorie s.a. die Erläuterungen in Kap. 3.4.

| koby                                                                                      | [Startsete] [Nummern-Suche] [SigelF-Mai]] [Einstellungen] [Sebsttest]         [AktiveFL - Monos] [AktiveFL - ZSS Kopien] [AktiveFL - Vormerkungen] [AktiveFL - Bestellung zur Anfrage] [AktiveFL - EDL]         [PassiveFL - Recherche & Bestellen] [PassiveFL - Gesant] [PassiveFL - Atbestand] |                                                                                                    |    |              |  |  |
|-------------------------------------------------------------------------------------------|----------------------------------------------------------------------------------------------------|----------------------------------------------------------------------------------------------------|----|--------------|--|--|
| Fernleihe - E<br>Ihr Benutzemanne: kolv<br>Ihr Sigel: 83                                  | Bestellhistorie                                                                                                    | Anzeige aktualisieren Zurück                                                                                                    | 83 | Sigel ändern |  |  |
| Bearbeiter:<br>Kommentare:                                                                |                                                                                                    | ändern       ändern                                                                                                    |    |              |  |  |
| Bestellnummer<br>VFL-Iummern<br>Lieferung späte<br>Bemerkung<br>Medium                    | stens bis:                                                                                                    | 20160107699<br>BSZ:20160431143<br>18.06.2017<br>andere Auflage moeglich<br>Lebergott, Stanley<br>Pursuing Happiness<br>Princeton: Princeton University Press, 2014<br>ISBN 9781400863266                                                                                                    |    |              |  |  |
|                                                                                           |                                                                                                    | [Original Bestelldaten ] [Bestelldaten / Begleitschein ] [Bestelldaten / Begleitschein (Druckversion) ]<br>[Bestellstatus im BVB ] [Bestellstatus im BSZ ] [Bestellstatus im HEBIS ]                                                                                                    |    |              |  |  |
| Nr.<br>1<br>2<br>3<br>4<br>5<br>6<br>7                                                    | Datum, Uhrzeit<br>18.12.2016 (11:44:06)<br>18.12.2016 (11:44:06)<br>18.12.2016 (11:44:08)<br>18.12.2016 (11:44:09)<br>18.12.2016 (12:38:23)<br>18.12.2016 (12:48:25)<br>18.12.2016 (13:18:10)                                                                                                    | Vorgang           Eingang der Bestellung           Einlesen der Kommunikationsdaten           Verbuchung der Bestellung im ZFL. Nehmende Bibliothek: 83           Bestellversuch bei Bibliothek <u>BSZ</u> . Ergebnis: negativ           Nachricht: 950:510 Es existieren keine bestellbaren Exemplare           Bestellversuch bei Bibliothek <u>HEBIS</u> . Ergebnis: negativ           Nachricht: keine HeBIS-Bestellnummer ermittebar           Bestellversuch bei Bibliothek <u>BVB</u> . Ergebnis: negativ           Nachricht: Keine fernlehrrelevante Bibliothek vorhanden.           Sigeliste abgearbeitet |    |              |  |  |
| Statusänderung<br>Bestelun<br>Leihsche<br>Bestelun<br>Bestelung<br>Bestelung<br>Bestelung | g stornieren<br>ein drucken<br>19 signieren<br>1 zur Anfrage bei KOBV-Bibliothek:<br>1 g vormerken bei Bibliothek: bitte<br>1 zurücklegen                                                                                                    | auswählen 🔻                                                                                                    |    |              |  |  |

Abb.46: Bestellhistorie im Status PassiveFL – Gesamt, "Sign (zu bearbeiten)" nach negativem Durchlauf im KOBV Übergang in die verbundübergreifende FL

#### 6.2.1 Bestellung nachsignieren

Nach Klick auf den Button "Bestellung nachsignieren" öffnet sich ein neues Fenster für die Recherche. In der Recherchemaske sind Autor, Titel und ISBN bzw. Erscheinungsjahr aus dem vorliegenden Bestellformular bereits automatisch vom System eingetragen. Sie können im Nachsigniervorgang auch manuell mit geänderten Angaben überschrieben werden.

Im Bestellformular erscheint nach der Nachrecherche nun die ermittelte Sigelliste: KOBV-Bibliotheken sowie die den Titel nachweisenden Verbunddatenbanken. Sie können nun durch das Ausklicken der Häkchen, einzelne Bibliotheken und Verbünde von der Fernleihe ausschließen.

Mit "Bestellen" lösen Sie anschließend eine Fernleihe in den angeklickten Bibliotheken und Verbünden aus.

Weiterhin haben Sie auch auf dieser Seite die Möglichkeit, einen Leihschein auszudrucken.

| k                                                                  | [Startseite] [Nummern-Suche] [Sigel/E-Mail] [Einstellungen] [Selbsttest]         [AktiveFL - Monos] [AktiveFL - ZSS Kopien] [AktiveFL - Vormerkungen] [AktiveFL - Bestellung zur Anfrage] [AktiveFL - EDL]         [PassiveFL - Recherche & Bestellen] [PassiveFL - Gesamt] [PassiveFL - Altbestand] |                                                    |                         |                |                       |                  |                  |  |
|--------------------------------------------------------------------|----------------------------------------------------------------------------------------------------|----------------------------------------------------|-------------------------|----------------|-----------------------|------------------|------------------|--|
|                                                                    | Recherche & Bestelle<br>Sigel : 83                                                                                                    | en > Ergebnisliste > E                             | inzeltreffer            |                |                       |                  |                  |  |
|                                                                    |                                                                                                    | Autor                                              | ▼ Nicht trunkieren ▼    |                |                       |                  |                  |  |
|                                                                    |                                                                                                    | ODER                                               |                         |                |                       |                  |                  |  |
|                                                                    |                                                                                                    | Titel                                              | ▼ Nicht trunkieren ▼    |                |                       |                  |                  |  |
|                                                                    |                                                                                                    | ODER                                               |                         |                |                       |                  |                  |  |
|                                                                    |                                                                                                    | ISBN                                               | ▼ Nicht trunkieren ▼    |                |                       |                  |                  |  |
|                                                                    |                                                                                                    | ODER                                               |                         |                |                       |                  |                  |  |
|                                                                    | b3kat_BV023939636                                                                                                    | DB-Nummer                                          | ▼ Nicht trunkieren ▼    |                |                       |                  |                  |  |
| $\langle$                                                          | Bibliothekskataloge<br><b>I KOBV-Verbund</b> (I<br>BBF Berlin                                                                                                    | e Berlin/Brandenburg<br>K2-Index) mit<br>Berlin FU | g:<br>Berlin HU         | Berlin TU      | Berlin UDK            | BTU Cottbus      | EUV Frankfurt(O) |  |
|                                                                    | FH Brandenburg                                                                                                    | FH Eberswalde                                      | FH Potsdam              | TFH Wildau     | VOEB Brandenburg      | ZLB Berlin/VOEBB | BBAW             |  |
|                                                                    | FES Berlin/Bonn                                                                                                    | HFF Potsdam                                        | lberoAmerik.Inst. Berli | in SLB Potsdam | StaBi Berlin          | UB Potsdam       | ZALF Müncheberg  |  |
| Zeitschriften:<br>ZDB-Verfügbarkeitsserver (ZDB-ID / ISSN - Suche) |                                                                                                    |                                                    |                         |                |                       |                  |                  |  |
| Andere Verbünde:                                                   |                                                                                                    |                                                    |                         |                |                       |                  |                  |  |
|                                                                    | BSZ                                                                                                    | BVB                                                | GBV                     | HEBIS          | HBZ                   |                  |                  |  |
|                                                                    |                                                                                                    | Suche                                              | starten Alle auswäh     | len/entfernen  | ie Eingabe Trefferanz | ahl: 10 ▼        |                  |  |

Abb. 47: Eingabemaske für PassiveFL – Recherche und bestellen, "Bestellung nachsignieren" – Bestellung mit B3kat-ID im KOBV-Verbund

### 6.2.2 Leihschein drucken

Für Bestellungen, die weder in der regionalen noch in der verbundübergreifenden Fernleihe durch eine online-Bestellung erledigt werden konnte (z.B. durch eine online-Bestellung "zur Anfrage", siehe hierzu. Kap. 4.9), können Sie in der Bestellhistorie einen "Roten Leihschein" im PDF-Format ausdrucken.<sup>19</sup>

Beim Klick auf "Leihschein drucken" wird der Leihschein gedruckt und es öffnet sich ein neues Fenster mit der Bestätigung und einem Link zum Leihschein. Im Leihschein sind die Bestelldaten, Sigel, Name des Entleihers usw. bereits automatisch eingetragen.

| BestNr. 000300837                                                    | Bestellnummer           188         000300837                                                                                                    | Friststempel                                                                                                    | 188 Friststempel                                                            |
|----------------------------------------------------------------------|----------------------------------------------------------------------------------------------------|----------------------------------------------------------------------------------------------------|-----------------------------------------------------------------------------|
| Aus: Zahl d. Bände                                                   | Bibliographischer Nachweis<br>K2-Portal;                                                                                                    | Signatur                                                                                                    | Signatur                                                                    |
| Name und Anschrift<br>des Entleihers<br>Berlin Freie Univ.<br>Nutzer | Bücher:Name, Vornamen d. Verf., Titt<br>Zeitschriften: Titel (ungekürzt), Bd., Ja<br>Wilhelmsen, Julie: How<br>re-phrasing of Chechny<br>Department of Politica<br>Oslo, 2014 | Benutzer wünscht:<br>- Lieferung nur bis. <u>18052018</u><br>Datum<br>Auch andere Auflage Nein<br>Übersetzung Nein<br>Kopie falls Original<br>nicht lieferbar Nein |                                                                             |
| Benutzernummer<br>1380E2624760                                       | Bei Aufsätzen: Verf., Titel, Seiten:                                                                                                    |                                                                                                    | Falls Kosten anfallen,<br>bis max. Euro 0<br>einverstanden<br>Zahl d. Bände |
| 188 Dieser Abschnitt muss<br>bis zur Rücksendung<br>im Buch bleiben  | andere Auflage moeglic                                                                                                    | ch                                                                                                    | Zan d. Dande                                                                |
| Berlin Freie Univ.<br>Garystr. 39 - 14195 - Berlin                   | Zahl d. Berlin Freie Univ.<br>Bände<br>Garystr. 39 - 14195 - Berlin                                                                                                    | Entleiher: Name, Vorname: Bestelldatum und Unterschrift<br>Berlin Freie Univ.des Sachbearbeiters<br>Nutzer 29.12.2016                                              | Berlin Freie Univ.<br>Garystr. 39 - 14195 - Berlin                          |

Abb. 48: Roter Leihschein

### 6.2.3 Bestellung stornieren

Eine Bestellung, die im Status "Sign" ist, wurde noch von keiner gebenden Bibliothek positiv quittiert. Daher können Sie als nehmende Bibliothek die Bestellung in diesem Status noch stornieren. Die Stornierung wird vom System bestätigt.

Nach einer Stornierung der nehmenden Bibliothek (NB) erhält die Bestellung bei der gebenden Bibliothek (GB) automatisch den Status "Finish" – für die gebende Bibliothek ist der Vorgang damit abgeschlossen. Soll eine Bestellung storniert werden, die sich bereits im WORKOUT der GB befindet, muss vor Stornierung Rücksprache mit der GB gehalten werden – dies gilt auch vor einer verbundübergreifenden Stornierung (verbundübergreifende Stornierung ausführbar nur durch die KOBV-Zentrale!)

>> In der verbundübergreifenden Fernleihe ist eine automatische Stornierung nicht vorgesehen.

<sup>&</sup>lt;sup>19</sup> Der Versand von Leihscheinen zwischen den fernleihrelevanten Bibliotheken ist ein "Auslaufmodell", da zum Zeitpunkt der Erstellung des Handbuches in den deutschen Verbünden die Fernleihe regional automatisiert wurde.

### 6.2.4 Bestellung vormerken (V#Sigel)

Bei der gebenden Bibliothek (GB) zurzeit ausgeliehene Medien können aus dem Sign.-Konto der nehmenden Bibliothek heraus vorgemerkt werden.

Nach Anklicken des Button "Bestellung vormerken" kann in einer Auswahlfeld das Sigel der gebenden Bibliothek (innerhalb des KOBV) bzw. bei verbundübergreifenden Vormerkungen der Verbund ausgewählt werden, bei der/dem vorgemerkt werden soll.

Wird eine Vormerkung auf ein Bibliothekssigel ausgelöst, so führt diese Vormerkung das **Sigel V#Sigel oder V#Verbund** (z.B. V#188, V#HBZ) und geht in das Bibliothekskonto "AktiveFL - Vormerkungen" der gebenden Bibliothek.

#### Hinweis:

Eine verbundübergreifende Vormerkung direkt an ein bestimmtes Sigel eines gebenden Verbundes ist zukünftig geplant.

| ko                                               | bv [ <u>Aktive</u> ]                                                                                                    | eite] [Nummern-Suche] [Sigel/E-Mail] [Einstellungen] [Selbsttest]<br>FL - Monos] [AktiveFL - ZSS Kopien] [AktiveFL - Vormerkungen] [AktiveFL - Bestellung zur Anfrage] [AktiveFL - EDL]<br>eFL - Recherche & Bestellen] [PassiveFL - Gesamt]                                                                                                    |     |              |
|--------------------------------------------------|----------------------------------------------------------------------------------------------------|----------------------------------------------------------------------------------------------------|-----|--------------|
| Fernle<br>hr Benutze<br>hr Sigel: 10             | <b>ihe - Bestellhistorie</b><br>mame: kobv<br><sup>39</sup>                                                                                                    | Anzeige aktualisieren Zurück                                                                                                    | 109 | Sigel ändern |
| Bearbe<br>Komme                                  | siter:<br>entare:                                                                                                    | ändern       ändern                                                                                                    |     |              |
| Bestell<br>VFL-Nu<br>Lieferu<br>Bemeri<br>Mediur | lnummer<br>ummern<br>ung spätestens bis:<br>kung<br>m                                                                                                    | 20160108763 (PFL: FB201612665)<br>GBV:A141535679<br>28.06.2017<br>andere Auflage moeglich<br>Cole, Sally Cooper<br>The city of women<br>1. Univ. of New Mexi - Albuquerque: Univ. of New<br>Mexico Press, 1994<br>ISBN 0826315550<br>[Original Bestelldaten ] [Bestelldaten / Begleitschein ] [Bestelldaten / Begleitschein (Druckversion)]<br>[Original Bestelldaten ] [Bestelldaten / Begleitschein ] [Bestelldaten / Begleitschein (Druckversion)] |     |              |
|                                                  |                                                                                                    |                                                                                                    |     |              |
| Nr.<br>1<br>2<br>3<br>4                          | Datum, Uhrzeit           28.12.2016 (08:39:42)           28.12.2016 (08:39:42)           28.12.2016 (08:39:43)           28.12.2016 (08:39:43)           28.12.2016 (08:39:46) | Vorgang<br>Eingang der Bestellung<br>Einlesen der Kommunikationsdaten<br>Verbuchung der Bestellung im ZFL. Nehmende Bibliothek: 109<br>Bestellversuch bei Bibliothek <u>GBV</u> . Ergebnis: negativ<br>Nachricht: 7=Ausgeliehen. derzeit nicht verfuegbar (ausgeliehen o.a.) [V]                                                                                                    |     |              |
| 5                                                | 28.12.2016 (08:42:54)                                                                                                    | Sigelliste abgearbeitet                                                                                                    |     |              |
|                                                  | sänderung<br>Bestellung stornieren<br>Leihschein drucken<br>Bestellung signieren<br>Bestellung zur Anfrage<br>Bestellung vormerken<br>Bestellung zurücklegen                   | bei KOBV-Bibliothek:<br>bei Bibliothek: GBV ▼                                                                                                    |     |              |
|                                                  |                                                                                                    | Anzeige aktualisieren Zurück                                                                                                    |     |              |

Abb. 49: Bestellhistorie für PassiveFL – Gesamt, Sign.-Konto "Bestellung vormerken" Zur Vormerkung ist voreingestellt und kann ausgewählt werden: Verbund GBV – in Zukunft: GBV, Sigel 7

### 6.2.5 Bestellung zurücklegen (HOLD)

Bestellungen aus dem **Sign**-Konto oder dem **New**-Konto, die zur Zeit noch nicht verfügbar sind, noch auf Beantwortung einer Anfrage der Bibliothek an den Benutzer warten oder aber in größeren Zeitabständen "reaktiviert" werden sollen, können in einem **Hold**-Konto bis zu einer weiteren Bearbeitung zurückgelegt werden.

Ein HOLD-Konto steht einer Bibliothek nicht grundsätzlich zur Verfügung – es muss gesondert bei der KOBV-Zentrale beantragt werden.

Bei Anklicken des Button "Bestellung zurücklegen" erhalten Sie die Quittierung:

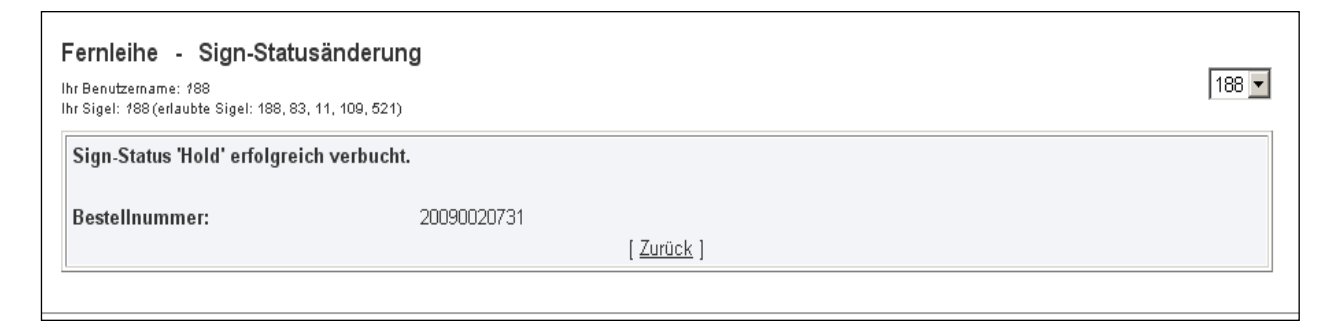

Abb. 50: Statusanzeige Bestellung zurücklegen: Bestellung aus dem Sign- in das Hold-Konto verschieben

| ko                                     | bv                              | [ <u>Start</u><br>[ <u>Aktivi</u><br>[ <u>Pass</u>   | <u>seite] [Nummern-Suc<br/>eFL - Monos][AktiveFl</u><br>siveFL - Recherche & B | <u>he] [Sigel/E-Mail] [Einstellungen] [Selbsttest]</u><br>_ <u>ZSS Kopien][AktiveFL - Vormerkungen][AktiveFL - Bestellung zur Anfrage][AktiveFL - EDL]<br/>lestellen][PassiveFL - Gesamt][PassiveFL - Altbestand]</u> |              |  |  |
|----------------------------------------|---------------------------------|------------------------------------------------------|--------------------------------------------------------------------------------|----------------------------------------------------------------------------------------------------|--------------|--|--|
| Fernie<br>Ihr Benutze<br>Ihr Sigel: 83 | <b>ihe -</b><br>rname: ko       | Kontoanzeige                                         |                                                                                | 83                                                                                                    | Sigel ändern |  |  |
| Passive                                | e Ferni                         | eihen                                                |                                                                                |                                                                                                    |              |  |  |
| Sortier                                | ung:                            | Bestelldatum 🔻 - n                                   | eueste Einträge zuerst                                                         |                                                                                                    |              |  |  |
| Zeitrau                                | <b>m:</b> (                     | line von: 01.01.2016 bi                              | is: 31.12.2016 O                                                               | alle älter als 14 Tage                                                                                                    |              |  |  |
| Status:                                | Status: Hold (Zurückgelegt) Go! |                                                      |                                                                                |                                                                                                    |              |  |  |
| Ergebr                                 | isse: J                         | ahr 2016: 1 älter als 14                             | Tage: 1                                                                        |                                                                                                    |              |  |  |
| Bearbe                                 | iter:                           |                                                      |                                                                                | ändern                                                                                                    |              |  |  |
| <b>Ergebi</b><br>Anfage: Sta           | <b>1is: 1</b><br>itus Sign⊦     | <b>Einträge</b><br>1, Zeitraum von 01.01.2016 bis 31 | 1.12.2016, Sortierung absteiger                                                | nd nach Datum der Bestellung                                                                                                    |              |  |  |
| Х                                      | Nr.                             | History                                              | Datum                                                                          | Medium                                                                                                    | Bearbeiter   |  |  |
|                                        | 1                               | 20160107056                                          | 14.12.2016                                                                     | Wagemann, Ernst <vierteljahrshefte wirtschaftsforschung="" zur=""></vierteljahrshefte>                                                                                                    | Kr           |  |  |

Abb. 51: Kontoanzeige PassiveFL – Hold (zurücklegen) - aus Konto Sign oder NEW

| kobv                                                                             | te] [Nummern-Suche] [Sigel/E-Mail] [Einstellungen] [Selbsttest]<br>L - Monos] [AktiveFL - ZSS Kopien] [AktiveFL - Vormerkungen] [AktiveFL - Bestellung zur Anfrage] [AktiveFL - EDL]<br>IFL - Recherche & Bestellen] [PassiveFL - Gesamt] [PassiveFL - Altbestand]                               |
|----------------------------------------------------------------------------------|----------------------------------------------------------------------------------------------------|
| Fernleihe - Bestellhistorie<br>Ihr Benutzemame: kobv<br>Ihr Sigel: 83            | Anzeige aktualisieren Zurück 83 Sigel ändern                                                                                                    |
| Bearbeiter:<br>Kommentare:                                                       | ändern<br>ändern                                                                                                    |
| Bestellnummer<br>VFL-Nummern<br>Lieferung spätestens bis:<br>Bemerkung<br>Medium | 20160108890<br>29.06.2017<br>Bitte auch Vol. 2 & 3; andere Auflage<br>moeglich<br>Lu, Yongxiang<br>A history of Chinese science and<br>technology: Vol. 1<br>Heidelberg [u.a.]: Springer, 2014<br>ISBN 9783662442562<br>[Original Bestelldaten ] [ Bestelldaten / Begleitschein (Druckversion) ] |
| Nr. Dotum Ubrzait                                                                | Varian                                                                                                    |
|                                                                                  | vorgang                                                                                                    |
| 1 29.12.2016 (11:54:42)                                                          | Eingang der Bestellung                                                                                                    |
| 2 29.12.2010 (11:54:42)                                                          | Einiesen der Kommunikationsdaten                                                                                                    |
| 3 29.12.2016 (11:54:43)                                                          | Verbuchung der Bestellung im ZHL. Nenmende Bibliotnek: 83                                                                                                    |
| 4 29.12.2016 (11:54:44)                                                          | Nachricht: Es gibt keine GBV-Bibliotheken, die das Dokument liefern können                                                                                                    |
| 5 29.12.2016 (11:55:05)                                                          | Sigelliste abgearbeitet                                                                                                    |
|                                                                                  |                                                                                                    |
| Statusänderung                                                                   |                                                                                                    |
| Bestellung stornieren                                                            |                                                                                                    |
| Leihschein drucken                                                               |                                                                                                    |
| Bestellung signieren                                                             |                                                                                                    |
| Bestellung zur Anfrage                                                           | bei KOBV-Bibliothek:                                                                                                    |
| Bestellung vormerken                                                             | bei Bibliothek: (Keine Bibliothek zur Vormerkung verfügbar.)                                                                                                    |
| Bestellung zurücklegen                                                           |                                                                                                    |

Abb. 52. Bestellhistorie Status Sign – Bestellung zurücklegen (Hold-Konto)

### 6.2.6 Bestellstatus in den Verbünden

In der Bestellhistorie sind alle negativ quittierten Bestellversuche und die Gründe für die Ablehnung aufgeführt<sup>20</sup> – sowohl die im KOBV als auch in anderen Verbünden negativ quittierten Bestellungen (s.u.). Die Bestellhistorie enthält nach einem negativen Durchlauf in der verbundübergreifenden Fernleihe – je nachdem, wie viele Verbünde bereits negativ durchlaufen wurden – die entsprechende Anzahl von Links mit dem Bestellstatus des jeweiligen Verbundes. Unterhalb der Angabe der KOBV.-Bestellnummer wird die Verbund-Bestellnummer des gebenden Verbundes angegeben (ihre Angabe ist unabdingbar bei Mahnungen an den gebenden Verbund!)

Im ersten Durchlauf wird die Bestellung immer im KOBV abgearbeitet. Im vorliegenden Fall war der Durchlauf im KOBV und in zwei Verbünden negativ:

<sup>&</sup>lt;sup>20</sup> Zu den Ablehungsgründen in der Bestellhistorie s.a. die Erläuterungen in Kap. 3.4.

| kobv                                                                                                    | e] [ <u>Nummern-Suche] [Sigel/E-Mail] [Einstellungen] [Selbsttest]</u><br>- Monos][AktiveFL - ZSS Kopien][AktiveFL - Vormerkungen][AktiveFL - Bestellung zur Anfrage][AktiveFL - EDL]<br>L - Recherche & Bestellen][PassiveFL - Gesamt]                                                                           |
|----------------------------------------------------------------------------------------------------|----------------------------------------------------------------------------------------------------|
| Fernleihe - Bestellhistorie<br>Ihr Benutzername: kobv<br>Ihr Sigel: 634                                         | 634 Sigel ändern                                                                                                    |
|                                                                                                    | Anzeige aktualisieren Zurück                                                                                                    |
| Bearbeiter:                                                                                                    | ändern                                                                                                    |
| Kommentare:                                                                                                    | ändern                                                                                                    |
| Bestellnummer<br>VFL-Nummern<br>Lieferung spätestens bis:<br>Bemerkung                                          | 20160108328 (PFL: @201602889)<br>BSZ:20160435264<br>22.06.2017<br>andere Auflage moeglich                                                                                                    |
| Medium                                                                                                    | Lancaster, Lynne C<br>Innovative vaulting in the architecture of<br>the Roman Empire :<br>New York, NY :: Cambridge University<br>Press, 2015<br>ISBN 9781316457900<br>Original Bestelldaten / Deglatechein ] ( Destalldaten / Deglatechein (Druckversion) ]<br>[Bestellstatus im BSZ ] [Bestellstatus im HEBIS ] |
| Nr Datum Ubrzeit                                                                                                | Vorgang                                                                                                    |
| 1 22.12.2016 (08:11:52)                                                                                         | Eingang der Bestellung                                                                                                    |
| 2 22.12.2016 (08:11:52)                                                                                         | Einlesen der Kommunikationsdaten                                                                                                    |
| 3 22.12.2016 (08:11:52)                                                                                         | Verbuchung der Bestellung im ZFL. Nehmende Bibliothek: 634                                                                                                    |
| 4 22.12.2016 (08:11:53)                                                                                         | Bestellversuch bei Bibliothek <u>BSZ</u> . Ergebnis: negativ<br>Nachricht: Kon 4:510 Es existieren keine Exemplare                                                                                                    |
| 5 22.12.2016 (08:38:23)                                                                                         | Bestellversuch bei Bibliothek <u>HEBIS</u> . Ergebnis: negativ<br>Nachricht: keine HeBIS-Bestellnummer ermittelbar                                                                                                    |
| 6 22.12.2016 (08:48:27)                                                                                         | Sigelliste abgearbeitet                                                                                                    |
| Statusänderung<br>Bestellung stornieren<br>Leihschein drucken<br>Bestellung signieren<br>Bestellung zur Anfrage | lei KOBV-Bibliothek:                                                                                                    |
| Bestellung vormerken<br>Bestellung zurücklegen                                                                  | llei Bibliothek:   bitte auswählen 🔻                                                                                                    |

Abb. 53: Bestellhistorie im Status "Sign (zu bearbeiten)" nach negativem Durchlauf im BSZ und in HeBIS

Den Link **[Bestellstatus im ...]** gibt es für jeden Verbund, in dem ein Bestellversuch gestartet wurde, Bei Klick auf den Link erhalten Sie die Meldung des "fremden" Fernleihsystems.<sup>21</sup>

<sup>&</sup>lt;sup>21</sup> Als Fernleihsystem setzen neben dem KOBV auch das BSZ, der BVB und das HBZ den ZFL-Server für Medienbestellungen ein. BVB und HBZ nutzen für Kopiebestellungen das Medea3-System. BSZ, GBV und HeBIS nutzen für die Fernleihe das Pica-System – sowohl für Medien- als auch für Kopiebestellungen.

Im folgenden Kapitelabschnitt sind einige Beispiele für den Link **Bestellstatus** in den Verbünden erläutert.

#### Beispiel 1: Bestellversuch auf ausgeliehene Ex. Mit der Möglichkeit einer verbundübergreifenden Vormerkung

|     | BSZ                                                                       |                                                |                     |                                                                                |  |  |  |  |
|-----|---------------------------------------------------------------------------|------------------------------------------------|---------------------|--------------------------------------------------------------------------------|--|--|--|--|
|     | Bestellverlauf SWB-Online-Fernleihe - PFL-Nummer: FB201612633, Sigel: 109 |                                                |                     |                                                                                |  |  |  |  |
| Nr. | Datum (Uhrzeit)                                                           |                                                | Kommentar           |                                                                                |  |  |  |  |
| 1   | 27.12.2016 (11:37:2                                                       | 27)                                            | Eingang der Bestell | ung                                                                            |  |  |  |  |
| 2   | 27.12.2016 (11:37:28) Einlesen der Komm                                   |                                                | Einlesen der Komm   | munikationsdaten                                                               |  |  |  |  |
| 3   | 27.12.2016 (11:37:28) Verbuchung der Be                                   |                                                | Verbuchung der Be   | stellung im ZFL-Server. Nehmende Bibliothek: 109                               |  |  |  |  |
| 4   | 27.12.2016 (11:37:32) Bestellversuch bei                                  |                                                | Bestellversuch bei  | 31. Ergebnis: negativ. Grund: 510 Exemplar ausgeliehen, Vormerkung ist möglich |  |  |  |  |
| 5   | 27.12.2016 (11:37:39) Bestellversuch bei                                  |                                                | Bestellversuch bei  | 24. Ergebnis: negativ. Grund: 510 Exemplar ausgeliehen, Vormerkung ist möglich |  |  |  |  |
| 6   | 27.12.2016 (11:37:5                                                       | 2.2016 (11:37:50) Bestellvorgang abgeschlossen |                     |                                                                                |  |  |  |  |
|     |                                                                           |                                                |                     |                                                                                |  |  |  |  |
|     | Historie                                                                  |                                                |                     |                                                                                |  |  |  |  |
| Nr. | Bestelleingang                                                            | SWB-Be                                         | stellnummer         |                                                                                |  |  |  |  |
| 1   | 27-DEC-16                                                                 | 2016043                                        | 7254                |                                                                                |  |  |  |  |

Abb.54:

Meldung: Ex. sind ausgeliehen in Sigel 24 und Sigel 31, Vormerkung bei beiden Bibliotheken möglich

In diesem Falle konnte die Bestellung nicht geliefert werden, weil das Medium zwar im Katalog des Verbundes BSZ nachgewiesen ist, aber zurzeit ausgeliehen ist. Es kann jedoch vorgemerkt werden.

### Beispiel 2: Meldungen von ZFL-Servern anderer Verbünde (HBZ, BVB)

Der BVB, das HBZ und auch das BSZ setzen ebenso wie der KOBV den ZFL-Server ein. Wie in der KOBV-Bestellhistorie sind der Bestellverlauf inklusive der Gründe für die Nicht-Erledigung der Bestellung aufgelistet (s.a. Kap. 3.4).

| Advances in production management systems<br>Heidelberg [u.a.] : Springer, 2013<br>Bemerkung: andere Auflage moeglich |                       |              |                                                                               |  |  |
|----------------------------------------------------------------------------------------------------|-----------------------|--------------|-------------------------------------------------------------------------------|--|--|
| Nr.                                                                                                    | Datum (Uhrzeit)       | Sigel        | Vorgang                                                                       |  |  |
| 1                                                                                                    | 17.11.2016 (21:09:04) | <u>634</u>   | Eingang der Bestellung (HBZ-Id: <u>HT018884830</u> )                          |  |  |
| 2                                                                                                    | 17.11.2016 (21:09:05) | <u>634</u>   | Einlesen der Kommunikationsdaten                                              |  |  |
| 3                                                                                                    | 17.11.2016 (21:09:05) | <u>634</u>   | Verbuchung der Bestellung im ZFL-Server. Nehmende Bibliothek: 634             |  |  |
| 4                                                                                                    | 17.11.2016 (21:09:07) | <u>290</u> 🔎 | Bestellversuch bei 290. Ergebnis: negativ<br>Grund: Exemplar nicht bestellbar |  |  |
| 5                                                                                                    | 17.11.2016 (21:09:16) | 634          | Bestellung abgeschlossen                                                      |  |  |

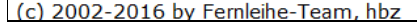

Abb.55: Meldung des HBZ-Fernleihservers (ZFL-Server)

|                                                                           | ;   | <b>VB</b> Bibliotheks<br>Bayern | Verbund                                                                                       | Fernleihe                  | ::   | ILI |  |  |
|---------------------------------------------------------------------------|-----|---------------------------------|-----------------------------------------------------------------------------------------------|----------------------------|------|-----|--|--|
| Bestellverlauf BVB-Online-Fernleihe - PFL-Nummer, FB201612572, Sigel: 109 |     |                                 |                                                                                               |                            |      |     |  |  |
| N                                                                         | lr. | Datum (Uhrzeit)                 | Kommentar                                                                                     |                            |      |     |  |  |
| 1                                                                         |     | 23.12.2016 (09:18:02)           | Eingang der Bestellung                                                                        |                            |      |     |  |  |
| 2                                                                         |     | 23.12.2016 (09:18:02)           | Einlesen der Kommunikationsdaten                                                              |                            |      |     |  |  |
| 3                                                                         |     | 23.12.2016 (09:18:03)           | Verbuchung der Bestellung im ZFL-Server. Nehmende Bibliothek: 109                             |                            |      |     |  |  |
| 4                                                                         |     | 23.12.2016 (09:18:03)           | Bestellversuch bei 12. Ergebnis: negativ. Grund: LSEntliehen, entliehen (gesamte Vormerkungen | ı: 0) Rückgabedatum:31.01. | 2017 |     |  |  |
| 5                                                                         |     | 23.12.2016 (09:18:07)           | Bestellversuch bei 19. Ergebnis: negativ. Grund: LSEntliehen, entliehen (gesamte Vormerkungen | ı: 0) Rückgabedatum:19.01. | 2017 |     |  |  |
| 6                                                                         |     | 23.12.2016 (09:18:14)           | Bestellvorgang abgeschlossen                                                                  |                            |      |     |  |  |

Abb.56: Meldung des BVB-Fernleihservers (ZFL-Server)

### Beispiel 3: Meldungen aus dem PICA-System (GBV, HeBIS, BSZ)

Bei GBV, HeBIS und BSZ wird die automatisierte Fernleihe über das PICA-System abgewickelt. Die Bestellverwaltung und auch die Fehlermeldungen unterscheiden sich von denen des ZFL-Servers.

In der GBV-Bestellhistorie ist ein Link zu einem PDF-Dokument hinterlegt, in dem die Systemmeldung des GBV-Fernleihservers:

**"Es gibt keine Bibliotheken, die diesen Titel wie gewünscht liefern können" erläutert ist.**<sup>22</sup> Das Dokument erhalten Sie, indem Sie den Link anklicken.

Die Fehlermeldung "eine entsprechende Bestellnummer konnte nicht gefunden werden" bedeutet in der Regel, dass zum gewünschten Titel keine Exemplardaten ermittelt werden konnten, die für die Fernleihe zur Verfügung stehen.

| GBV                                                  |                                         | Gemeinsamer Bibliotheksverbund |
|------------------------------------------------------|-----------------------------------------|--------------------------------|
| Bestellverlauf GBV-Onl                               | ine-Fernleihe                           |                                |
| bestellender Verbund: KOBV<br>bestellende Bibliothek | Bestellnummer:<br>lokale Bestellnummer: | 20160108581                    |
| Eine entsprechende Bestellnummer                     | konnte nicht gefunden w                 | erden.                         |

Abb. 57: Meldung des GBV-Fernleihservers (PICA): Titel hat keine Bestandsdaten (z.B. Erwerbungsdaten, Gesamttitel)

Bei Bestellungen auf Gesamttitel, Erwerbungskatalogisate, noch für die Fernleihe gesperrte Erwerbungen aus dem laufenden Jahr und generell nicht fernleihrelevante Bestände – Fehlermeldung: es sind keine Exemplardaten vorhanden!

|   | G                                              | BV                                                  |                                         | Geme                       | insamer       | Bibliotheksverbund                              |
|---|------------------------------------------------|-----------------------------------------------------|-----------------------------------------|----------------------------|---------------|-------------------------------------------------|
|   | Bestellverlauf GBV-Online-Fernleihe A141535679 |                                                     |                                         |                            |               |                                                 |
|   | best<br>best                                   | tellender Verbund: KOBV<br>tellende Bibliothek: 109 | Bestellnummer:<br>lokale Bestellnummer: | 20160108763<br>FB201612665 |               |                                                 |
|   | Sige                                           | l Bibliotheksname                                   | Bearbeitun                              | gsdatum                    | Quittungscode | Bemerkung                                       |
|   | 1 204                                          | IAI SPK Berlin <204>                                | 28.12.2016                              | 0                          | 7             | derzeit nicht verfuegbar (ausgeliehen o.a.) [V] |
|   |                                                |                                                     |                                         |                            |               |                                                 |
| I | Erläute                                        | rung der Quittungscodes:                            |                                         |                            |               |                                                 |
|   | 1 = Orig                                       | ginal ist auf dem Weg zu Ihrer Bibl                 | iothek                                  |                            |               |                                                 |
| 1 | 2 = Kop                                        | ie ist auf dem Weg zu Ihrer Bibliot                 | thek                                    |                            |               |                                                 |
| 1 | 3 = Zug                                        | eschickt                                            |                                         |                            |               |                                                 |
| 4 | 4 = Noc                                        | h nicht vorhanden                                   |                                         |                            |               |                                                 |
|   | 5 = Nicht vorhanden                            |                                                     |                                         |                            |               |                                                 |
| • | 6 = Nicht verfügbar                            |                                                     |                                         |                            |               |                                                 |
| 1 | 7 = Ausgeliehen                                |                                                     |                                         |                            |               |                                                 |
| 1 | 8 = Nicht ausleihbar                           |                                                     |                                         |                            |               |                                                 |
| 1 | 9 = Bibliographisch nicht korrekt              |                                                     |                                         |                            |               |                                                 |
| 1 | 0 = Beim Buchbinder                            |                                                     |                                         |                            |               |                                                 |
| 1 | H = Bestellung weitergeleitet                  |                                                     |                                         |                            |               |                                                 |
| 1 | 2 = Bestellung weitergegeben                   |                                                     |                                         |                            |               |                                                 |
| 1 | S = Bes                                        | tellung storniert                                   |                                         |                            |               |                                                 |

Abb.58: Meldung des GBV-Fernleihservers (PICA): ausgeliehenes Ex. Bei Sigel 204!

Der Bestelleingang ist quittiert und hat dabei vom PICA-System die GBV A-Nummer erhalten. Die Ablehnungsgründe sind als Code hinterlegt (im Beispiel: Code 7 = Ausgeliehen).

### Meldungen des HeBIS

Der Bestellstatus unter HeBIS verlinkt direkt in das HeBIS-Bibliothekskonto mit Meldungen zum aktuellen Bearbeitungsstand der Bestellung:

|   | HeBS                              | Hessisches BibliotheksInformationsSystem<br>Nutzerdaten Fernleihe / Bestellverlauf |                         |               |        |                                                                       |              |                   |
|---|-----------------------------------|------------------------------------------------------------------------------------|-------------------------|---------------|--------|-----------------------------------------------------------------------|--------------|-------------------|
|   |                                   |                                                                                    |                         |               |        |                                                                       |              | Fenster schließen |
|   | Bestellverl                       | auf He                                                                             | BIS-Online-Fernleih     | e A028478886  | 0      |                                                                       |              |                   |
|   | Titel:                            | Bankenau                                                                           | fsicht im Dialog 2016 / |               |        | Besteller:                                                            | 8112         |                   |
|   | Autor: Dombret, Andreas R.        |                                                                                    | Andreas R.              |               |        | lok. Best.Nr.:                                                        | FB201612561  |                   |
|   | Ausgabe: Ort: Frankfurt am Main : |                                                                                    | nkfurt am Main :        |               |        | Best.Nr.<br>Partnerverb.:                                             | 20160108399  |                   |
|   | veriag: Knapp, Fritz,             |                                                                                    | ιιΖ,                    | Benutzer:     |        | 54687428609                                                           |              |                   |
|   | Jan .<br>Tital Aufeatz:           |                                                                                    |                         | Bestelltyp: L |        | L                                                                     |              |                   |
|   | Autor Aufsatz:                    |                                                                                    |                         | Bemerkungen:  |        | Das Buch wird wegen der Masterarbeit bis 28.02.17 benötigt.andere Auf |              |                   |
|   | Jahrgang:                         | 2016 Bai                                                                           | ıdzählung:              |               |        | HeBIS-DienstID:                                                       | 148241448126 |                   |
|   | Heft:                             | Seiten:                                                                            |                         |               |        | HeBIS-PPN:                                                            | 385985037    |                   |
|   | eingegangen am                    | Sigel                                                                              | Bibliotheksname         | quittiert am  | Quittu | ingscode Quittungskom                                                 | ımentar      | Bemerkung         |
| 1 | 22.12.2016                        | 30                                                                                 | UB Frankfurt (30)       | 22.12.2016    | 6      | nicht verfuegba                                                       | ar [Q]       |                   |
| 2 | 22.12.2016                        | 43                                                                                 | HLB RM, Rheinstr. (43)  | 22.12.2016    | 6      | nicht verfuegba                                                       | ar [Q]       |                   |

#### Abb. 59:

Meldung des HeBIS-Fernleihservers (PICA): Der Bestelleingang ist quittiert und hat dabei vom PICA-System die HeBIS A-Nummer erhalten. Die Ablehnungsgründe sind als Code hinterlegt (im Beispiel: Code 6 =nicht verfügbar)

### Meldung des BSZ

|     | BSZ                                                                   |                                                                  |  |  |  |  |
|-----|-----------------------------------------------------------------------|------------------------------------------------------------------|--|--|--|--|
|     | Bestellverlauf SWB-Online-Fernleihe - PFL-Nummer 000137651, Sigel: 11 |                                                                  |  |  |  |  |
| Nr. | Datum (Uhrzeit)                                                       | Kommentar                                                        |  |  |  |  |
| 1   | 03.07.2013 (13:41:30)                                                 | Eingang der Bestellung                                           |  |  |  |  |
| 2   | 03.07.2013 (13:41:30)                                                 | Einlesen der Kommunikationsdaten                                 |  |  |  |  |
| 3   | 03.07.2013 (13:41:30)                                                 | Verbuchung der Bestellung im ZFL-Server. Nehmende Bibliothek: 11 |  |  |  |  |
| 4   | 03.07.2013 (13:41:36)                                                 | Bestellversuch bei 15. Ergebnis: negativ. Grund: Verliehen       |  |  |  |  |
| 5   | 03.07.2013 (13:55:52)                                                 | Stornierung von Bibliothek 15. Grund: Verliehen                  |  |  |  |  |
| 6   | 03.07.2013 (13:55:59)                                                 | Bestellvorgang abgeschlossen                                     |  |  |  |  |
| Nr. | Historie<br>Nr. Bestelleingang SWB-Bestellnummer                      |                                                                  |  |  |  |  |
| 1   | 03.07.13 <b>20130277931</b>                                           |                                                                  |  |  |  |  |

Abb. 60: Meldung des BSZ-Fernleihservers (PICA)
## 6.3 Status "WorkOut (in Bearbeitung bei GB)"

Nicht erledigte Bestellungen, die noch im KOBV oder in der verbundübergreifenden Fernleihe bei der gebenden Bibliothek (GB) in Bearbeitung sind, haben in der nehmenden Bibliothek (NB) den Status "WorkOut".

| k           | oł                                                                                 | v                | [ <u>Startse</u><br>[ <u>Aktivel</u><br>[ <u>Passiv</u> | eite] [ <u>Nummer</u><br>FL - Monos][ <i>A</i><br>eFL - Recherch | n-Suche] [Sigel/E-Mail] [Einstellungen] [Selbsttest]<br>ktiveFL - ZSS Kopien ] [AktiveFL - Vormerkungen ] [AktiveFL - Bestellung zur Anfrage ] [AktiveFL - EDL ]<br>ie & Bestellen ] [PassiveFL - Gesamt ] [PassiveFL - Altbestand ] |            |  |  |  |
|-------------|------------------------------------------------------------------------------------|------------------|---------------------------------------------------------|------------------------------------------------------------------|----------------------------------------------------------------------------------------------------|------------|--|--|--|
| Fe<br>Ihr I | Fernleihe     - Kontoanzeige       Ihr Benutzemame: kobv     83       Sigel ändern |                  |                                                         |                                                                  |                                                                                                    |            |  |  |  |
| P           | assiv                                                                              | e Fernleihen     |                                                         |                                                                  |                                                                                                    |            |  |  |  |
| s           | ortie                                                                              | ung: Bestellda   | atum 🔻 -                                                | neueste Eintr                                                    | äge zuerst 🔻                                                                                                    |            |  |  |  |
| z           | eitrau                                                                             | im: 💿 von:       | 01.01.2016                                              | bis: 31.12.20                                                    | 16 O alle älter als 14 Tage                                                                                                    |            |  |  |  |
| S           | tatus                                                                              | WorkOut          | t (im Bearbei                                           | tung bei GB)                                                     | - Go!                                                                                                    |            |  |  |  |
| Е           | rgebi                                                                              | nisse: Jahr 2016 | <u>61 älter al</u>                                      | ls 14 Tage: 2                                                    |                                                                                                    |            |  |  |  |
|             |                                                                                    |                  |                                                         |                                                                  |                                                                                                    |            |  |  |  |
| В           | earbe                                                                              | eiter:           |                                                         |                                                                  | ändern                                                                                                    |            |  |  |  |
| _           |                                                                                    |                  |                                                         |                                                                  |                                                                                                    |            |  |  |  |
| Er          | geb                                                                                | nis: 78 Eintr    | äge                                                     |                                                                  |                                                                                                    |            |  |  |  |
| Anf         | age: S                                                                             | History          | naum von 01.01.:                                        | 2016 bis 31.12.201                                               | 6, Sortierung absteigend nach Datum der Bestellung<br>Medium                                                                                                    | Bearbeiter |  |  |  |
|             |                                                                                    | 20160108822      | 28 12 2016                                              | 109                                                              | Hahn Kornelia <Öffentlichkeit und Offenharung>                                                                                                    | Dearbeiter |  |  |  |
|             |                                                                                    | 20100100022      | 20.12.2010                                              | 100                                                              |                                                                                                    |            |  |  |  |
|             | 2                                                                                  | 20160108821      | 28.12.2016                                              | 109                                                              | Hagen, Lutz M. [Hrsg.] <europaische mediale="" offentlichkeit="" und="" union=""></europaische>                                                                                                    |            |  |  |  |
|             | <u>]</u>                                                                           | 20160108817      | 28.12.2016                                              | 109                                                              | Münch, Richard <das europa="" projekt=""></das>                                                                                                    |            |  |  |  |
|             | 4                                                                                  | 20160108815      | 28.12.2016                                              | GBV                                                              | Bochenek, Christian < Deutscher Familiennamenatlas: 4>                                                                                                    |            |  |  |  |
|             | <u>5</u>                                                                           | 20160108803      | 28.12.2016                                              | 186                                                              | Hüther, Gerald <was könnten="" sein="" sind="" und="" was="" wir=""></was>                                                                                                    |            |  |  |  |

Abb. 61: Status-Liste PassiveFL, "WorkOut (in Bearbeitung bei GB)"

Eine allgemeine Beschreibung der Status-Liste finden Sie in Kap. 3.2. In der Status-Liste sind zwei Einträge anklickbar: die laufende Nummer (Nr.), die zur Seite mit den Bestelldaten/Begleitschein führt (s. Kap. 3.3), und die Bestellnummer, die zur Bestellhistorie führt (s. Kap. 3.4).

#### >> Bestellhistorie – Systemfunktion: Bestellung stornieren [Sigel NB]<sup>23</sup>

In der Bestellhistorie ist ersichtlich, welche Bibliothek bzw. welcher Verbund die Bestellung gerade bearbeitet. Solange die Bestellung den Status "WorkOut" hat, wurde sie von der gebenden Bibliothek (GB) noch nicht positiv quittiert und kann von der nehmenden Bibliothek (NB) noch storniert werden. Im Button "Bestellung storniert durch ..." ist automatisch das Sigel eingetragen, unter dem sich die nehmende Bibliothek eingeloggt hat. Bei Klick auf den Button wird die Stornierung ausgeführt und vom System bestätigt.

Nach einer Stornierung der nehmenden Bibliothek (NB) ist der Vorgang für die gebende Bibliothek (GB) abgeschlossen und die Bestellung erhält dort automatisch den Status "Finish".

<sup>&</sup>lt;sup>23</sup> Zur Statusänderung in GB und NB nach Ausführen der Systemfunktion s. Kap. 3.4.

| kob                                                                                                    | [Startseite] [Nummern-Suche] [Sigel/E-Mail] [Einstellungen] [Selbsttest]         [AktiveFL - Monos] [AktiveFL - ZSS Kopien] [AktiveFL - Vormerkungen] [AktiveFL - Bestellung zur Anfrage] [AktiveFL - EDL]         [PassiveFL - Recherche & Bestellen] [PassiveFL - Gesamt] [PassiveFL - Altbestand] |                                                                                                    |                 |  |  |  |  |
|----------------------------------------------------------------------------------------------------|----------------------------------------------------------------------------------------------------|----------------------------------------------------------------------------------------------------|-----------------|--|--|--|--|
| Fernleihe<br>Ihr Benutzername<br>Ihr Sigel: 83                                                                                                   | - Bestellhistorie                                                                                                    | Anzeige aktualisieren Zurück                                                                                                    | 83 Sigel ändern |  |  |  |  |
| Bearbeiter                                                                                                    | :                                                                                                    | ändern                                                                                                    |                 |  |  |  |  |
| Kommenta                                                                                                    | re:                                                                                                    | ändern                                                                                                    |                 |  |  |  |  |
|                                                                                                    |                                                                                                    |                                                                                                    |                 |  |  |  |  |
| Bestellnum                                                                                                    | ımer                                                                                                    | 20160108822                                                                                                    |                 |  |  |  |  |
| VFL-Numm                                                                                                    | ern                                                                                                    |                                                                                                    |                 |  |  |  |  |
| Lieferung                                                                                                    | spätestens bis:                                                                                                    | 15.03.2017                                                                                                    |                 |  |  |  |  |
| Bemerkung                                                                                                    | 9                                                                                                    | andere Aunage moeglich                                                                                                    |                 |  |  |  |  |
| Medium                                                                                                    |                                                                                                    | Hahn, Kornelia<br>Öffentlichkeit und Offenbarung<br>Konstanz: UVK, 2002<br>ISBN 3896698044<br>[ <u>Original Bestelldaten ] [ Bestelldaten / Begleitschein ] [ Bestelldaten / Begleitschein (Druckversion)</u> ] |                 |  |  |  |  |
| Nr.                                                                                                    | Datum, Uhrzeit                                                                                                    | Vorgang                                                                                                    |                 |  |  |  |  |
| 1                                                                                                    | 28.12.2016 (13:38:27)                                                                                                    | Eingang der Bestellung                                                                                                    |                 |  |  |  |  |
| 2                                                                                                    | 28.12.2016 (13:38:27)                                                                                                    | Einlesen der Kommunikationsdaten                                                                                                    |                 |  |  |  |  |
| 3                                                                                                    | 28.12.2016 (13:38:28)                                                                                                    | Verbuchung der Bestellung im ZFL. Nehmende Bibliothek: 83                                                                                                    |                 |  |  |  |  |
| 4                                                                                                    | 28.12.2016 (13:38:32)                                                                                                    | Bestellversuch bei Bibliothek <u>109</u> . Ergebnis: keine Angabe                                                                                                    |                 |  |  |  |  |
| Statusänderung         Positive Quittierung als 83         Weiter im Leitweg durch 83         Leitweg abbrechen als 83         Grund (optional): |                                                                                                    |                                                                                                    |                 |  |  |  |  |

Abb. 62: Bestellhistorie im Status PassiveFL, "Workout (in Bearbeitung bei gebender Bibliothek = GB Sigel 109)"

### 6.4 Status "Vormerkungen (pos. erledigt von GB)"

Vormerkungen werden im Konto PFL-Vormerkungen (in Bearbeitung bei GB) abgelegt. Die gebende Bibliothek/der gebende Verbund erhält hier ein **V#Sigel** bzw. ein V#Verbund d.h. eine Vormerkung bei Sigel 109 erhält das Sigel **V#**109, eine Vormerkung beim GBV ein **V#**GBV

Die Vormerkung wird von der GB bestätigt durch den Lokalstatus "Medium wurde im OPAC vorgemerkt".

|          |                                 |                                                        | 1                                                                                                    |                 |
|----------|---------------------------------|--------------------------------------------------------|----------------------------------------------------------------------------------------------------|-----------------|
| k        | obv                             | [ <u>Starts</u><br>[ <u>Aktive</u><br>[ <u>Passi</u> v | eite] [Nummern-Suche] [Sigel/E-Mail] [Einstellungen] [Selbsttest]<br>FL - Monos] [AktiveFL - ZSS Kopien] [AktiveFL - Vormerkungen] [AktiveFL - Bestellung zur Anfrage] [AktiveFL - EDI<br>reFL - Recherche & Bestellen] [PassiveFL - Gesamt] [PassiveFL - Altbestand] | .]              |
| Fern     | eihe - Bestellh                 | istorie                                                |                                                                                                    |                 |
| Ihr Benu | itzername: kobv                 |                                                        |                                                                                                    | 11 Sigel ändern |
| inr Sige | . 11                            |                                                        |                                                                                                    |                 |
|          |                                 |                                                        | Anzeige aktualisieren Zurück                                                                                                    |                 |
| Bear     | beiter:                         |                                                        | ändern                                                                                                    |                 |
| Kom      | mentare: Fällig am 09           | .01.2017                                               | ändern                                                                                                    |                 |
|          |                                 |                                                        |                                                                                                    |                 |
| Beste    | ellnummer                       |                                                        | 20160101600 (PFL: 000219931)                                                                                                    |                 |
| VFL-     | Nummern<br>rung anötaatana biau |                                                        | 10.05.2017                                                                                                    |                 |
| Bem      | rung spatestens bis:<br>erkung  |                                                        | 19.03.2017<br>andere Auflage moedlich                                                                                                    |                 |
|          | sinang                          |                                                        | undere / kundge meegren                                                                                                    |                 |
| Medi     | um                              |                                                        | Spector, Tim                                                                                                    |                 |
|          |                                 |                                                        | Mytnos Diat<br>Berlin: Berlin Verlag, 2016                                                                                                    |                 |
|          |                                 |                                                        | ·ت<br>ن                                                                                                    |                 |
|          |                                 |                                                        | [Original Bestelldaten] [Bestelldaten / Begleitschein] [Bestelldaten / Begleitschein (Druckversion)]                                                                                                    |                 |
| Ne       | Datum                           | Illere it                                              | Verson                                                                                                    |                 |
| 1        | 19 11 201                       | 6 (23·21·30)                                           | Volgaliy<br>Finnann dar Bestallunn                                                                                                    |                 |
| 2        | 19.11.201                       | 6 (23:21:30)                                           | Einlesen der Kommunikationsdaten                                                                                                    |                 |
| 3        | 19.11.201                       | 6 (23:21:32)                                           | Verbuchung der Bestellung im ZFL. Nehmende Bibliothek: 11                                                                                                    |                 |
| 4        | 19.11.201                       | 6 (23:21:37)                                           | Bestellversuch bei Bibliothek <u>109</u> . Ergebnis: negativ<br>Nachricht: 510 Es existieren keine verfügbaren Exemplare                                                                                                    |                 |
| 5        | 19.11.201                       | 6 (23:21:45)                                           | Sigelliste abgearbeitet                                                                                                    |                 |
| 6        | 06.12.201                       | 6 (14:11:31)                                           | Eingang der Bestellung                                                                                                    |                 |
| 7        | 06.12.201                       | 6 (14:11:31)                                           | Einlesen der Kommunikationsdaten                                                                                                    |                 |
| 8        | 06.12.201                       | 6 (14:11:37)                                           | Bestellversuch <b>(zur Vormerkung)</b> bei Bibliothek <u>V#109</u> . Ergebnis: keine Angabe                                                                                                    |                 |
| 9 *      | 13.12.201                       | 6 (11:37:47)                                           | Bestellversuch <b>(zur Vormerkung)</b> bei Bibliothek <u>V#109</u> . Ergebnis: keine Angabe<br>Lokalstatus: Medium wurde im OPAC vorgemerkt.                                                                                                    |                 |
| Nr.      | Datum                           | Sigel                                                  | Vorgang, Kommentar                                                                                                    |                 |
| 9        | 13.12.2016 (11:38)              | 109                                                    | Bestellversuch bei Bibliothek <u>V#109</u> . Ergebnis: keine Angabe                                                                                                    |                 |
|          |                                 |                                                        | rang am 09.01.2017                                                                                                    |                 |
| Stati    | ısänderuna                      |                                                        |                                                                                                    |                 |
| - Clark  | 9                               |                                                        |                                                                                                    |                 |
|          | Positive Quittierung a          | als 11                                                 |                                                                                                    |                 |
|          |                                 |                                                        |                                                                                                    |                 |
|          | Leitweg abbrechen a             | lls 11 Gru                                             | nd (optional):                                                                                                    |                 |

Abb. 63:

Bestellhistorie im Status PassiveFL, "Vormerkung bei gebender Bibliothek". Medium zur Vormerkung im OPAC von 109 vorgemerkt!

## 6.5 Status "EDL Shipped (pos. erledigt von GB) not printed"

Status EDL:

- **1.** EDL (In Bearbeitung bei GB)
- 2. EDL Shipped (positiv erledigt von GB) not printed

Hier werden Dokumente (pdf's) angezeigt, die durch die GB hochgeladen wurden und noch nicht von der NB ausgedruckt worden sind. **Der Ausdruck muss innerhalb eines Monats erfolgen** – danach wird das auf dem KOBV-Server bereitgestellte pdf maschinell gelöscht und die Meldung ausgegeben: ...**Dokument Leihfrist überschritten** ... Die von der NB reklamierten Dokumente (pdf's) sind durch den entsprechenden Eintrag ,reklamiert' bzw. 'Ersatzlieferung' in der Status-Spalte erkennbar. In der Ansicht der Bestellhistorie eines reklamierten Dokumentes (pdf's) wird darauf hingewiesen, dass eine Ersatzlieferung erwartet wird.

**3.** EDL Shipped (positiv erledigt von GB) printed

Auflistung bereits ausgedruckter Dokumente. Nur bereits ausgedruckte Dokumente können innerhalb von 4 Wochen – auch wiederholt – reklamiert werden. Der Bestellvorgang kann mit "Abgeschlossen" beendet werden.

4. EDL reklamiert (durch NB)

Auflistung reklamierter Dokumente (pdf's).

Innerhalb der 4-wöchigen Reklamationsfrist können Dokumente reklamiert werden (z.B.: wegen schlechter Scan-Qualität).

Nach Ausdruck eines pdf's erscheint in der Bestellhistorie ein 'Reklamation'-Button, mit welchem ein ausgedrucktes Dokument als 'reklamiert' markiert werden kann. Die GB wird per eMail darüber informiert, dass eine Ersatzlieferung des reklamierten Dokumentes gewünscht wird.

| kobv                                               | .] [Nummern-Suche] [Sigel/E-Mail] [Einstellunge<br>- Monos] [AktiveFL - ZSS Kopien] [AktiveFL - Vorme<br>L - Recherche & Bestellen] [PassiveFL - Gesamt]                                                      | <u>n</u> ] [ <u>Selbsttest]</u><br>erkungen][AktiveFL - Bestellung zur Anfr: | age ] [ <u>AktiveFL - EDL ]</u> |                  |
|----------------------------------------------------|----------------------------------------------------------------------------------------------------|------------------------------------------------------------------------------|---------------------------------|------------------|
| Fernleihe - Bestellhistorie                        |                                                                                                    |                                                                              |                                 |                  |
| Ihr Benutzername: kobv<br>Ihr Sinal: 109           |                                                                                                    |                                                                              |                                 | 109 Sigel ändern |
| ni ogu. ro                                         |                                                                                                    | Anzeige aktualisieren Zurück                                                 |                                 |                  |
| Bearbeiter:                                        | ändern                                                                                                    |                                                                              |                                 |                  |
| Kommentare:                                        | ändern                                                                                                    |                                                                              |                                 |                  |
|                                                    |                                                                                                    |                                                                              | Elektronische Dokumentlieferung |                  |
|                                                    |                                                                                                    |                                                                              | 20160107826 pdf                 |                  |
| Bestellnummer                                      | 20160107826 (PFL: FB201612471)                                                                                                    | LDL+I enlieinschein.                                                         | <u>20100101020.pui</u>          |                  |
|                                                    |                                                                                                    | Info:                                                                        | Dokument verfügbar              |                  |
| VFL-Nummern<br>Lieferung spätestens bis:           | EHBZ:KOBV:ILL:20160107826<br>16.01.2017                                                                                                    |                                                                              |                                 |                  |
| Medium                                             | The practising midwife<br>2016 (Band: 19)<br>Aufsatz: Buschmann, NJ Kraamverzorgster -<br>specialized maternity care assistant.<br>Seitenangabe: 17-20, Heft 7<br>I Orininal Bestelldaten 11 Bestelldaten / F | ienleitschein 1 í Restelldaten / Benleitsche                                 | in (Druckversion) 1             |                  |
|                                                    |                                                                                                    | Bestellstatus im HBZ ]                                                       |                                 |                  |
| r                                                  |                                                                                                    |                                                                              |                                 |                  |
| Nr. Datum, Uhrzeit                                 |                                                                                                    | Vorgang                                                                      | l                               |                  |
| 1 19.12.2016 (11:29:01)                            | Eingang der Bestellung                                                                                                    |                                                                              |                                 |                  |
| 2 19.12.2016 (11:29:01)                            | Einlesen der Kommunikationsdaten                                                                                                    |                                                                              |                                 |                  |
| 3 19.12.2016 (11:29:02)                            | Verbuchung der Bestellung im ZFL. Nehmen                                                                                                    | ide Bibliothek: 109                                                          |                                 |                  |
| 4 19.12.2016 (11:29:06)<br>5 20.12.2016 (08:04:25) | Versand des Mediums von 38M                                                                                                    | K E#HBZ. Ergebnis: positiv                                                   |                                 |                  |
| Nr Datum Sigal                                     |                                                                                                    | Vorgong Kommon                                                               | for                             |                  |
| ni. Datani Siger                                   |                                                                                                    | vorgang, nommen                                                              | la                              |                  |
| Statusänderung<br>Abaeschlossen                    |                                                                                                    |                                                                              |                                 |                  |
| EDL ausgedruckt                                    |                                                                                                    |                                                                              |                                 |                  |

Abb. 64: Bestellhistorie im Status PassiveFL EDL Shipped – pos. erledigt von GB: Dokument ist verfügbar auf dem KOBV-Server und kann durch NB ausgedruckt werden.

| k                           | obv                                           | [ <u>Startsei</u><br>[ <u>AktiveFl</u><br>[ <u>Passive</u> | te] [Nummern-Suche] [Sigel/E-Mail] [Einstellungen] [Se<br>Monos] [AktiveFL - ZSS Kopien] [AktiveFL - Vormerkunger<br>FL - Recherche & Bestellen] [PassiveFL - Gesamt] | <u>bsttest</u> ]<br>] [ <u>AktiveFL - Bestellung zur Anfra</u> g | le ] [ <u>AktiveFL - EDL</u> ]  |                 |
|-----------------------------|-----------------------------------------------|------------------------------------------------------------|----------------------------------------------------------------------------------------------------|------------------------------------------------------------------|---------------------------------|-----------------|
| Fern<br>Ihr Ben<br>Ihr Sige | leihe - Bestell<br>utzername: kobv<br>al: 109 | historie                                                   | Ал                                                                                                    | zeige aktualisieren Zurück                                       |                                 | 109 Sigel änder |
| Bear<br>Kom                 | beiter:<br>mentare: wird konve                | ntionell geliefert                                         | ändern<br>ändern                                                                                                    |                                                                  |                                 |                 |
|                             |                                               |                                                            |                                                                                                    |                                                                  | Flatter in the Dataman distance |                 |
|                             |                                               |                                                            |                                                                                                    |                                                                  | Elektronische Dokumentileferung |                 |
| Best                        | ellnummer                                     |                                                            | 20160106664 (PFL: FB201612280)                                                                                                    | EDL+Fernleihschein:                                              | 20160106664.pdf                 |                 |
|                             |                                               |                                                            |                                                                                                    | Info:                                                            |                                 |                 |
| VFL-                        | Nummern                                       |                                                            | 10 00 0017                                                                                                    |                                                                  |                                 |                 |
| Liete                       | erung spätestens bis                          |                                                            | 13.06.2017<br>Ich suche nur den 2 Band des Bulletin aus dem Jahr                                                                                                    |                                                                  |                                 |                 |
| Bem                         | erkung                                        |                                                            | 1987                                                                                                    |                                                                  |                                 |                 |
| Med                         | ium                                           |                                                            | k.A.<br>1987 (Band: 2)<br>Aufsatz: Bundesregierung Bulletin vom 10.9.1987<br>Seitenangabe: 000<br>[ <u>Original Bestelldaten</u> ] [ <u>Bestelldaten / Begleitsc</u>  | nein ] [ Bestelldaten / Begleitschein                            | (Druckversion) ]                |                 |
| Ne                          | Da                                            | tum Ubrzait                                                |                                                                                                    | Vorana                                                           |                                 |                 |
| 1                           | 13.12                                         | .2016 (10:30:51)                                           | Einoano der Bestelluno                                                                                                    | vorgang                                                          |                                 |                 |
| 2                           | 13.12                                         | .2016 (10:30:52)                                           | Einlesen der Kommunikationsdaten                                                                                                    |                                                                  |                                 |                 |
| 3                           | 13.12                                         | .2016 (10:30:52)                                           | Verbuchung der Bestellung im ZFL. Nehmende Bibl                                                                                                    | othek: 109                                                       |                                 |                 |
| 4 *                         | 13.12                                         | .2016 (10:30:56)                                           | Bestellversuch (EDL Transfer) bei Bibliothek E#18                                                                                                    | . Ergebnis: positiv                                              |                                 |                 |
| 5                           | 15.12                                         | .2016 (11:26:47)                                           | Versand des Mediums von E#188                                                                                                    |                                                                  |                                 |                 |
| Nr.                         | Datum                                         | Sigel                                                      |                                                                                                    | Vorgang, Kommenta                                                | ır                              |                 |
| 4                           | 15.12.2016 (11:26)                            | 188                                                        | Bestellversuch bei Bibliothek <u>E#188</u> . Ergebnis: positiv<br>wird konventionell geliefert                                                                        |                                                                  |                                 |                 |
| Stat                        | usänderung<br>Abgeschlosse                    | n                                                          |                                                                                                    |                                                                  |                                 |                 |

Abb. 65: Bestellhistorie im Status PassiveFL EDL Shipped konventionell – pos. erledigt von GB: Dokument wird konventionell geliefert. Text "wird konventionell geliefert" wird maschinell in der Kommentarzeile generiert.

|        |                       |                                                                                                    | Elektronische Dokumentlieferung                                                     |  |  |  |  |
|--------|-----------------------|----------------------------------------------------------------------------------------------------|-------------------------------------------------------------------------------------|--|--|--|--|
|        |                       |                                                                                                    | EDL+Fernleihschein: 20160102826.pdf                                                 |  |  |  |  |
| Beste  | llnummer              | 20160102826 (PFL: 000220225)                                                                                                    |                                                                                     |  |  |  |  |
|        |                       |                                                                                                    | Info: Dokument bereits ausgedruckt<br>Vorgang kann mit Abgeschlossen beendet werden |  |  |  |  |
| VFL-N  | lummern               | BSZ:20160404993                                                                                                    |                                                                                     |  |  |  |  |
| Liefer | ung spätestens bis:   | 23.12.2016                                                                                                    |                                                                                     |  |  |  |  |
| Signa  | tur GB                | LA:1;20160404993                                                                                                    |                                                                                     |  |  |  |  |
| Mediu  | im                    | Materials science forum<br>2013 (Band: 762)<br>Aufsatz: Kawalla, Rudolf, and Matthias<br>Schmidtchen Numerical Simulation of Ho<br>Rolling<br>Seitenangabe: 22-30, Heft July | ot                                                                                  |  |  |  |  |
|        |                       |                                                                                                    |                                                                                     |  |  |  |  |
|        |                       | [ Original Bestelidaten ] [ Bestelidaten / Begleits<br>[ Bestells                                                                                                    | status im BSZ ]                                                                     |  |  |  |  |
|        |                       |                                                                                                    |                                                                                     |  |  |  |  |
| Nr     | Datum Uhrzeit         |                                                                                                    | Vorgang                                                                             |  |  |  |  |
| 1      | 24.11.2016 (13:02:57) | Eingang der Bestellung                                                                                                    | · · · gui, g                                                                        |  |  |  |  |
| 2      | 24.11.2016 (13:02:57) | Einlesen der Kommunikationsdaten                                                                                                    |                                                                                     |  |  |  |  |
| 3      | 24.11.2016 (13:02:58) | Verbuchung der Bestellung im ZFL. N                                                                                                    | Verbuchung der Bestellung im ZFL. Nehmende Bibliothek: 11                           |  |  |  |  |
| 4      | 24.11.2016 (13:03:04) | Bestellversuch (EDL Transfer) bei Bit                                                                                                    | Bestellversuch (EDL Transfer) bei Bibliothek E#BSZ. Ergebnis: positiv               |  |  |  |  |
| 5      | 09.12.2016 (16:53:14) | Versand des Mediums von 93                                                                                                    |                                                                                     |  |  |  |  |
| Ne     | Detum Sinel           |                                                                                                    | Versene Kommenter                                                                   |  |  |  |  |
| INI.   | Datum Siger           |                                                                                                    | vorgang, rommentar                                                                  |  |  |  |  |
|        |                       |                                                                                                    |                                                                                     |  |  |  |  |
| Statu  | sänderung             |                                                                                                    |                                                                                     |  |  |  |  |
|        |                       |                                                                                                    |                                                                                     |  |  |  |  |
|        | Abgeschlossen         |                                                                                                    |                                                                                     |  |  |  |  |
|        |                       |                                                                                                    |                                                                                     |  |  |  |  |
|        |                       | Anz                                                                                                    |                                                                                     |  |  |  |  |
|        |                       | 1112                                                                                                    |                                                                                     |  |  |  |  |

Abb. 66: Bestellhistorie im Status PassiveFL EDL abgeschlossen – EDL ausgedruckt durch NB

Die NB wird bereits auf der Startseite des Bibliothekskontos über die Anzahl der offenen (d.h. die noch auszudruckenden) Dokumente d.h. pdf's informiert. Die Dokumente (pdf's) können mehrmals ausgedruckt und reklamiert werden, wenn ein Dokument/Ausdruck Mängel hatte. Der Status "**Abgeschlossen**" beendet den Bestellvorgang für die NB, "**Reklamation**" fordert eine Ersatzlieferung von der GB an.

Nach 4 Wochen endet die Reklamationsfrist und die Dokumente (pdf's) werden auf dem KOBV-Server maschinell gelöscht!

| [ <u>Startseite</u><br>[ <u>AktiveFL</u><br>[PassiveFL                 | ] [Nummern-Suche] [Sigel/E-Mail] [Einstellungen] [Selbstt<br>Monos] [AktiveFL - ZSS Kopien] [AktiveFL - Vormerkungen] [<br>Recherche & Bestellen] [PassiveFL - Jesamt] [PassiveFL - J                                                                            | est]<br>AktiveFL - Bestellung zur Anfrage] [ AktiveFL - EDL ]<br>Altbestand ]    |
|------------------------------------------------------------------------|----------------------------------------------------------------------------------------------------|----------------------------------------------------------------------------------|
| Fernleihe - Bestellhistorie<br>Ihr Benutzensame: kobv<br>Ihr Sigel: 11 | Anz                                                                                                    | 11 Sigel ändern                                                                  |
| Bearbeiter:<br>Kommentare: Geliefert wurde nur Part 1, geht bis        | ändern<br>s Seite 12. Wir vermuten, das a ändern                                                                                                    |                                                                                  |
| L                                                                      |                                                                                                    |                                                                                  |
|                                                                        |                                                                                                    | Elektronische Dokumentlieferung                                                  |
| Bestellnummer                                                          | 20130139414 (PFL: 000149526)                                                                                                    | EDL+Fernleihschein: <u>20130139414.pdf</u>                                       |
|                                                                        |                                                                                                    | Info: Ersatzlieferung des reklamierten Dokuments                                 |
| Lieferung spätestens bis:                                              | 16.06.2014                                                                                                    |                                                                                  |
| Medium                                                                 | Journal of human stress<br>Framingham, Mass.: Opinion Publ., 1975 (Band: 1)<br>ISSN 0097-840x<br>Aufsatz: Mason, J.W. A historical view of the stress field<br>Seitenangabe: 6-27, Heft 1<br>[ <u>Original Bestelldaten</u> ] [ <u>Bestelldaten / Begleitsch</u> | nein ] [ Bestelldaten / Begleitschein (Druckversion) ]                           |
|                                                                        |                                                                                                    |                                                                                  |
| Nr. Datum, Uhrzeit                                                     |                                                                                                    | Vorgang                                                                          |
| 1 16.12.2013 (16:45:01)                                                | Eingang der Bestellung                                                                                                    |                                                                                  |
| 2 16.12.2013 (16:45:01)                                                | Einlesen der Kommunikationsdaten                                                                                                    |                                                                                  |
| 3 16.12.2013 (16:45:05)                                                | Verbuchung der Bestellung im ZFL. Nehmende Bibliot                                                                                                    | hek: 11                                                                          |
| 4 16.12.2013 (16:45:05)                                                | Bestellversuch (EDL Transfer) bei Bibliothek E#83. Ei                                                                                                    | gebnis: positiv                                                                  |
| 5 17.12.2013 (13:23:50)                                                | Versand des Mediums von E#63                                                                                                    |                                                                                  |
| Nr. Datum Sigel                                                        |                                                                                                    | Vorgang, Kommentar                                                               |
| 5 20.12.2013 (13:14) 11                                                | Versand des Mediums von E#83<br>Geliefert wurde nur Part 1, geht bis Seite 12. Wir vermuten, das i                                                                                                    | auf den seiten 13-27 der Teil 2 des Aufsatzes ist, bitte nachliefern. Danke Roth |
| Statusänderung Abgeschlossen                                           |                                                                                                    |                                                                                  |
| EDF anzäenneur                                                         | Anz                                                                                                    | zeige aktualisieren ] Zurück                                                     |

Abb. 67: Bestellhistorie im Status PassiveFL EDL Shipped – EDL wurde durch NB reklamiert, Ersatzlieferung durch GB gestellt.

### 6.6 Status "Shipped (pos. erledigt von GB)"

Hat die gebende Bibliothek (GB) das Medium positiv quittiert und versandt, erhält die erledigte Bestellung in der nehmenden Bibliothek (NB) den Status "Shipped".

| [Startseite] [ Nummem-Suche] [ Sigel/E-Mail ] [ Einstellungen ] [ Selbsttest ]         [AktiveFL - Monos ] [ AktiveFL - ZSS Kopien ] [ AktiveFL - Vormerkungen ] [ AktiveFL - Bestellung zur Anfrage ] [ AktiveFL - EDL ]         [ PassiveFL - Recherche & Bestellen ] [ PassiveFL - Gesamt ] |                          |                                                                       |                 |                    |                            |                                                                                                    |            |  |
|----------------------------------------------------------------------------------------------------|--------------------------|-----------------------------------------------------------------------|-----------------|--------------------|----------------------------|----------------------------------------------------------------------------------------------------|------------|--|
| Fernleihe     Kontoanzeige       Ihr Banutzename: kobv     109       Ihr Sigel: 109     Sigel änd                                                                                                    |                          |                                                                       |                 |                    |                            |                                                                                                    |            |  |
| Pa                                                                                                    | ssive                    | Fernleihen                                                            |                 |                    |                            |                                                                                                    |            |  |
| So                                                                                                    | rtieru                   | ng: Bestelldatum 🔻 - neu                                              | ieste Einträgi  | e zuerst 🔻         |                            |                                                                                                    |            |  |
| Ze                                                                                                    | traum                    | n: (i) von: 01.12.2016 bis                                            | 28.12.201       | 5 🔘 alle ä         | ilter als 14               | Tage                                                                                                    |            |  |
| St                                                                                                    | itus:                    | Shipped (positiv erledigt vo                                          | on GB)          | •                  | Go!                        |                                                                                                    |            |  |
| Eŋ                                                                                                    | jebnis                   | se: Jahr 2013: 516 Jahr 2014:                                         | 405 Jahr 2      | 015: 218 Jahr 1    | <u>2016: 1836</u> <u>a</u> | <u>ilter als 14 Tage: 2742</u>                                                                                             |            |  |
| Be                                                                                                    | arbeit                   | er:                                                                   |                 |                    |                            | ändern                                                                                                    |            |  |
|                                                                                                    |                          |                                                                       |                 |                    |                            |                                                                                                    |            |  |
| Er(<br>Anfa                                                                                                    | <b>jebni</b><br>ge: Stat | s: 571 Einträge<br>us Shipped, Zeitraum von 01.12.2016                | bis 28.12.2016, | Sortierung absteig | end nach Datum             | der Bestellung                                                                                                    |            |  |
| X                                                                                                    | Nr.                      | History                                                               | Datum           | Sigel Aktuell      | Lokalstatus                | Medium                                                                                                    | Bearbeiter |  |
|                                                                                                    | 1                        | 20160108754 = FB201612661                                             | 28.12.2016      | 19                 |                            | Trost, Alexander <bindungsorientierung arbeit="" der="" in="" sozialen=""></bindungsorientierung>                          |            |  |
|                                                                                                    | 2                        | 20160108737 = FB201612651                                             | 27.12.2016      | 355                |                            | Torunsky, Martin A. <hojo jutsu=""></hojo>                                                                                 |            |  |
|                                                                                                    | 3                        | 20160108689 = FB201612637                                             | 27.12.2016      | 355                |                            | Möschel, Wernhard <bankenrecht im="" wandel=""></bankenrecht>                                                              |            |  |
|                                                                                                    | 4                        | 20160108688 = FB201612636                                             | 27.12.2016      | 12                 |                            | Lütgerath, Nicholas <die bankaufsichtsrecht="" geschäftsorganisation="" im="" ordnungsgemäßen="" vorgaben="" zur=""></die> |            |  |
|                                                                                                    | 5                        | 20160108687 = FB201612635                                             | 27.12.2016      | 355                |                            | Au, Corinna von [Herausgeber] < Eigenschaften und Kompetenzen von Führungspersönlichkeiten>                                |            |  |
|                                                                                                    | 6                        | 20160108685 = FB201612634                                             | 27.12.2016      | 31                 |                            | Piekalkiewicz, Janusz <die 8.8="" erdkampf-einsatz="" flak="" im=""></die>                                                 |            |  |
|                                                                                                    | 1                        | 20160108680 = FB201612631                                             | 27.12.2016      | 33                 |                            | Dettmann, Lutz <reise jerusalem="" nach=""></reise>                                                                        |            |  |
|                                                                                                    | 8                        | 20160108664 = FB201612629                                             | 27.12.2016      | 12                 |                            | Kannicht, Joachim <alte kameraden=""></alte>                                                                               |            |  |
|                                                                                                    |                          | 00400400000 - 55004040000                                             | 27 12 2016      | 12                 |                            | Heise. Dietmar <strategien betriebsrat="" dem="" im="" mit="" umgang=""></strategien>                                      |            |  |
|                                                                                                    | 9                        | 20160108663 = FB201612628                                             | 21.12.2010      | 12                 |                            |                                                                                                    |            |  |
|                                                                                                    | <u>9</u><br><u>10</u>    | <u>201601086633</u> = FB201612628<br><u>20160108633</u> = FB201612621 | 26.12.2016      | 83                 |                            | Briegleb, Klaus <1968 - Literatur in der antiautoritären Bewegung>                                                         |            |  |

Abb. 68: Konto-Anzeige PassiveFL, "Shipped (pos. erledigt von gebender Bibliothek (GB)"

Eine allgemeine Beschreibung der Status-Liste finden Sie in Kap. 3.2. In der Status-Liste sind zwei Einträge anklickbar: die laufende Nummer (Nr.), die zur Seite mit den Bestelldaten/Begleitschein führt (s. Kap. 3.3), und die Bestellnummer, die zur Bestellhistorie führt (s. Kap. 3.4).

>> Bestellhistorie – Systemfunktion: Quittierung der Rückgabe an gebende Bibliothek (GB)<sup>24</sup>

Wenn die nehmende Bibliothek (NB) das Medium an die gebende Bibliothek (GB) zurück sendet, kann sie dies in der Bestellhistorie quittieren (nicht obligatorisch).

<sup>&</sup>lt;sup>24</sup> Zur Statusänderung in GB und NB nach Ausführen der Systemfunktion s. Kap. 3.4.

| kobv                                                                                            | [ <u>Nummern-Suche] [Sigel/E-Mail] [Einstellungen] [Selbsttest]</u><br>Ionos][AktiveFL - ZSS Kopien][AktiveFL - Vormerkungen][AktiveFL - Bestellung zur Anfrage][AktiveFL - EDL]<br>Recherche & Bestellen][PassiveFL - Gesamt]                                                                                                    |                  |
|-------------------------------------------------------------------------------------------------|----------------------------------------------------------------------------------------------------|------------------|
| Fernleihe - Bestellhistorie<br>Ihr Benutzemame: kobv<br>Ihr Sigel: 109                          | Anzeige aktualisieren Zurück                                                                                                    | 109 Sigel ändern |
| Bearbeiter:                                                                                     | āndern                                                                                                    |                  |
| Kommentare:                                                                                     | ändern                                                                                                    |                  |
| Bestellnummer<br>VFL-Nummern<br>Lieferung spätestens bis:<br>Bemerkung<br>Signatur GB<br>Medium | 20160108754 (PFL: FB201612661)<br>BVB:20160800616<br>28.06.2017<br>andere Auflage moeglich<br>0001/8 14-2468<br>Trost, Alexander<br>Bindungsorientierung in der Sozialen Arbeit<br>Dortmund: Borgmann Publishing, 2014<br>ISBN 9783861453420<br>[ <u>Original Bestelldaten</u> ] [ <u>Bestelldaten / Begleitschein</u> ] [ <u>Bestelldaten / Begleitschein (Druckversion</u> ) ]<br>[ <u>Bestellstatus im BVB</u> ] |                  |
| Nr. Datum, Uhrzeit                                                                              | Vorgang                                                                                                    |                  |
| 1 28.12.2016 (00:39:01)                                                                         | Eingang der Bestellung                                                                                                    |                  |
| 2 28.12.2016 (00:39:01)                                                                         | Einlesen der Kommunikationsdaten                                                                                                    |                  |
| 3 28.12.2016 (00:39:02)                                                                         | Verbuchung der Bestellung im ZFL. Nehmende Bibliothek: 109                                                                                                    |                  |
| 4 28.12.2016 (00:39:06)                                                                         | Bestellversuch bei Bibliothek <u>BVB</u> . Ergebnis: positiv                                                                                                    |                  |
| 5 28.12.2016 (01:19:02)                                                                         | Versand des Mediums von 19                                                                                                    |                  |
| Statusänderung<br>Return                                                                        |                                                                                                    |                  |
|                                                                                                 | Anzeige aktualisieren Zurück                                                                                                    |                  |

Abb. 69: Bestellhistorie PassiveFL, im Status "Shipped - poitiv erledigt von gebender Bibliothek (GB)

Die Quittierung erfolgt durch Klick auf Button "Return". Die Quittierung wird vom System bestätigt.

### 6.7 Status "Return (rückgabeverbucht von NB)"

Sobald die nehmende Bibliothek (NB) das Medium an die gebende Bibliothek (GB) zurück sendet und die Rückgabe quittiert, erhält die Bestellung in der nehmenden Bibliothek den Status "Return".

Eine allgemeine Beschreibung der Status-Liste finden Sie in Kap. 3.2. In der Status-Liste sind zwei Einträge anklickbar: die laufende Nummer (Nr.), die zur Seite mit den Bestelldaten/Begleitschein führt (s. Kap. 3.3), und die Bestellnummer, die zur Bestellhistorie führt (s. Kap. 3.4).

#### >> Bestellhistorie – Keine Status-spezifische Funktion

Der Fernleihvorgang ist komplett abgeschlossen. Daher kann die in der Bestellhistorie sonst übliche Status-spezifische Funktion entfallen.

| k               | [Startseite] [Nummern-Suche] [Sigel/E-Mail] [Einstellungen] [Selbsttest]         [AktiveFL - Monos] [AktiveFL - ZSS Kopien] [AktiveFL - Vormerkungen] [AktiveFL - Bestellung zur Anfrage] [AktiveFL - EDL]         [PassiveFL - Recherche & Bestellen] [PassiveFL - Gesamt] |                                                                   |                            |                                                                                                    |            |  |  |  |
|-----------------|----------------------------------------------------------------------------------------------------|-------------------------------------------------------------------|----------------------------|----------------------------------------------------------------------------------------------------|------------|--|--|--|
| Fern<br>Ihr Ben | Fernleihe - Kontoanzeige                                                                                                    |                                                                   |                            |                                                                                                    |            |  |  |  |
| Pass            | ive F                                                                                                    | ernleihen                                                         |                            |                                                                                                    |            |  |  |  |
|                 |                                                                                                    |                                                                   |                            |                                                                                                    |            |  |  |  |
| Sort            | erun                                                                                                    | g: Bestelldatum 🔻 - neue                                          | ste Einträge               | zuerst 🔻                                                                                                    |            |  |  |  |
| Zeitr           | aum:                                                                                                    | Von: 01.01.2016 bis:                                              | 31.12.2016                 | 🔍 alle älter als 14 Tage                                                                                      |            |  |  |  |
| Stat            | JS:                                                                                                    | Return (rückgabeverbucht vo                                       | on NB)                     | Gol                                                                                                    |            |  |  |  |
| Nur o           | lie ers<br>bniss                                                                                                    | ten 1000 Ergebnisse der Anfrag<br>e: Jahr 2013: 9485 – Jahr 2014: | je werden an<br>9703 Jahr: | gezeigt.<br>2015: 10160 Jahr 2016: 8447 älter als 14 Taoe: 37551                                              |            |  |  |  |
| - 5             |                                                                                                    |                                                                   |                            |                                                                                                    |            |  |  |  |
| Bea             | beite                                                                                                    | r:                                                                |                            | ändern                                                                                                    |            |  |  |  |
|                 |                                                                                                    |                                                                   |                            |                                                                                                    |            |  |  |  |
| Erge            | bnis                                                                                                    | : 1000 Einträge                                                   | 31 12 2016 50              | rtianing shotsingan' nash Dahum dar Bastallung                                                                |            |  |  |  |
| X               | Nr.                                                                                                    | History                                                           | Datum                      | Medium                                                                                                    | Bearbeiter |  |  |  |
|                 | <u>1</u>                                                                                                    | <u>20160106224</u> = FB201612160                                  | 10.12.2016                 | Aravena Mori, Alejandro <elemental></elemental>                                                               |            |  |  |  |
|                 | <u>2</u>                                                                                                    | <u>20160105628</u> = FB201612056                                  | 07.12.2016                 | Bairacli Levy, Juliette de <the and="" cat="" complete="" dog="" for="" handbook="" herbal="" the=""></the>   |            |  |  |  |
|                 | <u>3</u>                                                                                                    | <u>20160105624</u> = FB201612053                                  | 07.12.2016                 | De Bairacli-Levy, Juliette <the and="" cat="" complete="" dog="" for="" handbook="" herbal="" the=""></the>   |            |  |  |  |
|                 | <u>4</u>                                                                                                    | <u>20160105549</u> = FB201612044                                  | 07.12.2016                 | Bruhn, Manfred <medium gerücht=""></medium>                                                                   |            |  |  |  |
|                 | <u>5</u>                                                                                                    | <u>20160105231</u> = FB201611989                                  | 05.12.2016                 | Neumann, Udo <der elfte="" grad=""></der>                                                                     |            |  |  |  |
|                 | <u>6</u>                                                                                                    | <u>20160104905</u> = FB201611920                                  | 04.12.2016                 | Empson, William <milton's empson="" god="" william=""></milton's>                                             |            |  |  |  |
|                 | <u>7</u>                                                                                                    | <u>20160104890</u> = FB201611916                                  | 03.12.2016                 | Hirt, Walter <dir ich="" lied="" mein="" sing=""></dir>                                                       |            |  |  |  |
|                 | <u>8</u>                                                                                                    | <u>20160104838</u> = FB201611906                                  | 03.12.2016                 | Jenkins, Mark <reise nach="" timbuktu=""></reise>                                                             |            |  |  |  |
|                 | <u>9</u>                                                                                                    | <u>20160104251</u> = FB201611807                                  | 30.11.2016                 | Himadra, Aaravindha <das der="" meister="" tal="" unsterblichen=""></das>                                     |            |  |  |  |
|                 | <u>10</u>                                                                                                    | <u>20160104192</u> = FB201611796                                  | 30.11.2016                 | Schrenk, Marcus <bildung entwicklung="" für="" nachhaltige=""></bildung>                                      |            |  |  |  |
|                 | 11                                                                                                    | 20160103983 = FB201611763                                         | 29.11.2016                 | Krebs, Eva-Maria <praxisratgeber: (sis)="" die="" informationssammlung="" strukturierte=""></praxisratgeber:> |            |  |  |  |
|                 |                                                                                                    |                                                                   |                            |                                                                                                    |            |  |  |  |

Abb. 70: Kontoanzeige PassiveFL, "Return (rückgabeverbucht von NB)"

| k                                                   | obv 🖑                                                            | [ <u>Startsei</u><br>[ <u>AktiveF</u><br>[ <u>Passive</u> | ite] [Nummern-Suche] [Sigel/E-Mail] [Einstellungen] [Selbsttest]<br>[L - Monos] [AktiveFL - ZSS Kopien] [AktiveFL - Vormerkungen] [AktiveFL - Bestellung zur Anfrage] [AktiveFL - EDL]<br>eFL - Recherche & Bestellen] [PassiveFL - Gesamt]                                                                                                    |              |
|-----------------------------------------------------|------------------------------------------------------------------|-----------------------------------------------------------|----------------------------------------------------------------------------------------------------|--------------|
| Fernie<br>Ihr Benut<br>Ihr Sigel:                   | <b>eihe - Bestellh</b><br>zername: kobv<br>109                   | listorie                                                  | Anzeige aktualisieren Zurück                                                                                                    | Sigel ändern |
| Bearb                                               | eiter:                                                           |                                                           | ändern                                                                                                    |              |
| Komm                                                | entare:                                                          |                                                           |                                                                                                    |              |
|                                                     | v. leser stor                                                    | miert am 12.12. tan                                       | aruen                                                                                                    |              |
| Bestel<br>VFL-N<br>Liefer<br>Beme<br>Signa<br>Mediu | Inummer<br>ummern<br>ung spätestens bis:<br>rkung<br>tur GB<br>m |                                                           | 20160106224 (PFL: FB201612160)<br>BSZ-20160422710 BVB:20160773550<br>10.06.2017<br>andere Auflage moeglich<br>116 A 5325<br>Aravena Mori, Alejandro<br>Elemental<br>Ostfildem: Hatje Cantz, 2016<br>ISBN 9783775741422<br>[ <u>Original Bestelldaten / Begleitschein</u> ] [Bestelldaten / Begleitschein (Druckversion) ]<br>[Bestelldaten / Begleitschein ] [Bestelldaten / Begleitschein (Druckversion) ] |              |
|                                                     |                                                                  |                                                           |                                                                                                    |              |
| Nr.                                                 | Dat                                                              | um, Uhrzeit                                               | Vorgang                                                                                                    |              |
| 1                                                   | 10.12.3                                                          | 2016 (00:50:00)                                           | Eingang der Bestellung                                                                                                    |              |
| 2                                                   | 10.12.                                                           | 2016 (00:50:00)                                           | Einlesen der Kommunikationsdaten                                                                                                    |              |
| 2                                                   | 10.12.                                                           | 2010 (00.50.01)                                           | Verbuchung der Destendig im Zr-C. Verinnende Dibliotnek. 109<br>Restallversuch hai Rihlinthek RVR. Franknis: nanstiv                                                                                                    |              |
| 4                                                   | 10.12.                                                           | 2016 (00:50:02)                                           | Nachricht: 91:LSEntliehenNoVM, entliehen Rückgabedatum:31.12.9999                                                                                                    |              |
| 5 *                                                 | 10.12.3                                                          | 2016 (01:19:08)                                           | Bestellversuch bei Bibliothek <u>BSZ</u> . Ergebnis: positiv                                                                                                    |              |
| 6                                                   | 13.12.                                                           | 2016 (09:16:03)                                           | Versand des Mediums von 31                                                                                                    |              |
| 7                                                   | 20.12.1                                                          | 2016 (15:22:14)                                           | Rückversand des Mediums von Bibliothek 109                                                                                                    |              |
| Nr.                                                 | Datum                                                            | Sigel                                                     | Vornang, Kommentar                                                                                                    |              |
| 5 1                                                 | 2.12.2016 (09:38)                                                | 109                                                       | Bestellversuch bei Bibliothek <u>BSZ</u> . Ergebnis: positiv<br>v. leser storniert am 12.12. tán                                                                                                    |              |
|                                                     |                                                                  |                                                           | Anzeige aktualisieren Zurück                                                                                                    |              |

Abb. 71: Bestellhistorie PassiveFL, im Status "Return (Rückgabeverbucht von nehmender Bibliothek)

### 6.8 Status "PrintRL (Ausdruck Roter Leihschein)"

Alle Leihschein-Ausdrucke erhalten den Status "PrintRL (Ausdruck Roter Leihschein)". In der Status-Liste haben Sie die Übersicht, welche Leihscheine ausgedruckt wurden.

| ko                         | [Startseite] [Nummem-Suche] [Sigel/E-Mail] [Einstellungen] [Selbsttest]         [AttiveFL - Monos] [AktiveFL - ZSS Kopien] [AktiveFL - Vormerkungen] [AktiveFL - Bestellung zur Anfrage] [AktiveFL - EDL]         [PassiveFL - Recherche & Bestellen] [PassiveFL - Gesamt] |                                                     |                 |                 |                                                                                  |           |            |              |  |  |  |
|----------------------------|----------------------------------------------------------------------------------------------------|-----------------------------------------------------|-----------------|-----------------|----------------------------------------------------------------------------------|-----------|------------|--------------|--|--|--|
| Fernle                     | Fernleihe - Kontoanzeiœ                                                                                                    |                                                     |                 |                 |                                                                                  |           |            |              |  |  |  |
| Ihr Benutz<br>Ihr Sigel: 1 | ern:<br>109                                                                                                    | ame: kobv                                           |                 |                 |                                                                                  |           | 109        | Sigel ändern |  |  |  |
| Passive                    | e F                                                                                                    | ernleihen                                           |                 |                 |                                                                                  |           |            |              |  |  |  |
| Sortier                    | run                                                                                                    | g: Bestelldatum 🔻 - neu                             | ieste Einträge  | e zuerst        | •                                                                                |           |            |              |  |  |  |
| Zeitrau                    | ım:                                                                                                    | () von: 01.01.2016 bis                              | 31.12.201       | 6               | alle älter als 14 Tage                                                           |           |            |              |  |  |  |
| Status:                    |                                                                                                    | PrintRL (Ausdruck Roter Le                          | ihschein)       |                 | ▼ Got                                                                            |           |            |              |  |  |  |
| Ergebr                     | niss                                                                                                    | e: Jahr 2013: 745 Jahr 2014:                        | 628 Jahr 2      | <u>015: 267</u> | Jahr 2016: 174 älter als 14 Tage: 1810                                           |           |            |              |  |  |  |
|                            |                                                                                                    |                                                     |                 |                 |                                                                                  |           |            |              |  |  |  |
| Bearbe                     | eite                                                                                                    | r:                                                  |                 |                 | ändern                                                                           |           |            |              |  |  |  |
|                            |                                                                                                    |                                                     |                 |                 |                                                                                  |           |            |              |  |  |  |
| Ergebi                     | nis<br>tatu                                                                                                    | : 175 Einträge<br>PrintRL Zeitraum von 01.01.2016 b | is 31 12 2016 ! | Sortierung a    | absteinend nach Datum der Restellung                                             |           |            |              |  |  |  |
| XN                         | r.                                                                                                    | History                                             | Datum           | Status          | Medium                                                                           |           | Bearbeiter |              |  |  |  |
|                            | 1                                                                                                    | 20160107686 = FB201612443                           | 18.12.2016      | Finish          | Ellul, Jacques <prayer and="" man="" modern=""></prayer>                         |           |            |              |  |  |  |
| 2                          | 2                                                                                                    | 20160106763 = FB201612299                           | 13.12.2016      | Finish          | Buchner, Gerhard <hänsel gretel="" und=""></hänsel>                              |           |            |              |  |  |  |
|                            | 3                                                                                                    | 20160106277 = FB201612186                           | 10.12.2016      | Finish          | Sawaki, Kō„dō„ <an dich=""></an>                                                 | WV Jan 17 |            |              |  |  |  |
| 4                          | !                                                                                                    | 20160105824 = FB201612097                           | 08.12.2016      | Finish          | Mathaf, Arab Museum of Modern Art <shirin -="" afterwards="" neshat=""></shirin> |           |            |              |  |  |  |
| 5                          | į                                                                                                    | 20160105749 = FB201612084                           | 07.12.2016      | Sign            | <li><li>Italian Baroque&gt;</li></li>                                            | AR        |            |              |  |  |  |
|                            | ì                                                                                                    | 20160105742 = FB201612081                           | 07.12.2016      | Finish          | Ellul, Jacques <the jonah="" judgment="" of=""></the>                            |           |            |              |  |  |  |

Abb. 72 Kontoanzeige PassiveFL, "PrintRL (Ausdruck Roter Leihschein)"

Eine allgemeine Beschreibung der Status-Liste finden Sie in Kap. 3.2. In der Status-Liste sind zwei Einträge anklickbar: die laufende Nummer (Nr.), die zur Seite mit den Bestelldaten/Begleitschein führt (s. Kap. 3.3), und die Bestellnummer, die zur Bestellhistorie führt (s. Kap. 3.4).

>> Bestellhistorie – Systemfunktion: Stornierung als ... [Sigel NB]<sup>25</sup>

- >> Bestellhistorie Bearbeitungsfunktionen: Leihschein erneut drucken,
- >> Bestellhistorie Bearbeitungsfunktionen: Bestellung nachsignieren

Die Bestellung, für die ein Leihschein ausgedruckt wird, hat im Normalfall einige negative Durchläufe hinter sich. Sie können den Leihschein erneut – d.h. mehrfach – ausdrucken, die Bestellung nachsignieren, wenn die bibliographischen Angaben evtl. fehlerhaft waren oder eine Bestellung zur Anfrage an eine Bibliothek mit entsprechendem Sammelgebiet schicken.

<sup>&</sup>lt;sup>25</sup> Zur Statusänderung in GB und NB nach Ausführen der Systemfunktion s. Kap. 3.4.

|                      | kobv                       | [ <u>Startsei</u><br>[ <u>AktiveFL</u><br>[ <u>Passive</u> | 2] [Nummern-Suche]   Siqel/E-Mai]   [Enstellungen ]   Selbsttest]<br>- Monos ] [ AktiveFL - ZSS Kopien ] [ AktiveFL - Vormerkungen ] [ AktiveFL - Bestellung zur Anfrage ] [ AktiveFL - EDL ]<br>'L - Recherche & Bestellen ] [ PassiveFL - Gesamt ] |     |              |
|----------------------|----------------------------|------------------------------------------------------------|----------------------------------------------------------------------------------------------------|-----|--------------|
| Fernle<br>In Benutze | eihe - Beste<br>mame: koby | Ilhistorie                                                 |                                                                                                    | 109 | Sigel ändern |
| ihr Sigel: 1         | 00                         |                                                            |                                                                                                    |     |              |
|                      |                            |                                                            | Anzeige aktualisieren Zurück                                                                                                    |     |              |
| Bearb                | eiter:                     |                                                            | ändern                                                                                                    |     |              |
| Komn                 | nentare: an 12/ 4          | Mus.pr. 99.941 per LS am 23.                               | 2. andern                                                                                                    |     |              |
| Reste                | llnummer                   |                                                            | 20160108783 (051 - FB201612200)                                                                                                    |     |              |
| VFL-N                | ummern                     |                                                            |                                                                                                    |     |              |
| Liefer               | ung spätestens             | bis:                                                       | 13.06.2017                                                                                                    |     |              |
| Beme                 | rkung                      |                                                            | andere Auflage moeglich                                                                                                    |     |              |
|                      |                            |                                                            |                                                                                                    |     |              |
| Mediu                | IM                         |                                                            | Buchner, Gernard<br>Hänsel und Greiel                                                                                                    |     |              |
|                      |                            |                                                            | Partitur, [Stimmen] - Tutzing :: Wiegand,, 2010                                                                                                    |     |              |
|                      |                            |                                                            | [Original Bestelldaten ] [Bestelldaten / Begleitschein ] [Bestelldaten / Begleitschein (Druckversion) ]                                                                                                    |     |              |
|                      |                            |                                                            |                                                                                                    |     |              |
| Nr.                  |                            | Datum, Uhrzeit                                             | Vorgang                                                                                                    |     |              |
| 1                    |                            | 13.12.2016 (14:42:44)                                      | Eingang der Bestellung                                                                                                    |     |              |
| 2                    |                            | 13.12.2016 (14:42:44)                                      | Einlesen der Kommunikationsdaten                                                                                                    |     |              |
| 3                    |                            | 13.12.2016 (14:42:45)                                      | Verbuchung der Bestellung im ZHL, Nehmende Bibliotheix 109<br>Destelltemmet heißlicht der Erscheinemet                                                                                                    |     |              |
| 4                    |                            | 13.12.2016 (14:42:45)                                      | Desteriversuch del bolionnek. Englehnis: negativ<br>Nachricht: SLNPFLBestellung falled                                                                                                    |     |              |
| 5 *                  |                            | 13.12.2016 (14:42:53)                                      | Sigeliste abgearbeitet                                                                                                    |     |              |
| 6                    |                            | 20.12.2016 (12:05:17)                                      | Ausdruck Koter Lenschein                                                                                                    |     |              |
| 1                    |                            | 20.12.2016 (12:05:17)                                      | vorgang aogeschlossen                                                                                                    |     |              |
| ŏ                    |                            | 22.12.2016 (10:05:00)                                      | Sigelistie apgearbeitet                                                                                                    |     |              |
| 9                    |                            | 22.12.2010 (11.24.02)                                      | Sionnerung von biolonex rus                                                                                                    |     |              |
| 10                   |                            | 22.12.2016 (11.24.02)                                      | vorgang augeschossen                                                                                                    |     |              |
| Nr.                  | Datum                      | Sigel                                                      | Vorgang, Kommentar                                                                                                    |     |              |
| 5                    | 20.12.2016 (12:0           | 4) 109                                                     | Sigelliste abgearbeitet<br>12/4 Mus.pr. 99.941 /identisch??                                                                                                    |     |              |
| 7                    | 22.12.2016 (10:0           | 4) 109                                                     | Vorgang abgeschlossen<br>an 12/4 Mus.pr. 99.941 per LS am 23.12.                                                                                                    |     |              |
| Statu                | anderung                   |                                                            |                                                                                                    |     |              |
| Jaiu                 | sanuerung                  |                                                            |                                                                                                    |     |              |
|                      | Leihschein dru             | dken                                                       |                                                                                                    |     |              |
|                      | Bestellung sign            | ieren                                                      |                                                                                                    |     |              |
|                      | Bestellung zur A           | nfrage bei KOBV-Biblio                                     | hek.                                                                                                    |     |              |
|                      | Bestellung vorm            | erken bei Bibliothek: (                                    | Keine Bibliothek zur Vormerkung verfügbar.)                                                                                                    |     |              |
|                      |                            |                                                            |                                                                                                    |     |              |

Abb. 73: Bestellhistorie PassiveFL, im Status "PrintRL (Ausdruck Roter Leihschein)"

### 6.9 Status "Finish (Vorgang abgeschlossen)"

Eigene Stornierungen erhalten in der nehmenden Bibliothek den Status "Finish". Die stornierten Bestellungen können bei Bedarf wieder aktiviert werden (sog. "ruhende" Bestellungen).

| kc                                                                                                    | b                                    | [ <u>Startseite</u><br>[ <u>AktiveFL</u> -<br>[ <u>PassiveFL</u> | ] [ <u>Nummerr</u><br><u>Monos][A</u><br>Recherch | n-Suche ] [ <u>Sig</u><br>ktiveFL - ZSS k<br>e & Bestellen ] | el/E-Mail<br>(opien ] [ /<br>[ Passivel | ] [ <u>Einstellungen</u> ] [ <u>Selbsttest</u> ]<br>AktiveFL - Vormerkungen ] [ AktiveFL - Bestellung zur Anfrage ] [ Aktive<br>FL - Gesamt ] [ <u>PassiveFL - Altbestand</u> ] | FL - EDL ] |              |  |  |
|----------------------------------------------------------------------------------------------------|--------------------------------------|------------------------------------------------------------------|---------------------------------------------------|--------------------------------------------------------------|-----------------------------------------|----------------------------------------------------------------------------------------------------|------------|--------------|--|--|
| <b>Fer</b><br>Ihr Be<br>Ihr Sig                                                                                                    | <b>nleih</b><br>nutzerna<br>gel: 188 | e - Kontoanzeige<br>ame: kobv                                    |                                                   |                                                              |                                         | 1                                                                                                    | 88         | Sigel ändern |  |  |
| Passive Fernleihen Sortierung: Bestelldatum 🔹 - neueste Einträge zuerst 🔹                                                                                                    |                                      |                                                                  |                                                   |                                                              |                                         |                                                                                                    |            |              |  |  |
| Zeitraum: <ul> <li>von:</li> <li>01.01.2016</li> <li>bis:</li> <li>31.12.2016</li> <li>alle älter als 14</li> <li>Tage</li> </ul> Status:         Finish (Vorgang abgeschlossen) <ul> <li>Go!</li> </ul> Nur die ersten 1000 Erscholssen |                                      |                                                                  |                                                   |                                                              |                                         |                                                                                                    |            |              |  |  |
| Ergebnisse: Jahr 2013: 2012 Jahr 2014: 1825 Jahr 2015: 1768 Jahr 2016: 1754 älter als 14 Tage: 7359                                                                                                    |                                      |                                                                  |                                                   |                                                              |                                         |                                                                                                    |            |              |  |  |
| Ergebnis: 1000 Einträge                                                                                                    |                                      |                                                                  |                                                   |                                                              |                                         |                                                                                                    |            |              |  |  |
| Antag<br>X                                                                                                    | e: Statu<br>Nr.                      | s Finish, Zeitraum von 01.01.2016 bi<br><b>History</b>           | s 31.12.2016, S<br>Datum                          | ortierung absteiger<br>Sigel Aktuell                         | Status                                  | um der Bestellung Medium                                                                                                    |            | Bearbeiter   |  |  |
|                                                                                                    | 1                                    | <u>20160106182</u> = 000301194                                   | 09.12.2016                                        | 188                                                          | Finish                                  | Moor, Margriet de [Verfasser] <schlaflose nacht=""></schlaflose>                                                                                                    | hai        |              |  |  |
|                                                                                                    | 2                                    | <u>20160102796</u> = 000300984                                   | 24.11.2016                                        | 188                                                          | Finish                                  | Galey, Iris <das gefrorene="" lächeln=""></das>                                                                                                    | Vö         |              |  |  |
|                                                                                                    | <u>3</u>                             | <u>20160102795</u> = 000300983                                   | 24.11.2016                                        | 188                                                          | Finish                                  | Windrider, Kiara <reise die="" ewigkeit="" in=""></reise>                                                                                                    | Vö         |              |  |  |
|                                                                                                    | 4                                    | <u>20160102776</u> = 000300978                                   | 24.11.2016                                        | 188                                                          | Finish                                  | Herman, Eva <nahtod, dem="" ein="" es="" gibt="" jenseits,="" leben="" nach="" reinkarnation:="" tod?=""></nahtod,>                                                             | Vö         |              |  |  |
|                                                                                                    | <u>5</u>                             | <u>20160101659</u> = 000300911                                   | 20.11.2016                                        | 188                                                          | Finish                                  | SgobbiAnna <die ausstattung="" giovanni="" malerische="" paolo<br="" von="">Lomazzo in der Foppa-Kapelle in San Marco in Mailand&gt;</die>                                      | Vö         |              |  |  |

Abb. 74: Kontoanzeige "Finish (Vorgang abgeschl.)"

Eine allgemeine Beschreibung der Status-Liste finden Sie in Kap. 3.2. In der Status-Liste sind zwei Einträge anklickbar: die laufende Nummer (Nr.), die zur Seite mit den Bestelldaten/Begleitschein führt (s. Kap. 3.3), und die Bestellnummer, die zur Bestellhistorie führt (s. Kap. 3.4).

#### >> Bestellhistorie – Bearbeitungsfunktionen: Bestellung nachsignieren, Leihschein drucken

Es kann sein, dass die Bestelldaten fehlerhaft waren; dann kann die Bestellung nachsigniert und erneut angestoßen werden. Oder es kann ein Leihschein ausgedruckt und die Bestellung auf konventionellem Weg erneut versucht werden.

Die Bestellung kann ins Hold-Konto zurückgelegt oder bei einer Bibliothek vorgemerkt werden oder zur Anfrage an eine Bibliothek mit entsprechendem Sammelgebiet geschickt werden.

| ĸ٥b١                                                      | [ <u>Startseite</u> ]<br>[ <u>AktiveFL - N</u><br>[ <u>PassiveFL -</u>                               | [ <u>Nummern-Suche</u> ] [ <u>Sigel/E-Mail</u> ] [ <u>Einstellungen</u> ] [ <u>Selbsttest</u> ]<br>Monos] [ <u>AktiveFL - ZSS Kopien</u> ] [ <u>AktiveFL - Vormerkungen</u> ] [ <u>AktiveFL - Bestellung zur Anfrage</u> ] [ <u>AktiveFL - EDL</u> ]<br>- Recherche & Bestellen] [ <u>PassiveFL - Gesamt</u> ] [ <u>PassiveFL - Altbestand</u> ] |              |
|-----------------------------------------------------------|----------------------------------------------------------------------------------------------------|----------------------------------------------------------------------------------------------------|--------------|
| Fernleihe<br>Ihr Benutzerna<br>Ihr Sigel: 188             | e - Bestellhistorie<br>ame: kobv                                                                     | Anzeige aktualisieren Zurück                                                                                                    | Sigel ändern |
| Bearbeite<br>Komment                                      | r: Vö<br>are:                                                                                        | ändern                                                                                                    |              |
| Bestellnun<br>VFL-Numi<br>Lieferung<br>Bemerkur<br>Medium | mmer<br>mern<br>spätestens bis:<br>ng<br>[ <u>Ori</u>                                                | 20160102776 (PFL: 000300978)<br>BSZ:20160404728<br>24.05.2017<br>andere Auflage moeglich<br>Herman, Eva<br>Nahtod, Jenseits, Reinkarnation: Gibt es<br>ein Leben nach dem Tod?<br>Rottenburg am Neckar: Kopp, 2011<br>ISBN 9783942016599<br>iginal Bestelldaten ] [ Bestelldaten / Begleitschein (Druckversion) ]<br>[ Bestellstatus im BSZ ]    |              |
| N                                                         | Defense Ultracit                                                                                     | Variat                                                                                                    |              |
| Nr.                                                       | 24 11 2016 (11:02:38)                                                                                | Vorgang<br>Findang der Bestellung                                                                                                    |              |
| 2                                                         | 24.11.2016 (11:02:38)                                                                                | Einlesen der Kommunikationsdaten                                                                                                    |              |
| 3                                                         | 24.11.2016 (11:02:39)                                                                                | Verbuchung der Bestellung im ZFL. Nehmende Bibliothek: 188                                                                                                    |              |
| 4                                                         | 24.11.2016 (11:02:42)                                                                                | Bestellversuch bei Bibliothek <u>BSZ</u> . Ergebnis: negativ<br>Nachricht: 24:Pflichtexemplar/Archivexemplar,nicht verleihbar                                                                                                    |              |
| 5                                                         | 25.11.2016 (11:12:32)                                                                                | Sigelliste abgearbeitet                                                                                                    |              |
| 6                                                         | 28.11.2016 (13:17:45)                                                                                | Stornierung von Bibliothek 188                                                                                                    |              |
| 7                                                         | 28.11.2016 (13:17:45)                                                                                | Vorgang abgeschlossen                                                                                                    |              |
| Statusände<br>Le<br>Bes<br>Bes                            | erung<br>eihschein drucken<br>istellung signieren<br>tellung zur Anfrage be<br>stellung vormerken be | ei KOBV-Bibliothek:                                                                                                    |              |

Abb.75: Bestellhistorie im Status "Finish (Vorgang abgeschl.)"

## 6.10 Status "Alle passiven Fernleihen"

Im Status "Alle passiven Fernleihen" wird eine Liste der ersten 1000 passiven Fernleihbestellungen in chronologischer Abwärts-/Aufwärtsfolge angezeigt.

| k                                                                                                    | ob                                                                                                    | V                  | [ <u>Startseite</u> ] [ <u>Num</u><br>[ <u>AktiveFL - Monos</u><br>[ <u>PassiveFL - Rech</u> | mern-Suche ] [<br>] [ <u>AktiveFL - ZS</u><br>erche & Bestelle | <u>Sigel/E-Mail</u> ] [ <u>Ein</u><br>SS Kopien][Aktive<br>en][PassiveFL - G | stellungen ]<br>FL - Vormerk<br>esamt ] [ Pas | [ <u>Selbsttest]</u><br>rungen][AktiveFL - Bestellung zur Anfrage][Akti<br>ssiveFL - Altbestand] | iveFL - EDL ] |              |
|----------------------------------------------------------------------------------------------------|----------------------------------------------------------------------------------------------------|--------------------|----------------------------------------------------------------------------------------------|----------------------------------------------------------------|------------------------------------------------------------------------------|-----------------------------------------------|--------------------------------------------------------------------------------------------------|---------------|--------------|
| Fernleihe       - Kontoanzeige         Ihr Benutzemame: kobv       18         Ihr Sigel: 188       18 |                                                                                                    |                    |                                                                                              |                                                                |                                                                              |                                               |                                                                                                  |               | Sigel ändern |
| Pa                                                                                                    | Passive Fernleihen                                                                                                    |                    |                                                                                              |                                                                |                                                                              |                                               |                                                                                                  |               |              |
| So<br>Ze                                                                                              | Sortierung: Bestelldatum ▼ - neueste Einträge zuerst ▼<br>Zeitraum:   von: 01.12.2016 bis: 31.12.2016  © alle älter als 14 Tage      |                    |                                                                                              |                                                                |                                                                              |                                               |                                                                                                  |               |              |
| St<br>Er                                                                                              | atus:<br>rgebn                                                                                                    | :<br>nisse:        | Alle passiven Fernleihen<br>Jahr 2013: 18280 Jahr 2014: 17                                   |                                                                | Go!                                                                          | : <u>13383</u> <u>älte</u>                    | r als 14 Tage: 65693                                                                             |               |              |
| Be                                                                                                    | Bearbeiter: ändern                                                                                                    |                    |                                                                                              |                                                                |                                                                              |                                               |                                                                                                  |               |              |
| <b>Er</b><br>Anfa                                                                                     | Ergebnis: 10 Einträge<br>Anfage: Status All, Zeitraum von 01.12.2016 bis 31.12.2016, Sortierung absteigend nach Datum der Bestellung |                    |                                                                                              |                                                                |                                                                              |                                               |                                                                                                  |               |              |
| )                                                                                                    | KN                                                                                                    | Nr.                | History                                                                                      | Datum                                                          | Sigel Aktuell                                                                | Status                                        | Medium                                                                                           |               | Bearbeiter   |
|                                                                                                    | ]                                                                                                    | <u>1</u> <u>20</u> | <u>0160106821</u> = 000301241                                                                | 13.12.2016                                                     | A96                                                                          | Shipped                                       | Krols, Birgit <crazy :="" places=""></crazy>                                                     |               |              |
|                                                                                                    |                                                                                                    | 2 20               | <u>)160106788</u> = 000301239                                                                | 13.12.2016                                                     | 520                                                                          | Shipped                                       | Loberg, Kristin <dumm brot="" wie=""></dumm>                                                     |               |              |
|                                                                                                    |                                                                                                    | <u>3</u> <u>20</u> | 0 <u>160106520</u> = 000301218                                                               | 12.12.2016                                                     | 109                                                                          | Shipped                                       | Gulliksen Moe, Grete <skandinavisch blau=""></skandinavisch>                                     |               |              |
|                                                                                                    |                                                                                                    |                    |                                                                                              |                                                                |                                                                              | 1                                             |                                                                                                  |               |              |

Abb. 76: Konto-Anzeige passiveFL, "Alle passiven Fernleihen"

| koł                  | DV                     | eite] [Nummern-Suche] [Sigel/E-Mail] [Einstellungen] [Selbsttest]<br>FL - Monos] [AktiveFL - ZSS Kopien] [AktiveFL - Vormerkungen] [AktiveFL - Bestellung zur Anfrage] [AktiveFL - El<br>/eFL - Recherche & Bestellen] [PassiveFL - Gesamt] [PassiveFL - Altbestand] | <u>)[]</u>   |
|----------------------|------------------------|----------------------------------------------------------------------------------------------------|--------------|
| Fernie<br>Ihr Benut: | eihe - Bestellhistorie | 188                                                                                                    | Sigel ändern |
| ini oigei.           | 100                    | Anzeige aktualisieren Zurück                                                                                                    |              |
| Bearb                | eiter:                 | ändern                                                                                                    |              |
| Komm                 | ientare:               | ändern                                                                                                    |              |
| Reste                | Inummer                | 20160106788 (PEL: 000301239)                                                                                                    |              |
| VFL-N                | ummern                 | BSZ:20160426617 BSZ:20160428441<br>BSZ:20160429153 BSZ:20160426705                                                                                                    |              |
| Liefer               | ung spätestens bis:    | 13.06.2017                                                                                                    |              |
| Deme                 | Kulig                  | andere Auliage moeglich                                                                                                    |              |
| Mediu                | m                      | Loberg, Kristin<br>Dumm wie Brot<br>9. Aufl. – München: Mosaik-Verl., 2014<br>ISBN 9783442392575                                                                                                    |              |
|                      |                        | [ <u>Original Bestelldaten</u> ] [ <u>Bestelldaten / Begleitschein</u> ] [ <u>Bestelldaten / Begleitschein (Druckversion)</u> ]<br>[ <u>Bestellstatus im BSZ</u> ]                                                                                                   |              |
| N                    | Defense Illegerit      | Managa                                                                                                    |              |
| Nr.                  | 12 12 2016 (15:47:49)  | Vorgang                                                                                                    |              |
| 2                    | 13.12.2010 (15.47.40)  | Einigang der Besteinung                                                                                                    |              |
| 3                    | 13 12 2016 (15:47:49)  | Verbuchung der Restellung im ZEL Nehmende Ribliothek: 188                                                                                                    |              |
| 4                    | 13.12.2016 (15:47:54)  | Bestellversuch bei Bibliothek <u>BSZ</u> . Ergebnis: negativ<br>Nachricht: 31:510 Exemplar ausgeliehen, Vormerkung ist möglich                                                                                                    |              |
| 5                    | 13.12.2016 (16:39:17)  | Bestellversuch bei Bibliothek <u>BSZ</u> . Ergebnis: negativ<br>Nachricht: 59:Verliehen bis 7.1.17                                                                                                    |              |
| 6                    | 15.12.2016 (09:34:38)  | Bestellversuch bei Bibliothek <u>BSZ</u> . Ergebnis: negativ<br>Nachricht: 31:510 Exemplar ausgeliehen, Vormerkung ist möglich;59.Verliehen bis 17.1.17                                                                                                    |              |
| 7                    | 15.12.2016 (13:47:12)  | Bestellversuch bei Bibliothek BSZ. Ergebnis: positiv                                                                                                    |              |
| 8                    | 16.12.2016 (07:57:56)  | Versand des Mediums von 520                                                                                                    |              |
| Statusä              | nderung                |                                                                                                    |              |
|                      | Return                 |                                                                                                    |              |

Anzeige aktualisieren Zurück

Der Status "Return" (=Rückversand) beendet den Fernleihvorgang für die NB.

## 7. Bestellverwaltung: Altbestand

Diese Funktion ist lediglich relevant für die Bibliotheken mit Altbestand in Zettelkatalogen und wird nur im Bibliothekskonto dieser Bibliotheken angelegt.

In den Bibliotheken mit Altbestand ist zusätzlich zur Recherche im OPAC auch manuell in den Zettelkatalogen nachzusehen, ob das Medium eventuell dort nachgewiesen ist. Bei der Online-Fernleihe wird der Benutzer darauf hingewiesen, dass das Medium sich im **Altbestand seiner Heimatbibliothek** befinden kann und dort eventuell im Zettelkatalog nachgewiesen ist. Der Benutzer kann auch in diesem Fall eine Fernleihbestellung aufgeben, sein Benutzerkonto wird entsprechend belastet.

Fernleihbestellungen auf Altbestand gehen nicht in den automatisierten Fernleih-Workflow, sondern landen in der Fernleihstelle der Heimatbibliothek, die dann zunächst im Zettelkatalog nachschaut. Je nachdem, ob das Medium verfügbar ist oder nicht, kann die Fernleihstelle die Bestellung stornieren oder die Bestellung über den ZFL-Server auslösen.

Im Bibliothekskonto können die Bestellungen auf Altbestand komfortabel verwaltet werden. Da diese Bestellungen einen spezifischen Workflow durchlaufen, wurde im KOBV das Bibliotheksigel bei Altbestand um ein Y erweitert, z.B. **Sigel Y**11. Löst ein Benutzer der Freien Universität eine Bestellung auf Altbestand in der FU aus, so erhält diese das Sigel Y188 und landet im Bibliothekskonto der FU unter "Altbestand". Kann die Altsbestandsbestellung in Zettelkatalogen nachgewiesen werden, wird der Leitweg für die YBestellung storniert – ist der Nachweis in den Zettelkatalogen negativ, geht die Bestellung automatisch weiter im Leitweg.

Durch Klick auf "PassiveFL - Altbestand" rufen Sie die Bestellverwaltung für den Altbestand auf.

### 7.1 Kontoanzeige

Zunächst wird das Fenster mit der **Kontoanzeige** (s. Kap. 3.1) angezeigt, in dem Sie den Bestell-Status auswählen können. Sie können einstellen, ob die angezeigten Listen nach dem Bestelldatum oder nach dem Buchungsdatum sortieren sollen.

| ko                                         | bv                                   | [ <u>Startseite</u><br>[ <u>AktiveFL -</u><br>[ <u>PassiveFL</u> | ] [ <u>Numme</u><br><u>Monos</u> ][ <u>/</u><br>- Recherch | rn-Suche] [ <u>Sigel/E-Mail</u> ] [ <u>Einstellungen</u> ] [ <u>Selbsttest</u> ]<br>\xtiveFL - ZSS Kopien ] [ AktiveFL - Vormerkungen ] [ AktiveFL - Bestellung zur Anfrage ] [ AktiveFL - EDL ]<br>e & Bestellen ] [ PassiveFL - Gesamt ] [ PassiveFL - Altbestand ] |  |  |  |  |
|--------------------------------------------|--------------------------------------|------------------------------------------------------------------|------------------------------------------------------------|----------------------------------------------------------------------------------------------------|--|--|--|--|
| Fernleih<br>Ihr Benutzerr<br>Ihr Sigel: 18 | ne - Kontoanzeige<br>name: kobv<br>8 |                                                                  |                                                            | 188                                                                                                    |  |  |  |  |
| Passive I                                  | Fernleihen - Altbestand              |                                                                  |                                                            |                                                                                                    |  |  |  |  |
| Sortierur                                  | ng: Bestelldatum 🔻 -                 | älteste Eint                                                     | räge zuers                                                 |                                                                                                    |  |  |  |  |
| Zeitraum                                   | :: 🔍 von: 01.01.2013                 | bis: 31.12                                                       | 2013                                                       | ◎ alle älter als 14 Tage                                                                                                    |  |  |  |  |
| Status:                                    | WorkOut (zu bearbeite                | en) 🔻 🛛 G                                                        | o!                                                         |                                                                                                    |  |  |  |  |
| Ergebnis                                   | se: Jahr 2013: 3 älter als 1         | 14 Tage: 0                                                       |                                                            |                                                                                                    |  |  |  |  |
|                                            |                                      |                                                                  |                                                            |                                                                                                    |  |  |  |  |
| Bearbeit                                   | Bearbeiter: ändem                    |                                                                  |                                                            |                                                                                                    |  |  |  |  |
|                                            |                                      |                                                                  |                                                            |                                                                                                    |  |  |  |  |
|                                            | s: 4 Einträge                        | 013 his 31 12 2                                                  | 013 Sortierur                                              | nn sufnfainand nan'n Dahum dar Bastellung                                                                                                    |  |  |  |  |
| X Nr.                                      | History                              | Datum                                                            | Sigel NB                                                   | g wanegene near ouwin der beweining<br>Medium                                                                                                    |  |  |  |  |
| 1                                          | <u>20130079020</u> = 000224492       | 10.07.2013                                                       | 188                                                        | Stumpf, Carl Philosoph <erkenntnislehre></erkenntnislehre>                                                                                                    |  |  |  |  |
| 2                                          | <u>20130079022</u> = 000224493       | 10.07.2013                                                       | 188                                                        | Albert, Helga <gustav sobottka=""></gustav>                                                                                                    |  |  |  |  |
| <u>3</u>                                   | <u>20130079407</u> = 000224551       | 11.07.2013                                                       | 188                                                        | ngmann, Svenja Hrsg. <handbuch sprachentwicklungsstörungen="" sprachenwerb="" und=""></handbuch>                                                                                                    |  |  |  |  |
|                                            | <u>20130079413</u> = 000224556       | 11.07.2013                                                       | 188                                                        | , Pierre <les arabie,="" asie,="" autres="" choses="" de="" egypte,="" en="" et="" grece,="" ludée,="" memorables,="" observations="" pays<br="" plusieurs="" singularitez="" trouvées="">Iges&gt;</les>                                                              |  |  |  |  |

Abb.78 :Kontoanzeige PassiveFL "Altbestand", Workout

Status:

*WorkOut (in Bearbeitung bei NB):* 

Die Bestellung ist noch offen und befindet sich in Bearbeitung bei der nehmenden Bibliothek (NB).

Es gibt lediglich den Status "WorkOut" für die manuelle Bearbeitung der Altbestandsbestellung. Im nächsten Kapitelabschnitt ist der Status im Detail beschrieben.

## 7.2 Status "WorkOut (in Bearbeitung bei NB)"

Die Liste mit Status "WorkOut" zeigt die offenen Bestellungen mit dem Datum des Bestelleingangs. ▶> Die WorkOut-Liste ist regelmäßig aufzurufen und auf offene Bestellungen zu überprüfen.

Eine allgemeine Beschreibung der Status-Liste finden Sie in Kap. 3.2. In der Status-Liste sind zwei Einträge anklickbar: die laufende Nummer (Nr.), die zur Seite mit den Bestelldaten/Begleitschein führt (s. Kap. 3.3), und die Bestellnummer, die zur Bestellhistorie führt (s. Kap. 3.4).

>>Bestellhistorie – Systemfunktion: Quittierung der Bestellung, Stornierung als ... [YSigel NB]<sup>26</sup>

<sup>&</sup>lt;sup>26</sup> Zur Statusänderung in GB und NB nach Ausführen der Systemfunktion s. Kap. 3.4.

| kob                                             | [ <u>Startseite</u> ] [<br>[ <u>AktiveFL - Mo</u><br>[ <u>PassiveFL -</u> | <u>Nummern-Suche</u> ] [ <u>Sigel/E-Mail</u> ] [ <u>Einstellungen</u> ] [ <u>Selbsttest</u> ]<br>nos] [ <u>AktiveFL - ZSS Kopien</u> ] [ <u>AktiveFL - Vormerkungen] [<del>AktiveFL -</del>Bestellung zur Anfrage</u> ] [ <u>AktiveFL - EDL</u> ]<br>Recherche & Bestellen] [PassiveFL - Gesamt] [PassiveFL - Altbestand] |     |
|-------------------------------------------------|---------------------------------------------------------------------------|----------------------------------------------------------------------------------------------------|-----|
| Fernleihe<br>Ihr Benutzernam<br>Ihr Sigel: 11   | e - Bestellhistorie<br>e: kobv                                            | Anzeige aktualisieren     Zurück                                                                                                    | ern |
| Bearbeiter                                      | r.                                                                        | ändern                                                                                                    |     |
| Kommenta                                        | ire:                                                                      | ändern                                                                                                    |     |
| Bestellnun<br>VFL-Numm<br>Lieferung<br>Bemerkun | nmer<br>1ern<br>spätestens bis:<br>a                                      | 20160000502<br>26.04.2017<br>andere Auflage moeolich                                                                                                    |     |
| Medium                                          |                                                                           | Emperger, Fritz von<br>Handbuch für Eisenbetonbau: Bd. 3.<br>Bauausführungen aus dem Ingenieurwesen<br>Berlin: Ernst, 1907<br>[ <u>Original Bestelldaten ] [ Bestelldaten / Begleitschein ] [ Bestelldaten / Begleitschein (Druckversion) ]</u>                                                                           |     |
| Nr.                                             | Datum, Uhrzeit                                                            | Vorgang                                                                                                    | _   |
| 1                                               | 26.10.2016 (13:32:20)                                                     | Eingang der Bestellung                                                                                                    |     |
| 2                                               | 26.10.2016 (13:32:20)                                                     | Einlesen der Kommunikationsdaten                                                                                                    |     |
| 3                                               | 26.10.2016 (13:32:22)                                                     | Verbuchung der Bestellung im z St. Nehmende Bibliothek: 11                                                                                                    |     |
| 4                                               | 26.10.2016 (13:32:25)                                                     | Bestellversuch bei Biblio nek Y11. Brgebnis: keine Angabe                                                                                                    |     |
| Statusänd                                       | erung Shipped NotAvailable Grund eitweg abbrechen Grund                   | (optional):                                                                                                    |     |

Abb. 79: Bestellhistorie PassiveFL-Altbestand, im Status "WorkOut (in Bearbeitung bei NB 11= Y11)"

Markieren Sie die zutreffende Statusänderung:

| Shipped            | Sie können das Medium liefern und haben es lokal ausgebucht.                                                                                                    |
|--------------------|----------------------------------------------------------------------------------------------------|
| NotAvailable, Gund | Das Medium kann nicht geliefert werden.<br>In einem Freitext-Feld können Sie den Grund für die Nicht-<br>Erfüllung der Bestellung eingeben (optional), 255 Zeichen |
| Leitweg abbrechen  | Bestellvorgang ist beendet ( auf Wunsch der nehmenden<br>Bibliothek), Freitext für Begründung durch bearbeitende<br>Bibliothek (optional), 255 Zeichen             |

Die Statusänderung wird vom System bestätigt.

### 8. Suche nach Nummern

Die Suche nach Nummern erfolgt durch Klick auf "**FL-Nummern-Suche**" in der Kopfzeile des Bibliothekskontos.

Mit der Nummern-Suche können Sie gezielt auf einzelne Bestellungen zugreifen.

Über die Suche mit der Bestellnummer oder mit der PFL-Nummer + Sigel der NB können Sie die Bestellhistorie einzelner Bestellungen aufrufen, um die Bestellung weiter zu bearbeiten. Auch bei Benutzer-Anfragen kann die Nummern-Suche hilfreich sein, um beispielsweise die Bestellhistorie einer Fernleihbestellung nachzuvollziehen.

Eine Suche nach der VFL-Nummer aller Verbünde ist möglich – entweder durch Auswahl eines speziellen Verbundes oder durch Nummernsuche über alle Verbünde.

Die VFL-Nummer eines quittierenden Verbundes steht ebenfalls in der Bestellhistorie – direkt unter dem Link zum Bestellstatus des Verbundes.

#### Achtung:

Anfragen an eine liefernde Bibliothek zu einer von ihr bearbeiteten Bestellung können von der nehmenden Bibliothek nur unter **Angabe der Bestellnummer des gebenden Verbundes** gestellt werden!

| kobv                   | [ <u>Startseit</u> ] [ <u>Nummern-Suche</u> ]) Sigel/E-Mail<br>[AktiveFL - <u>Nones</u> ] [ <u>AktiveFt - ZSS Kopien</u> ] [ <sub>1</sub><br>[PassiveFL - Recherche & Bestellen] [PassiveF | ] [ <u>Einstellungen</u> ] [ <u>Selbsttest</u> ]<br>AttiveFL - Vormerkungen ] [AktiveFL - Bestellung zur Anfrage ] [ <u>AktiveFL - EDL</u> ]<br>FL - Gesamt ] [ <u>PassiveFL - Altbestand</u> ] |                  |
|------------------------|----------------------------------------------------------------------------------------------------|----------------------------------------------------------------------------------------------------|------------------|
| Fernleihe - Nummern    | 1-Suche                                                                                                    |                                                                                                    | 188 Sigel ändern |
| Mögliche Suchkriterien |                                                                                                    |                                                                                                    |                  |
| Bestellnummer:         |                                                                                                    | Suchen (alle Vorgänge)                                                                                                    |                  |
| PFL-Nummer:            | Sigel NB: 188                                                                                                    | Suchen (nur aktive Vorgänge)                                                                                                    |                  |
| Benutzernummer:        |                                                                                                    | Suchen (nur eigene Vorgänge)                                                                                                    |                  |
| VFL-Nummer:            | Verbund: alle 🔻                                                                                                    | Suchen (Verbund-Fernleihe)                                                                                                    |                  |
| Uberfällig: 14         |                                                                                                    | Suchen (passive Vorgänge, Status WorkOut)                                                                                                    |                  |
|                        |                                                                                                    |                                                                                                    |                  |

Abb. 80: Nummern-Suche

# Automatisierte Fernleihe im E-Mail-Verfahren

Im KOBV gibt es eine Reihe von Bibliotheken, deren Lokalsystem keine SLNP-Schnittstelle hat. Die Kommunikation zwischen diesen Bibliotheken und dem ZFL-Server erfolgt über strukturierte E-Mails. Aufgrund der strukturierten Form sind die Inhalte der einzelnen "Felder" eindeutig und können vom ZFL-Server verarbeitet werden.

#### Anmeldung zur Automatisierten Fernleihe über das "Bibliothekskonto"

Die E-Mail-Bibliotheken haben zwei Möglichkeiten, automatisierte Fernleihbestellungen zu bearbeiten, direkt im lokalen E-Mail-System oder alternativ – in sehr viel umfassenderer Weise als per E-Mail – über das Bibliothekskonto. Hierzu verwenden sie in der Anmeldemaske Sigel, Passwort für ihr Bibliothekskonto und als sogenannte Heimatbibliothek "**Bibliothekskonto**".

Wie in diesem Handbuch aufgezeigt, stellt das Bibliothekskonto ein vollständiges Instrumentarium mit einer komfortablen Bedienoberfläche zur Verwaltung und Bearbeitung der Bestellungen zur Verfügung.

#### 1. Aktive Fernleihe

Bei der Automatisierten Fernleihe kommen die Fernleihbestellungen in den E-Mail-Bibliotheken in Form strukturierter E-Mails an und werden dort manuell quittiert und verwaltet.

In der Bestellmail werden Daten zum gewünschten Medium, zur Bestellbibliothek und zum Besteller übermittelt:

| Datum:<br>Von:<br>Betreff:                                                               | Wed, 25 Jul 2005 12:50:44 +0100 (MET)<br>KOBV-Fernleihserver <fernleihe@zib.de><br/>20050023111 AFL Fernleihbestellung</fernleihe@zib.de>                                  |  |  |  |  |  |  |  |  |
|------------------------------------------------------------------------------------------|----------------------------------------------------------------------------------------------------|--|--|--|--|--|--|--|--|
| BestellId:2<br>Exemplar-l                                                                | Bestellld:20050023111<br>Exemplar-Informationen                                                                                                    |  |  |  |  |  |  |  |  |
| Signatur:<br>Titelld:<br>Erledigung<br>Bemerkung                                         | 53.1968<br>BBF0727711<br>sfrist: 25.01.2006<br>g:bitte nur Ausleihexemplar!!! FB 802109                                                                                    |  |  |  |  |  |  |  |  |
| Titel-Inform                                                                             | nationen                                                                                                    |  |  |  |  |  |  |  |  |
| Titel:<br>Entfesselu<br>Untertitel:<br>Verfasser:<br>Verlag:<br>Erscheinur<br>Erscheinur | Die USA und Japan bei der Vorbereitung und<br>Ing des Krieges im Stillen Ozean 1938 1941<br>1938 - 1941<br>Rodov, B.<br>Ruetten Loening<br>ngsjahr: 1953<br>ngsort: Berlin |  |  |  |  |  |  |  |  |
| Bestellend                                                                               | e Bibliothek                                                                                                    |  |  |  |  |  |  |  |  |
| Adresse:<br>SigelNB:<br>Benutzerna<br>Benutzerna<br>ExternRefe                           | Blücherplatz 1 - 10961 Berlin<br>109<br>ame: BERLIN ZLB Nutzer<br>ummer: 109<br>erenz: 20050023111                                                                         |  |  |  |  |  |  |  |  |
|                                                                                          | N T W O R T                                                                                                    |  |  |  |  |  |  |  |  |
| Ritte setze                                                                              | Ritte setzen Sie ein 'X' in die Klammer vor der gewuenschten Antwort                                                                                                    |  |  |  |  |  |  |  |  |
|                                                                                          | () Shipped - Das Medium wurde lokal verbucht und versendet                                                                                                    |  |  |  |  |  |  |  |  |
| () Shippe                                                                                |                                                                                                    |  |  |  |  |  |  |  |  |
| () NotAva                                                                                | () NotAvailable - Das Medium ist nicht verfuegbar                                                                                                    |  |  |  |  |  |  |  |  |
| Grund (ggf<br>[ ]<br>EmailTo:ko<br>Sigel:B478                                            | Grund (ggf. Angabe des Grundes in der eckigen Klammer):<br>[]<br>EmailTo:kobv@bbf.dipf.de<br>Sigel:B478                                                                    |  |  |  |  |  |  |  |  |

Abb. 81: AFL-Bestellung

#### Quittieren der AFL-Mail

Zum Quittieren klicken Sie in Ihrem Mailsystem-Fernleihsystem auf "Reply". Setzen Sie im unteren Abschnitt der E-Mail ein **x** in die Klammer des vorgesehenen Feldes und schicken Sie die E-Mail ab.

| IHRE ANTWORT                                                             |
|--------------------------------------------------------------------------|
| Bitte setzen Sie ein ${f X}$ in die Klammer vor der gewuenschten Antwort |
| () Shipped - Das Medium wurde lokal verbucht und versendet               |
| (x) NotAvailable - Das Medium ist nicht verfuegbar                       |
| Grund (ggf. Angabe des Grundes in den eckigen Klammern):                 |
| [vermisst ]                                                              |

Abb. 82: Quittierung der AFL-Bestellung

| Shipped             | Sie können das Medium liefern und haben es lokal ausgebucht. |
|---------------------|--------------------------------------------------------------|
| NotAvailable, Grund | Das Medium kann nicht geliefert werden.                      |
|                     | In einem Freitext-Feid konnen Sie den Grund für die Nicht-   |
|                     | Erfüllung der Bestellung eingeben (optional).                |

Alternativ haben Sie die Möglichkeit, aktive Fernleihbestellungen über das Bibliothekskonto zu quittieren (s. Kap. 4.2).

#### 2. Passive Fernleihe

Auch Bestellungen in der passiven Fernleihe haben die Form strukturierter E-Mails. In der Bestellmail werden Daten zum gewünschten Medium, zur Bestellbibliothek und zum Besteller übermittelt:

| Datum:<br>Von:<br>Betreff:                                                                         | Mon, 15 Jul 2005 08:38:32 +0100 (MET)<br>KOBV-Fernleihserver <fernleihe@zib.de><br/>20050001599 PFL Aufgegebene Bestellung</fernleihe@zib.de>               |  |
|----------------------------------------------------------------------------------------------------|----------------------------------------------------------------------------------------------------|--|
| BestellId:20050001599<br>Titel-Informationen                                                       |                                                                                                    |  |
| Verfasser:<br>Titel:<br>UnterTitel:<br>Erscheinung<br>Verlag:<br>Erscheinung<br>Isbn:              | Kaldor, Mary<br>Der imaginäre Krieg<br>eine Geschichte des Ost-West-Konflikts<br>jsort: Hamburg ; Berlin<br>Argument-Verl.<br>jsjahr: 1992<br>3-88619-392-6 |  |
| Bestellende Bibliothek                                                                             |                                                                                                    |  |
| SigelNB: 517<br>BenutzerNummer: 3/7070<br>Nachname: POTSDAM UNIV. Nutzer<br>AdressZusatz1: Potsdam |                                                                                                    |  |
| ErledFrist: 15.01.2006                                                                             |                                                                                                    |  |
|                                                                                                    |                                                                                                    |  |
| IHRE ANTWORT                                                                                       |                                                                                                    |  |
| Bitte setzen Sie ein X in die Klammer vor der gewuenschten Antwort                                 |                                                                                                    |  |
| () Return - Das Medium ist rueckgabeverbucht<br>EmailTo:fernleihe@rz.uni-potsdam.de                |                                                                                                    |  |

Abb. 83: PFL-Bestellung

#### Rückgabe des Mediums verbuchen

Um die Rückgabe zu verbuchen klicken Sie in Ihrem Mailsystem-Fernleihsystem auf "Reply". Setzen Sie im unteren Abschnitt der E-Mail ein "**x**" in die Klammer des vorgesehenen Feldes und schicken Sie die E-Mail ab. Die Rückgabeverbuchung ist optional.

I H R E A N T W O R T Bitte setzen Sie ein X in die Klammer vor der gewuenschten Antwort (x) Return - Das Medium ist rueckgabeverbucht EmailTo:fernleihe@rz.uni-potsdam.de

Abb. 84: PFL-Bestellung: Rückgabe verbuchen

*Return* Die Rückgabe des Mediums ist verbucht und das Medium an die gebende Bibliothek zurück gesandt.

Alternativ haben Sie die Möglichkeit, passive Fernleihbestellungen über das Bibliothekskonto zu bearbeiten (s. Kap. 6).

# Anhang

## A. Die technischen Komponenten des ZFL-Servers

Das Schema vermittelt einen Einblick in die Architektur des ZFL-Servers und das Zusammenspiel der technischen Komponenten:

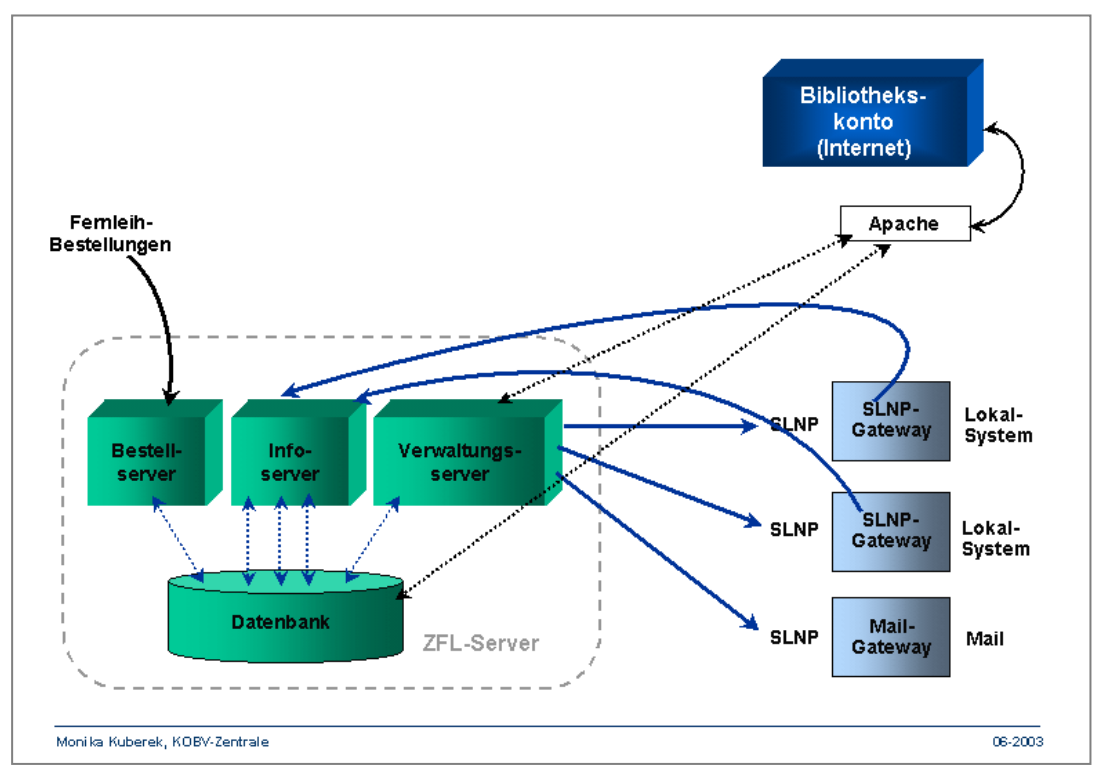

Abb. 85: Technische Komponenten des ZFL-Servers

Der ZFL-Server besteht aus den Komponenten Bestellserver, Infoserver, Verwaltungsserver und einer Datenbank, die ständig miteinander kommunizieren.

Über die SLNP-Schnittstelle kommuniziert der ZFL-Server mit den Lokalsystemen – entweder über ein SLNP-Gateway (SLNP-Bibliotheken) oder über ein Mail-Gateway (E-Mail-Bibliotheken).

Das Bibliothekskonto ist die Web-Benutzerschnittstelle des ZFL-Servers, die über einen Apache-Server mit dem ZFL-Server verbunden ist.

## B. Nachrecherche & Leitwegfestlegung / Verfügbarkeitsrecherche

In diesem Kapitel soll der Unterschied zwischen Nachrecherche und Verfügbarkeitsrecherche deutlich gemacht werden.

Das folgende Schema stellt die Abläufe dar, nachdem der Benutzer in der Online-Fernleihe oder der Bibliotheksmitarbeiter im Bibliothekskonto durch Klick auf den Fernleih-Button die Fernleihbestellung ausgelöst hat:

- Direkt im Anschluss an den Klick wird die Nachrecherche & Leitwegfestlegung in einem eigenen (KOBV-)Programm ausgeführt.
- Nach Beendigung der Nachrecherche & Leitwegfestlegung erfolgt die Bestätigungsmeldung an den Benutzer bzw. den Bibliotheksmitarbeiter, dass die Fernleihbestellung angenommen wurde (damit endet für sie die Fernleihsitzung). Gleichzeitig wird die Sigelliste an den Zentralen Fernleihserver (ZFL-Server) übergeben.
- Danach erfolgt die Übergabe der Fernleihbestellung durch den ZFL-Server in die verschiedenen Lokalsysteme in der Reihenfolge der Sigel.
- Schließlich findet im Lokalsystem die Verfügbarkeitsrecherche statt (automatisch bei SLNP-Bibliotheken, manuell bei E-Mail-Bibliotheken).

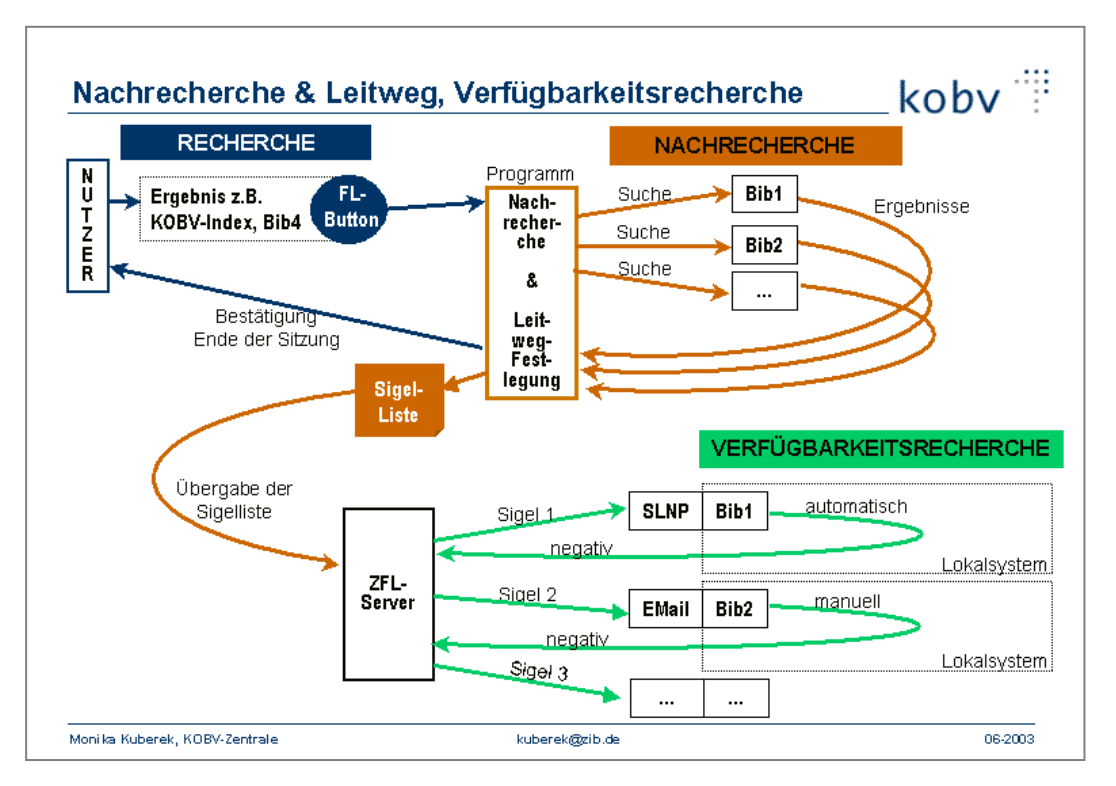

Abb. 86: Nachrecherche & Leitwegfestlegung, Verfügbarkeitsrecherche

Im Folgenden sind die Prozeduren im Detail erläutert:

#### A.1 Nachrecherche

Im KOBV gibt es keinen Zentralkatalog wie in anderen Bibliotheksverbünden. Es gibt zwar den KOBV-SOLR-Index der durch das Zusammenspielen von Bibliothekskatalogen und entsprechender Update-Einspielungen aufgebaut und aktualisiert wird – doch enthält er nicht die Kataloge aller KOBV-Bibliotheken.

Die Suche wird in der Regel in verschiedenen Einzelkatalogen und/oder im KOBV-SOLR-Index durchgeführt. Es kann demnach vorkommen, dass das Rechercheergebnis nicht alle Nachweise aus allen leihverkehrsrelevanten KOBV-Bibliotheken enthält.

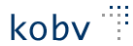

Um die Nachweise aus allen leihverkehrsrelevanten Bibliotheken zu erhalten, wurde im KOBV eine weitere Recherche programmiert, die **Nachrecherche**:

- Die Nachrecherche wird nach jedem Klick auf den Fernleih-Button automatisch gestartet.
- Sie wird automatisch "im Hintergrund" durchgeführt, d.h. unsichtbar für Benutzer und Bibliothekare.
- Die Nachrecherche findet **nach** der Recherche im KOBV-Portal/Fernleihindex statt. Das Programm verwendet für die Suchbegriffe das Ergebnis aus dem KOBV-Portal bzw. dem Fernleihindex.
- In der Nachrecherche wird in den Katalogen aller leihverkehrsrelevanten KOBV-Bibliotheken gesucht. Die Suche wird in den bibliographischen Daten durchgeführt.
- Die Nachrecherche liefert als Ergebnis die bibliographischen Nachweise aus den leihverkehrsrelevanten KOBV-Bibliotheken.
- ⇒ Die Nachrecherche gibt Antwort auf die Frage: In welchen Bibliotheken ist das Medium <u>vorhanden</u>?

### A.2 Leitwegfestlegung

Die Leitwegfestlegung wird im selben Programm durchgeführt wie die Nachrecherche und durch eine Tabelle gesteuert. In dieser Tabelle sind die Bibliothekssigel, der aktuellen Lenkanweisung entsprechend, hinterlegt.<sup>27</sup>

Auf der Basis der Lenkanweisung erstellt das Programm eine Sigelliste, die an den Zentralen Fernleihserver übergeben wird. In der Reihenfolge der Sigel wird bei den einzelnen Bibliotheken bestellt.

#### A.3 Verfügbarkeitsrecherche

Wenn die Verfügbarkeitsrecherche durchgeführt wird, sind Nachrecherche & Leitwegfestlegung abgeschlossen, die Fernleih-Sitzung ist für den Benutzer beendet, die Sigelliste ist an den ZFL-Server übergeben und der ZFL-Server hat die Bestellung an das Lokalsystem weiter gegeben.

- Die Verfügbarkeitsrecherche wird im jeweiligen Lokalsystem durchgeführt.
- Im Lokalsystem wird in den Exemplardaten ermittelt, ob das Buch tatsächlich für die Fernleihe zur Verfügung steht (oder ob es zurzeit nicht am Standort, beim Buchbinder oder möglicherweise "Verlust" ist, ...).

Die Statusmeldungen werden von den Bibliotheken gepflegt.

⇒ Die Verfügbarkeitsrecherche gibt Antwort auf die Frage: In welcher Bibliothek ist das Medium für die Fernleihe <u>verfügbar</u>?

Bei den SLNP-Bibliotheken wird die Verfügbarkeitsrecherche automatisch vom Lokalsystem durchgeführt. Bei den E-Mail-Bibliotheken erfolgt die Verfügbarkeitsrecherche auf konventionelle Weise, indem ein Bibliotheksmitarbeiter nachschaut, ob das Buch für die Fernleihe zur Verfügung steht.

<sup>&</sup>lt;sup>27</sup> Der Leitweg für die regionale KOBV-Fernleihe richtet sich nach der Leihverkehrsordnung und wird von der regionalen Leihverkehrszentrale in der Zentral- und Landesbibliothek in Absprache mit den Fernleihbibliotheken im KOBV festgelegt (https://www.zlb.de/ueber-uns/bibliothekarisches-fachpublikum/leihverkehrszentrale.html)